#### **Regenbecken-Expert**

Stand der Dokumentation 08.02.2021

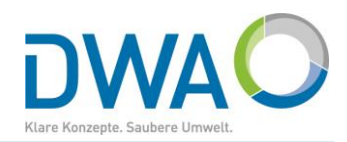

#### Überblick der Funktionen

Diese Dokumentation beschreibt die Standard-Funktionen

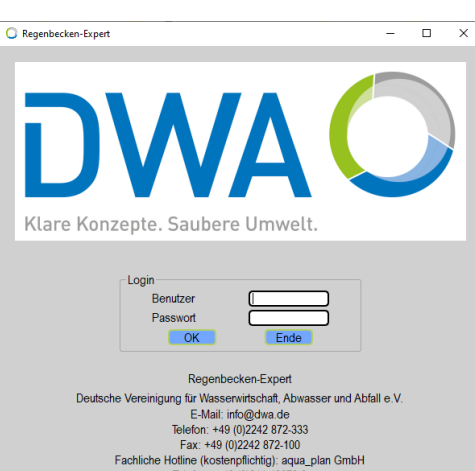

Fachliche Holline (Kostenpflichtig): aqua pla Fachliche Holline (Kostenpflichtig): aqua pla Telefon: +49 (0)241 40070-0 E-Mail: post@aquaplan.de

Login-Fenster

Das Programm startet mit dem Login-Fenster.

Bei Auslieferung ist ein User definiert: Benutzer: **dwa** Passwort: **dwa** 

Melden Sie sich an. Es öffnet sich das Hauptfenster.

Das Passwort können Sie ändern, der User "**dwa**" muss als **SuperUser** erhalten bleiben.

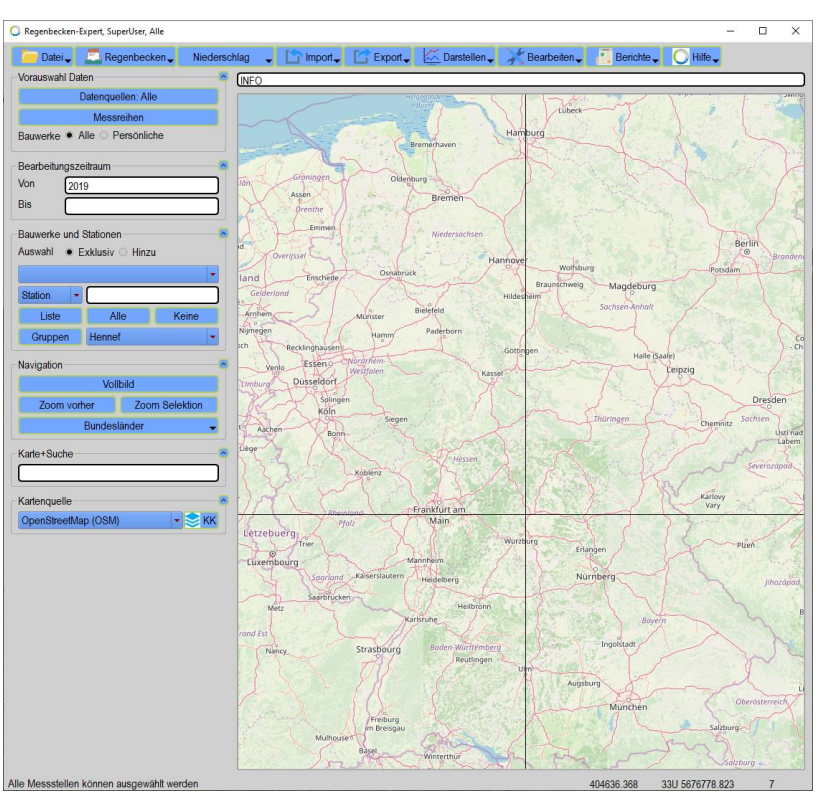

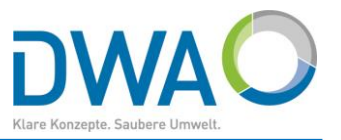

#### Inhaltsverzeichnis

- 1. Einleitung: Dokumentation und Bedienungselemente
- 2. Regenbecken-Expert einrichten: Fokussierung auf Ihr Bewirtschaftungsgebiet
- 3. <u>Bauwerke im Regenbecken-Expert anlegen</u>
  - 3.1. Standard-Workflow
  - 3.2. Regenbecken: Anlegen
  - 3.3. Regenbecken: Anzeigen und Bearbeiten
  - 3.4. Messreihen: Zuordnen
  - 3.5. Messreihen: Importieren
- 4. <u>DWD-Daten zuordnen: Niederschlagsdaten vom Deutschen Wetterdienst (DWD)</u>
- 5. <u>Berichtswesen: Erstellung eines ersten Berichtes</u>
- 6. Messreihen: Plausibilisieren mit Zeitreihen-Korrekturparametern
- 7. Messdaten-Import: Automatische Plausibilisierung
- 8. DWD-Daten aktualisieren
- 9. Berichte: Erstellung aussagekräftiger Berichte für Regenbecken

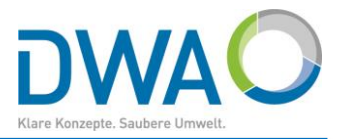

#### Ergänzungen:

- 10. Notwendige Angaben für die Berechnung von Entlastungsvolumen
- 11. Messreihen: Zuordnung löschen
- 12. Retentionsbodenfilter
- 13. Messreihen bearbeiten: Prüfen und Korrigieren
- 14. Datentausch Betreiber => Dienstleister
- 15. Verweis auf die Doku zum "MDMS-Datentool" zur Nutzung der KOSTRA-DWD-2010R-Daten
- 16. Niederschlagsgleichen
- 17. Niederschlagsjährlichkeiten
- 18. Dokumentenverwaltung

#### **Regenbecken-Expert: Inhaltsverzeichnis**

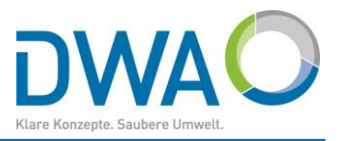

#### Anhang:

- a) <u>Begriffe und Abkürzungen</u>
- b) Grundsätze zur Bedienung
- c) Messreihen sperren/entsperren: Ungeprüfte Rohdaten / freigegebene Produktionsdaten
- d) Benutzer verwalten
- e) Systemeinstellungen: Allgemeine Definitionen
- f) Systemeinstellungen: Ansicht
- g) Systemeinstellungen: Hauptoberfläche
- h) <u>Systemeinstellungen: OSM-Karte</u>
- i) <u>Systemeinstellungen: Proxy-Server</u>

### 1. Einleitung: Dokumentation zur Basisfunktionalität

Regenbecken-Expert, SuperUser, Alle

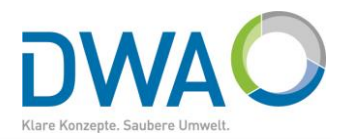

Il Hinweis: Sollte die Schriftgröße auf der Oberfläche zu groß sein, nehmen Sie zu allererst im Menü "Datei → Systemeinstellungen" die <u>Systemeinstellungen: Ansicht</u> vor.

Im Vordergrund vom Regenbecken-Expert steht die einfache Bedienbarkeit, ohne die Qualität der Datenhaltung und Auswertung zu vernachlässigen.

Das Hauptmenü ist deshalb sehr übersichtlich gestaltet.

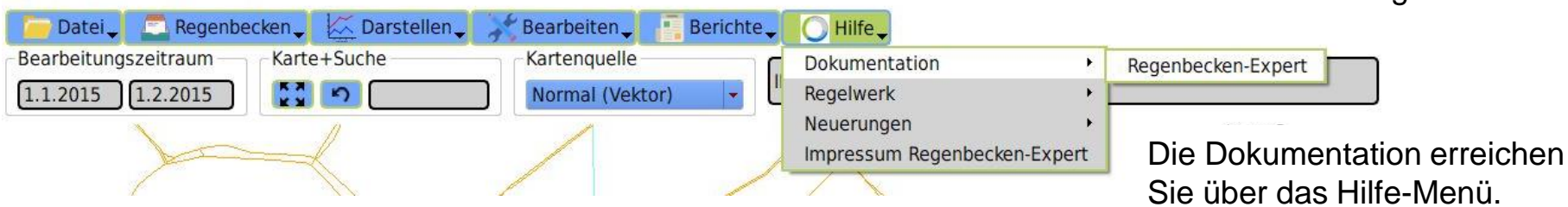

Der Anhang dieser Dokumentation enthält ein Kapitel für Ihre IT, wie der <u>Verbindungsaufbau zum Internet über einen Proxy-</u> <u>Server</u> einzurichten ist. Die Internetverbindung ist erforderlich für den Zugriff auf die Niederschlagsdaten vom Deutschen Wetterdienst (DWD) und die Kartequelle von OpenStreetMap (OSM).

Der Regenbecken-Expert verfügt über etliche vertiefende Funktionen, die in der Gesamtdokumentation beschrieben werden.

#### 1. Einleitung: Bedienungselemente der Hauptoberfläche

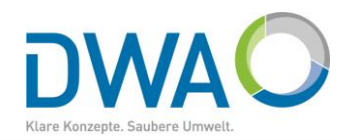

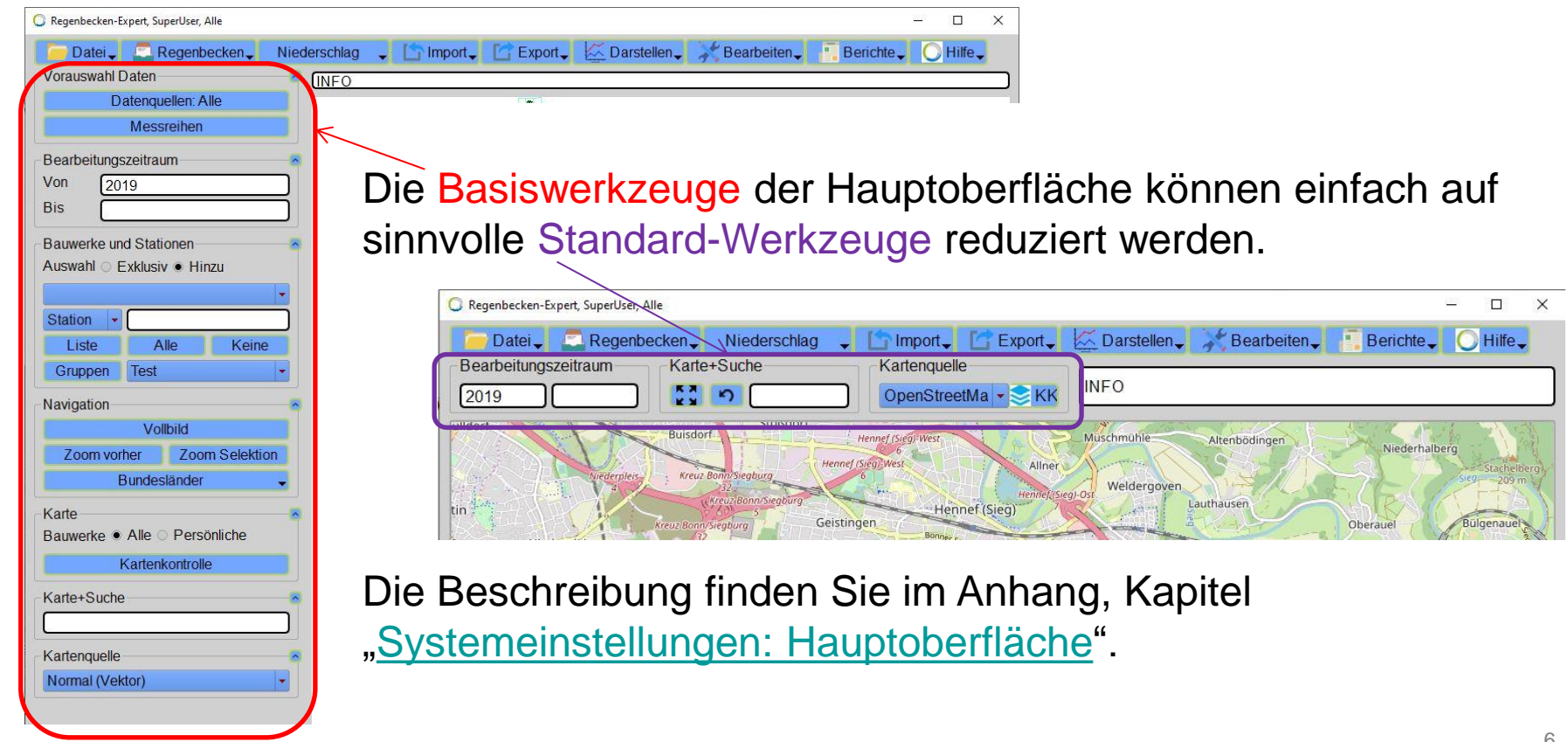

#### 1. Einleitung: Kontextmenü der OSM-Karte

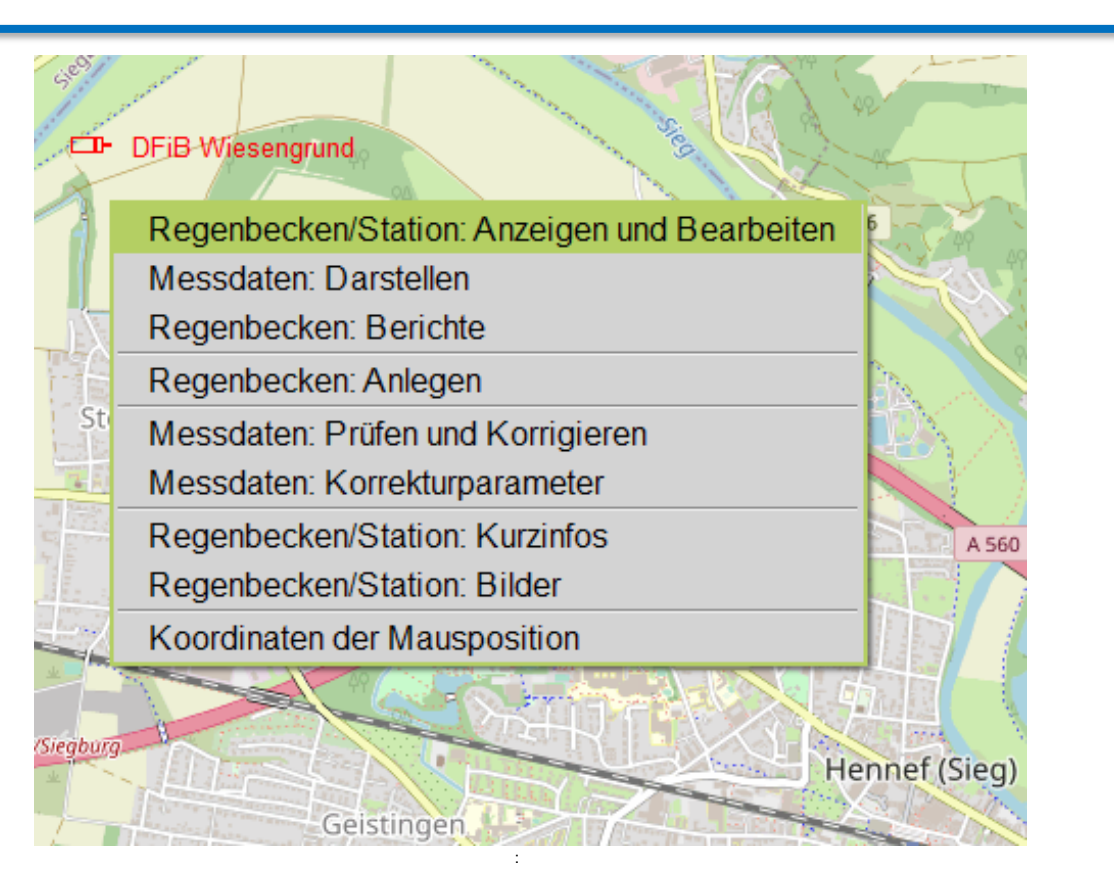

Der Regenbecken-Expert bietet als Kartenquellen eine Auswahl zwischen

- Vektor-Karte und
- OpenStreetMap-Karte (OSM-Karte)

Die OSM-Karte bietet ein Kontextmenü an.

Klicken Sie mit der rechten Maustaste in die Nähe eines Regenbeckens bzw. einer Niederschlagsstation und wählen Sie die gewünschte Aktion.

Wie Sie die Auswahl im Kontextmenü einschränken können, finden Sie im Kapitel "<u>Systemeinstellungen: OSM-Karte</u>".

Weitere Informationen: Anhang: Grundsätze zur Bedienung

#### 2. Regenbecken-Expert einrichten: Fokussierung auf Ihr Bewirtschaftungsgebiet

## DWAO Klare Konzepte. Saubere Umwelt.

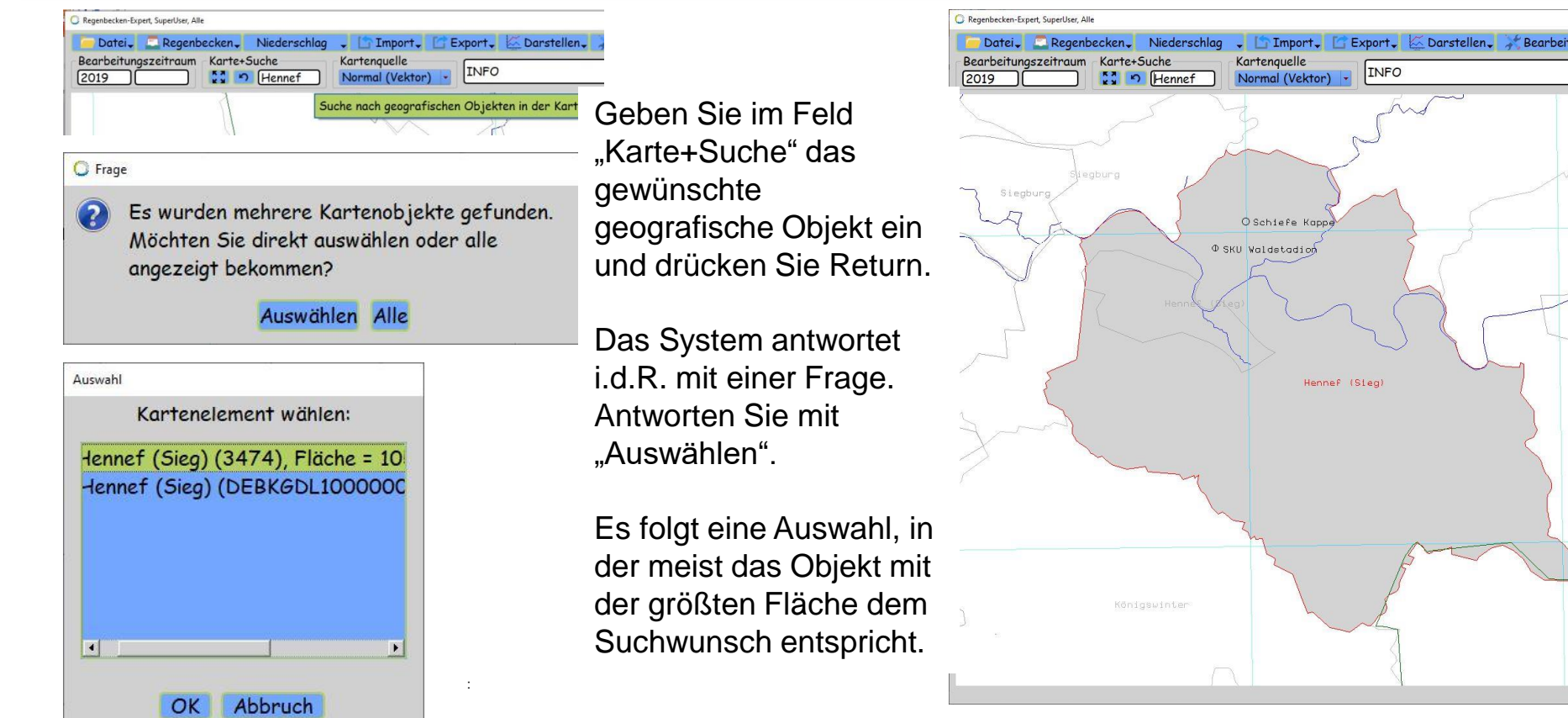

#### 2. Regenbecken-Expert einrichten:

Fokussierung auf Ihr Bewirtschaftungsgebiet

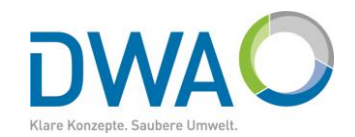

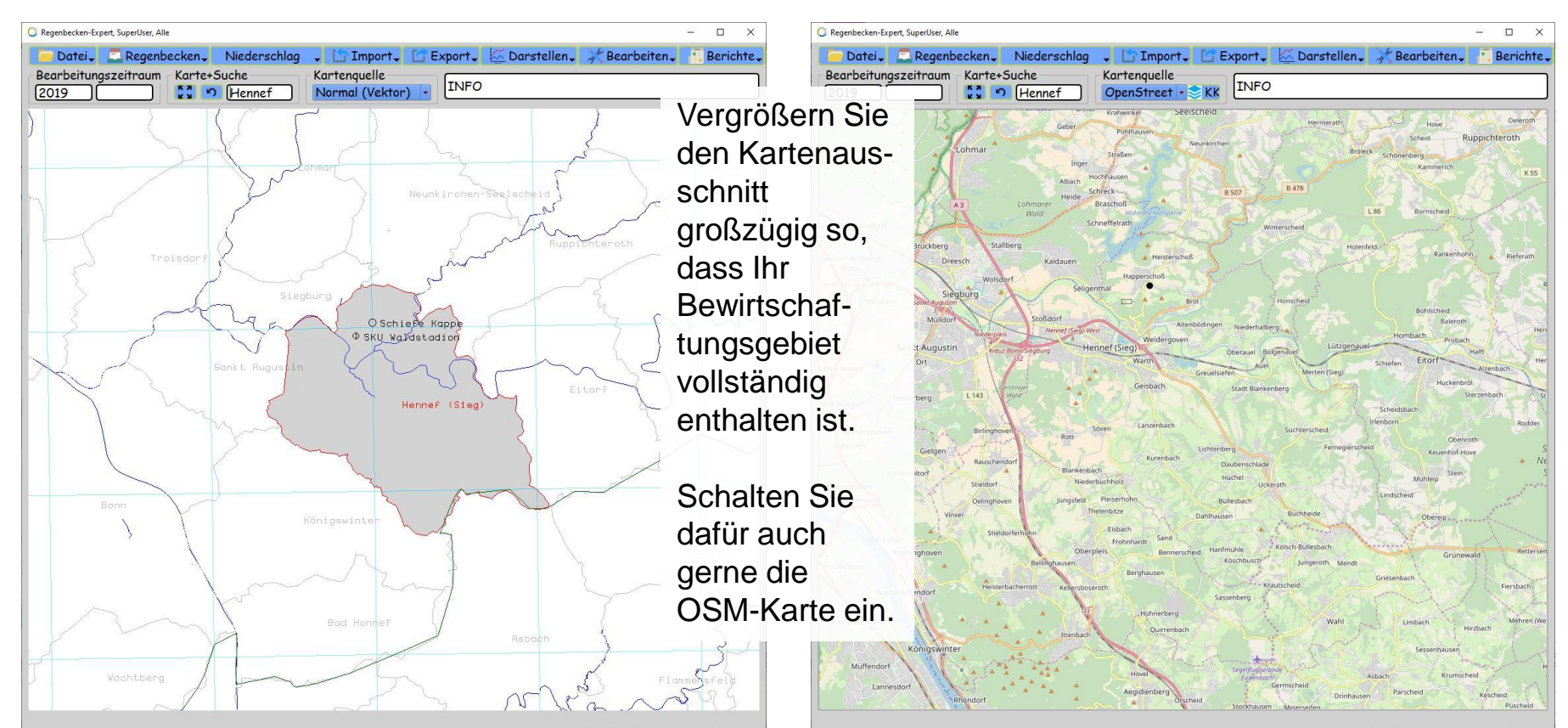

#### 2. Regenbecken-Expert einrichten:

#### Fokussierung auf Ihr Bewirtschaftungsgebiet

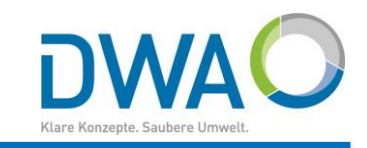

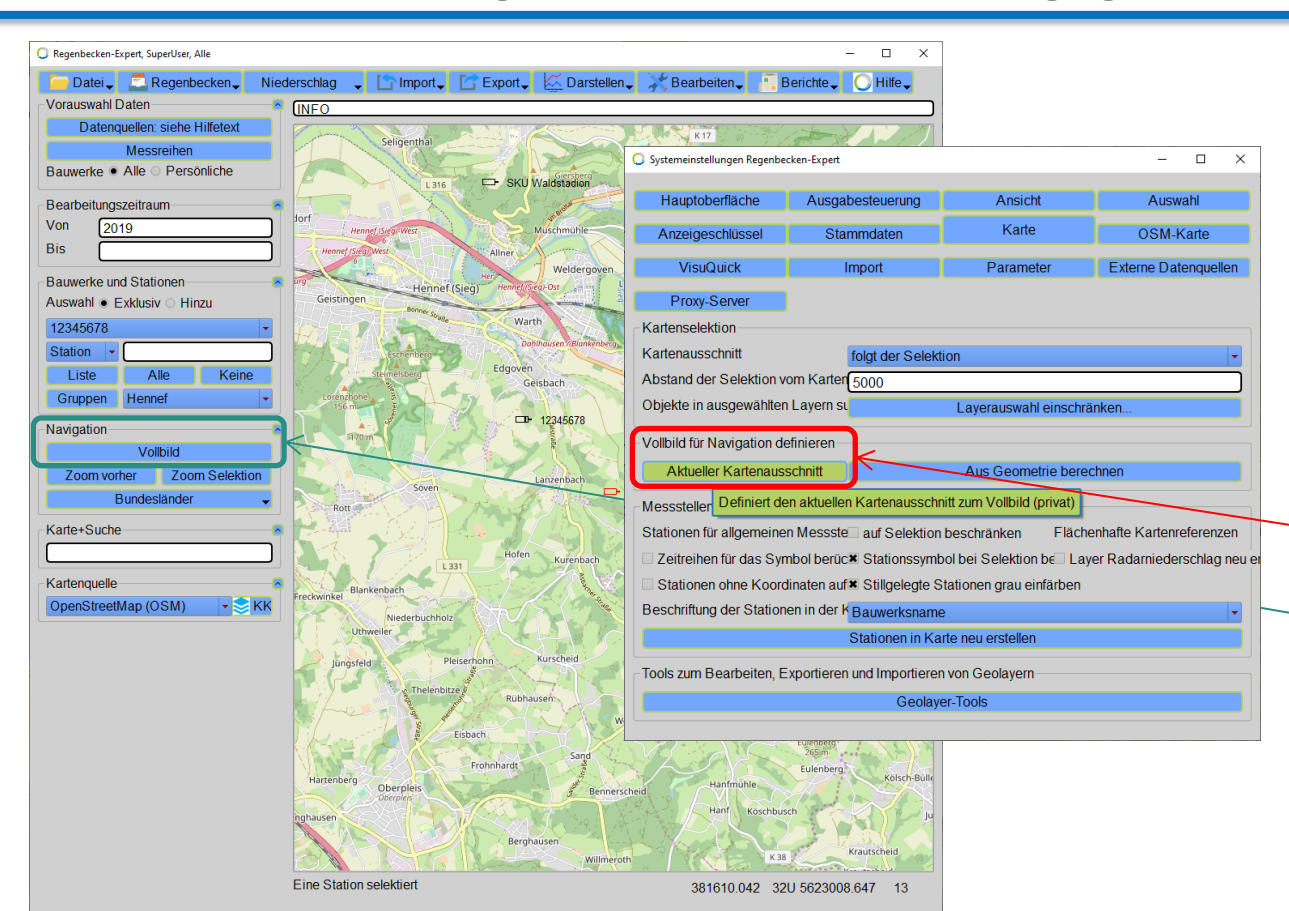

Wichtig für beide Karten ist, dass Sie den Kartenausschnitt, der Ihr Bewirtschaftungsgebiet einschließt, als "Vollbild" deklarieren.

Dies definieren Sie in den Systemeinstellungen in der Rubrik "Karte" mit dem Button "Aktueller Kartenausschnitt".

So können Sie später jederzeit mit dem Button "Vollbild" auf der Hauptoberfläche zu Ihrem Bewirtschaftungsgebiet zurückkehren.

#### 3.1. Standard-Workflow

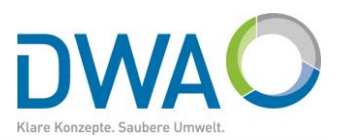

- Starten Sie die Oberfläche zum Anlegen eines Regenbeckens. 1) (Dafür haben Sie zwei Einstiegsmöglichkeiten.)
  - Zunächst erfassen Sie die Pflichtangaben des Bauwerks a) (3.2. Anlegen eines Bauwerks).

Sie müssen noch keine Messreihen zuordnen, das kann in einem zweiten Arbeitsgang geschehen.

- Einem Becken muss mindestens eine Füllstandmessung b) zugeordnet werden. Dies ist hinreichend, um Regenbecken nach Einstau- und Entlastungszeiten auszuwerten.
- Später können Sie weitere Messungen zuordnen und die C) hydraulischen Details zur Berechnung von Entlastungsmengen ergänzen.

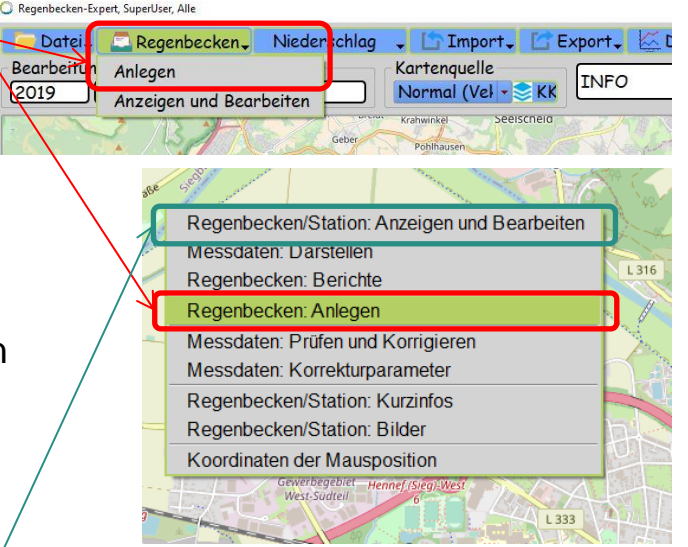

2019

- Beim Zuordnen von Messdaten können Sie in der Importoberfläche auch direkt d) Plausibilisierungsparameter definieren.
- Von der zentralen Oberfläche "Regenbecken" -> "Anzeigen und Bearbeiten" bzw. dem Kontextmenü 2) erreichen Sie das Modul um Messdaten zu importieren: "Datensatz mit Importer öffnen"
- Über das Menü bzw. Kontextmenü "Berichte" öffnen Sie das Berichtsmodul "Regenbecken: Einstau-3) und Entlastungsverhalten".

# 3. Bauwerke im Regenbecken-Expert anlegen: 3.2. Regenbecken: Anlegen

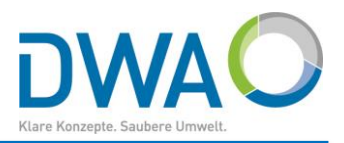

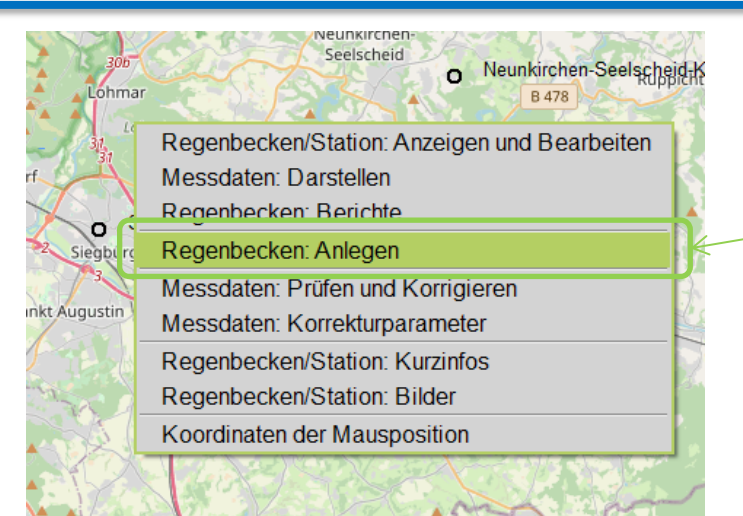

 Regenbecken-Expert, SuperUser

 Date:
 Regenbecken

 Vorauswah
 Anlegen

 Anzeigen und Bearbeiten

 Messreihen

 Bauwerke
 Alle

 Persönliche

Die Oberfläche zum Einrichten von Bauwerken erreichen Sie in der OSM-Karte durch Klick der rechten Maustaste an die Stelle, an der das Regenbecken liegt und Auswahl des Kontextmenüs "Regenbecken: Anlegen".

So übernehmen Sie die Koordinaten direkt in die Oberfläche "Regenbecken: Anlegen"

| Koordinaten (mit Mausklick aus der Karte abgreifbar) |     |   |            |  |  |  |
|------------------------------------------------------|-----|---|------------|--|--|--|
| Rechtswert                                           | 32U | - | 374221.86  |  |  |  |
| Hochwert                                             |     |   | 5632658.97 |  |  |  |

Alternativ steht Ihnen im Hauptmenü zur Verfügung:

"Regenbecken" "Anlegen"

Hierbei werden zunächst keine Koordinaten aus der Karte übernommen, Sie können sie aber nachträglich aus der Karte abgreifen (vgl. Seite 14).

#### 3.2. Regenbecken: Anlegen

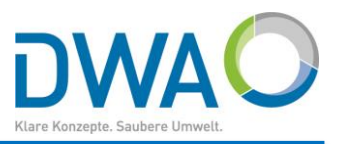

| O Regenbecken: Anlegen                                                 | Diese Oberfläche enthält mindestens                   |
|------------------------------------------------------------------------|-------------------------------------------------------|
| Ende                                                                   | Systembilder nach alle Pflichtangaben, die durch eine |
| Beckenart VMehr                                                        | grune Schrift kenntlich gemacht sind.                 |
| Bauwerksbezeichnung                                                    | Uber die Buttons "[ Mehr ]" können Sie                |
| Messbeginn                                                             | weitere Angaben öffnen und eintragen.                 |
| Koordinaten (mit Mausklick aus der Karte abgreifbar)                   | Aber das kann auch in einem zweiten                   |
| Rechtswert 32U - 374221.86                                             | Schritt fortgeführt werden.                           |
| Hochwert 56326 Auch aus der Karte abgreifbar                           | Die Messreihe für den Einstau kann                    |
| Notwendige Angaben für die Berechnur Vektor-Karte: mittlerer Maustaste | spater zugeordnet werden.                             |
| Einheit der Höhen für Einstau und Entlastunge                          |                                                       |
| Einstauhöhe                                                            |                                                       |
| Regelauslass                                                           |                                                       |
| Notauslass                                                             | Retentionsbodenfilter (RBF)                           |
| Messreihen Vehr Datensatz mit Importer öffnen                          | Moccoullouekt Dickroticiorung                         |
| Einbauort Verweise Prozessvariable                                     | Parameter Messgröße [min]                             |
| RB-Einstau                                                             |                                                       |
| Prozess abschließen                                                    |                                                       |
| Abbruch                                                                | Anlegen                                               |
|                                                                        |                                                       |

#### 3.2. Regenbecken: Anlegen

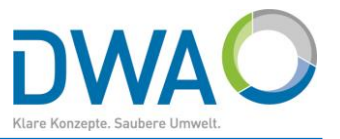

14

| 🔘 Regenbecken: Anlegen   |                  |                                          | Wählen Sie zunächst die Beckenar                 |
|--------------------------|------------------|------------------------------------------|--------------------------------------------------|
| Ende                     |                  |                                          | Systembilder nach DWA-A 166                      |
| Beckenart                | ✓ Mehr           | Staukanal mit unten liegender Entlastung |                                                  |
| Bauwerksbezeichnung      |                  | SKU62                                    | StKa                                             |
| Messbeginn               |                  | 2000                                     |                                                  |
| Koordinaten (mit Mausk   | dick aus der Ka  | rte abgreifbar)                          |                                                  |
| Rechtswert               |                  | 381381.60                                | EK/EG                                            |
| Hochwertwert             |                  | 5623086.34                               |                                                  |
| Notwendige Anga          | aben für die Ber | rechnung von Entlastungsvolumen =>       |                                                  |
| Einheit der Höhen für Ei | instau und Entla | astungen mNHN -                          | Bild 9: Schematische Darstellung eines Stauraum- |
| Einstauhöhe              |                  | 20,5                                     | kanals mit unten liegender Entlastung im Haupt-  |
| Regelauslass             |                  | Unten liegende Entlastung - 22.5         |                                                  |
| Notauslass               |                  |                                          |                                                  |
| Messreihen —             | ✓ Mehr           | Datensatz mit Importer öffnen            | Messnullpunkt Diskretisjerung                    |
| Einbauort Ver            | rweise           | Prozessvariable                          | Parameter Messgröße [mNHN] [min]                 |
| Einstau                  |                  |                                          |                                                  |
| Prozess abschließen-     |                  |                                          |                                                  |
|                          | A                | bbruch                                   | Anlegen                                          |
| MessnullpunktTxt 8383    | 384              |                                          |                                                  |

#### 3.2. Regenbecken: Anlegen

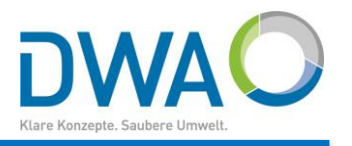

| 🔘 Regenbecken: Anlegen                                                                                                    | Weitere Angaben:                                                                                                    |
|----------------------------------------------------------------------------------------------------|----------------------------------------------------------------------------------------------------|
| Ende<br>Beckenart  Mehr Staukanal mit unten liegender Ent  Bauwerksbezeichnung  SKU62 Messbeginn 2000 Koordinaten (Mit mittlerer Maustaste aus der Vektor-Karte abareifbar Rechtswert 381487.72 Hochwertwert 5623080.25 Notwendige Angaben für die Berechnung von Entlastungsvolumen => Einheit der Höhen für Einstau und Entlastungen mNHN  Fierterbrike | <ul> <li>Bauwerksbezeichnung<br/>Geben Sie diese so an, wie sie vom Betrieb<br/>definiert ist. Dies ist der Primärschlüssel im<br/>System und kann später nicht mehr geändert<br/>werden.</li> <li>Messbeginn<br/>Beginn der Messaufzeichnungen</li> <li>Die Koordinaten können Sie eintragen, wenn<br/>Ihnen diese vorliegen, aber auch aus der Karte<br/>abgreifen</li> </ul> |
| Regelauslass     Unten liegende Entlastu * (22,50)       Notauslass     *       Messreihen     * Mehr       Einbauort     Verweise       Prozessvariable     Po                                                                                                    | <ul> <li>&gt; OSM-Karte: rechte Maustaste<br/>Kontextmenü →<br/>Koordinaten für Regenbecken abfragen</li> <li>&gt; Vektor-Karte: mittlere Maustaste</li> </ul>                                                                                                    |
| Einstau Prozess abschließen Abbruch                                                                                                    |                                                                                                    |

#### 3.2. Regenbecken: Anlegen

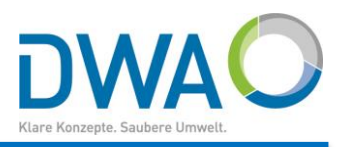

| C Regenbecken: Anlege | n                |                                         | • W      |
|-----------------------|------------------|-----------------------------------------|----------|
| Ende                  |                  |                                         | ur       |
| Beckenart             | ~ Mehr           | Staukanal mit unten liegender Ent 🔹     | so       |
| Bauwerksbezeic        | hnung            | SKU62                                   | • H      |
| Messbeginn            |                  | 2000                                    | in       |
| Koordinaten (Mit      | mittlerer Mau    | istaste aus der Vektor-Karte abareifbar | B        |
| Rechtswert            |                  | 381487.72                               | sc       |
| Hochwertwert          |                  | 5623080.25                              | "А       |
| Notwendige An         | igaben für die 1 | 3erechnung von Entlastungsvolumen =>    | Die E    |
| Einheit der Höhe      | n für Einstau u  | nd Entlastungen mNHN 🔻                  | auf Fe   |
| Einstauhöhe           |                  | 20,50                                   |          |
| Regelauslass          |                  | Unten liegende Entlastu 🔹 22,50         | Beim     |
| Notauslass            |                  | •                                       | nächs    |
| Messreihen            | - V Mehr         | – Datensatz mit Importer öffnen         |          |
| Einbauort             | Verweise         | Prozessvariable                         | Paramete |
| Einstau               |                  |                                         |          |
| Prozess abschlie      | ßen              |                                         |          |
|                       |                  | Abbruch                                 |          |

- Wählen Sie die Einheit der Höhen für Einstau und Entlastung so, wie sie im Bericht erscheinen soll. Messreihen werden ggf. umgerechnet.
- Höhen für Einstau und Regelauslass geben Sie in dieser Einheit an. Entnehmen Sie diese den Bestandsunterlagen Den Prozess "Anlegen" schließen Sie durch Drücken des Buttons "Anlegen" ab.

Die Eingaben werden geprüft und ggf. werden Sie auf Fehler und Unvollständigkeit hingewiesen.

Beim Speichern erscheinen die Dialoge, die auf der nächsten Seite beschrieben werden.

[mNHN]

Anlegen

Messaröße

Messnullpunkt Diskretisierung

[min]

#### 3.2. Regenbecken: Anlegen

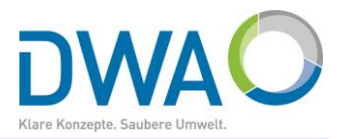

| C Regenbecken: Anlegen                                                 |                                                                     | Beim Speichern we                       | rden Ihnen folgende Frage                                 | n gestellt |
|------------------------------------------------------------------------|---------------------------------------------------------------------|-----------------------------------------|-----------------------------------------------------------|------------|
| Ende O Frage                                                           | ×                                                                   |                                         |                                                           |            |
| Beckenart 🔊 🔊 Für eine spätere Auswert                                 | ung benötigen Sie mindestens                                        | Beantworten Sie die Frage               | nit "Ja, weiter mit Anlegen"                              |            |
| Bauwerksbezeichnung ein Messreihe >Einstau<<br>Wollen Sie diese später | :<br>nachoflegen?                                                   | Alle weiteren Angah                     | en können Sie später ergä                                 | inzen (→   |
| Messbeginn                                                             |                                                                     | 3.3 Regenbecken:                        | Anzeigen und Bearbeiten                                   | ")         |
| Koordinaten (Mit mittle                                                | Ja, weiter mit Anlegen                                              | " <u></u>                               |                                                           | )          |
| Rechtswert 381487.72                                                   | 🔘 Frage                                                             |                                         | × EK/EG                                                   |            |
| Hochwertwert 5623080.25                                                | Wollen Sie wirklich fo                                              | lgende optionale Angabe(n) offen lassen | Beantworten Sie die Fragen mit:<br>In weiter mit Anlegen" |            |
| Notwendige Angaben für die Berechnung von Er                           | <ul> <li>o) Entwässerungssys</li> <li>o) Beckenanordnung</li> </ul> | stem                                    | "Ja, weiter mit Anlegen                                   |            |
| Einheit der Höhen für Einstau und Entlastungen                         | o) Beckenfunktion                                                   |                                         | lung eines Stauraum-                                      |            |
| Einstauhöhe 20.50                                                      | o) Beckenbauweise                                                   |                                         | ntlastung im Haupt-                                       |            |
| Regelauslass Unten liegende                                            | o) Betreiber<br>o) KLG-Einzuasaebie                                 | et                                      |                                                           |            |
| Notauslass                                                             | o) Kanal-Betriebsgrup                                               | ope                                     |                                                           |            |
|                                                                        | o) Entlastungsorgan f                                               | ür den Notauslass                       |                                                           |            |
| Messreihen <u>Mehr</u> Datensatz m                                     | o) Schwellenhone für                                                | den Notausiass                          | essnullpunkt Diskretisierung                              |            |
| Einbauort Verweise Prozessvariable                                     | Nein, zurück zur E                                                  | ingabe Ja, weiter mit Anlegen           | nNHN] [min]                                               | 1          |
| Einstau                                                                |                                                                     | O Hir                                   | nweis X                                                   |            |
| Prozess abschließen                                                    |                                                                     |                                         | Das Regenbecken wurde erfolgreich angelegt                |            |
| Der Regenbecken-Ex                                                     | pert kennt jetzt d                                                  | lieses Becken.                          |                                                           |            |
|                                                                        |                                                                     |                                         | OK                                                        |            |

#### 3. Bauwerke im Regenbecken-Expert anlegen: 3.3. Regenbecken: Anzeigen und Bearbeiten

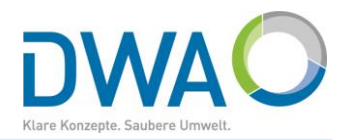

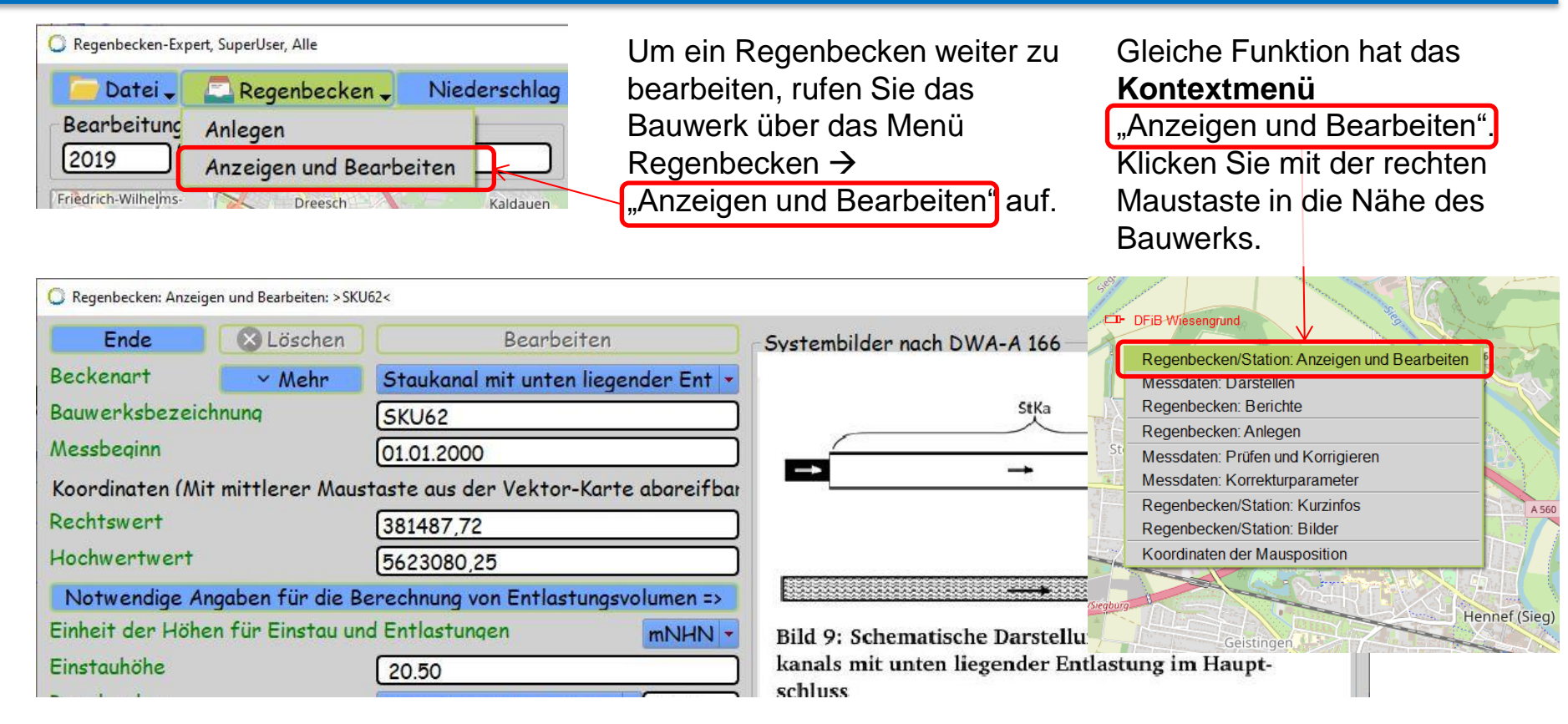

#### 3. Bauwerke im Regenbecken-Expert anlegen: 3.4. Messreihen: Zuordnen

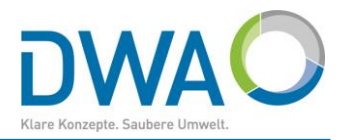

| O Regenbecken: Anze | eigen und Bearbeiten: > SKU | J62<                                  | _                                      | In der Oberfläche drücken Sie bitte |  |  |
|---------------------|-----------------------------|---------------------------------------|----------------------------------------|-------------------------------------|--|--|
| Ende                | 🛛 🚫 Löschen                 | Bearbeiten                            | Systembilder nach DWA                  | erst den Button "Bearbeiten", sonst |  |  |
| Beckenart           | ~ Mehr                      | Staukanal mit unten liegender Ent 🝷   | í l                                    | können Sie keine Messreihen         |  |  |
| Bauwerksbezei       | ichnung                     | SKU62                                 |                                        | zuordnen! Sie können das aber       |  |  |
| Messbeginn          |                             | 01.01.2000                            |                                        | auch später noch nachholen.         |  |  |
| Koordinaten (N      | Nit mittlerer Maus          | staste aus der Vektor-Karte abareifba |                                        |                                     |  |  |
| Rechtswert          |                             | 381487,72                             | )                                      | Dann drücken Sie den Button         |  |  |
| Hochwertwert        |                             | 5623080,25                            | )                                      | "Datensatz mit Importer öffnen".    |  |  |
| Notwendige A        | Angaben für die B           | erechnung von Entlastungsvolumen =>   |                                        |                                     |  |  |
| Einheit der Höh     | hen für Einstau un          | id Entlastungen mNHN 🕶                | Bild 9: Schematische 1                 | Es öffnet sich der Importer         |  |  |
| Einstauhöhe         |                             | 20.50                                 | kanals mit unten liege                 | "Importiere Reihen".                |  |  |
| Regelauslass        |                             | Unten liegende Entlastu 🔻 22,50       | ) schluss                              |                                     |  |  |
| Notauslass          |                             | · · · · · · · · · · · · · · · · · · · |                                        | Hinweis:                            |  |  |
| Messreihen —        | — 🗸 Mehr                    | – Datensatz mit Importer öffnen       |                                        | Nur mit dem hier beschriebenen      |  |  |
| Einbauort           | Verweise                    | Prozessvariable Wenn die Proze        | essvariable unbekannt ist              | Arbeitsablauf wird die Messreihe    |  |  |
| Einstau             |                             | Datensatz im Ir                       | nporter öffnen                         | dem Regenbecken in der              |  |  |
| Prozess abschl      | ießen                       |                                       | ······································ | gewählten Funktion dauerhaft        |  |  |
| Abl                 | bruch                       | Änderungen verwerfen                  | Änder                                  | zugeordnet und die                  |  |  |
|                     |                             |                                       |                                        | Prozessvariable belegt.             |  |  |

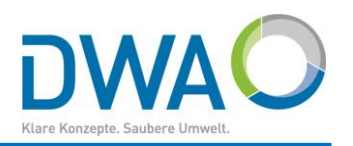

| Importiere Reihen Regenbecken-Expert      |                            | – 🗆 X                                   |                                                |                       |
|-------------------------------------------|----------------------------|-----------------------------------------|------------------------------------------------|-----------------------|
| Ende Ø »<br>Datenquelle wählen und öffnen |                            |                                         | Der Button "Wähle Date die freie Dateiauswahl. | i" öffnet             |
| Wähle Datei                               | Off                        | ne Datei(en) Nach Import ins Archiv     |                                                |                       |
| Datensatz-Infos und Importauswahl         |                            |                                         | Der Importer muss das                          | Format                |
| 🔘 Freie Dateiauswahl                      |                            | - 🗆 X                                   | erkennen und gibt                              |                       |
| Pfad C:/Regenbecken Netz/import           | /Messdaten/SKU6            | 2/*.*                                   | entsprechende Informat                         | tionen.               |
|                                           | Ku62.csv                   |                                         |                                                |                       |
|                                           |                            |                                         | Im Regenbecken-Exper<br>automatische Erkennun  | rt ist die<br>1g sehr |
|                                           |                            |                                         | vieler Datenformate rea                        | lisiert.              |
|                                           | C Importiere Reihen Regent | becken-Expert                           |                                                |                       |
|                                           | Ende 🕸 >>                  |                                         |                                                |                       |
|                                           | Datenquelle wähle          | en und öffnen                           |                                                |                       |
|                                           | Wähle Datei                | SKu62.csv                               | Öffne Datei(en)                                |                       |
| Auswahl (C://Regenbecken Netz/imbort      | Datensatz-Infos            | und Importauswahl                       |                                                |                       |
| OK                                        | Format                     | (Multi CSV-Format (Acron)               |                                                |                       |
|                                           | Dateigröße                 | 2.196,215K                              |                                                |                       |
|                                           | Anzahl Zeilen              | 2000                                    | Vorschau Datei(en)                             |                       |
|                                           | Fehlwerte                  | 🕱 Zeitpunkte ohne Wertangabe ignorieren |                                                |                       |
|                                           | Unbekannte PVs             | Ignorieren                              |                                                | 20                    |

3.4. Messreihen: Zuordnen

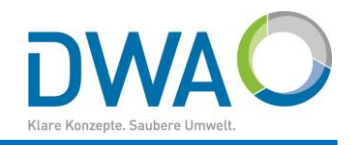

| Wähle Datei SKu62.csv            | Öffne Datei(en) | Jach Import      | ins Archiv  |
|----------------------------------|-----------------|------------------|-------------|
| atensatz-Infos und Importauswahl |                 |                  |             |
| unbekannt: PWR62CL03 []          | Darstellen 🕸 P  | * U S ** U       | Report      |
| unbekannt: SKU62CF01 []          | Ausblenden      | ** U K ** U [    |             |
| unbekannt: SKU62CL01 []          | VisuQuick       | K-Parameter      | K-Prüfung   |
|                                  | MEZ  >  Or      | iginal           |             |
|                                  | Attribute Üb    | erschreibend     |             |
|                                  | Wertepaare Al   | e markierten Rei | ihen        |
|                                  | Tabelle? * × F  | rotokoll         | Import      |
|                                  | Disk.? dY?      | Prozessvariabl   | le zuordnen |
|                                  |                 |                  |             |

Öffnen Sie den Datensatz nun mit "Öffne Datei(en)" oder "Vorschau Datei(en)".

Nach dem Öffnen meldet der Importer die Liste der gefundenen Messreihen und etliche Werkzeuge zur weiteren Verarbeitung.

#### 3.4. Messreihen: Zuordnen

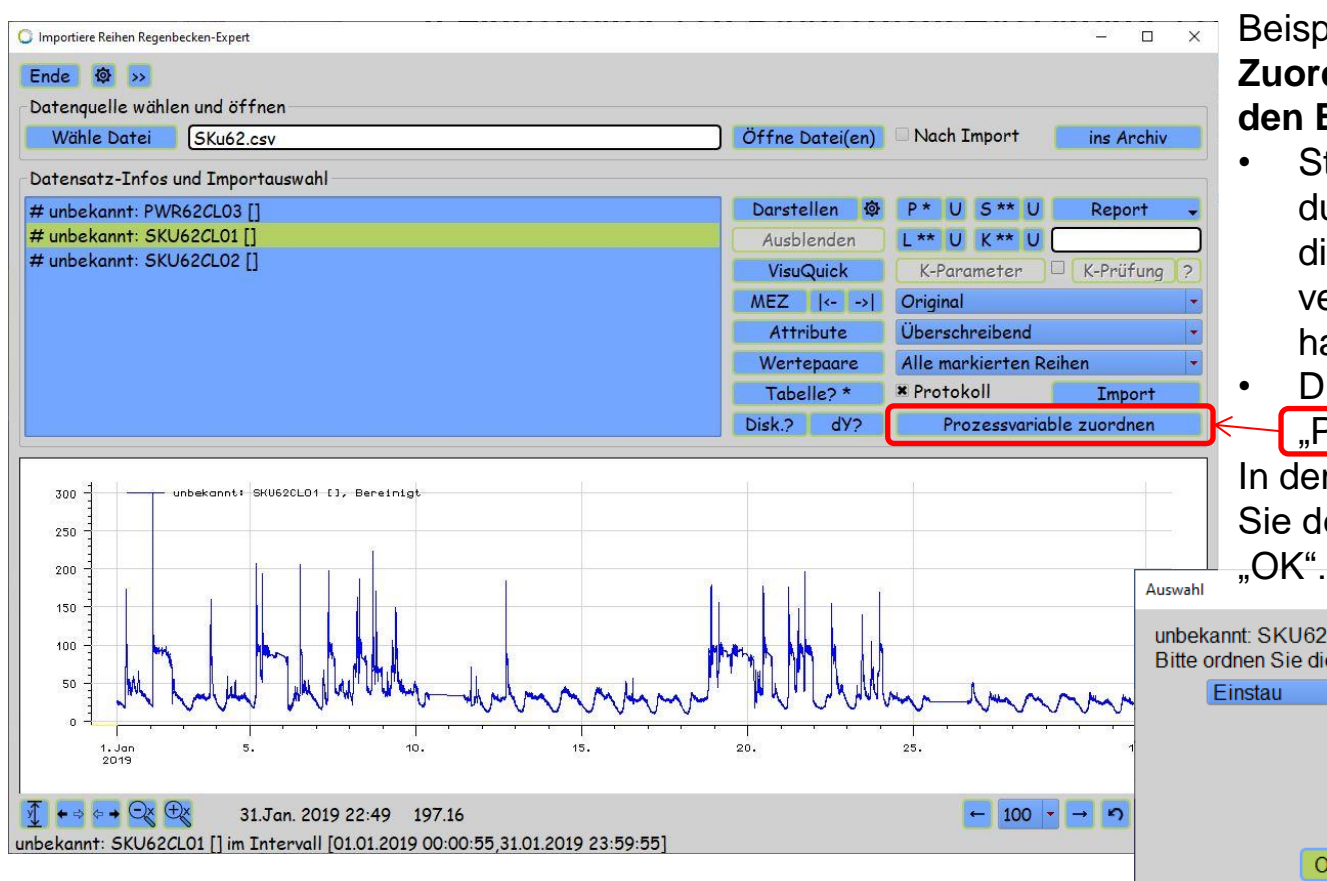

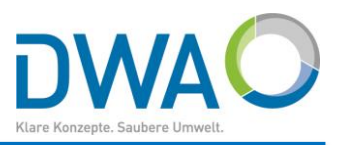

Beispielhaft wird hier die Zuordnung der Messreihe für den Einstau beschrieben:

- Stellen Sie die Messreihen durch Anklicken dar, bis Sie die für den Einstau verantwortliche erkannt haben.
- Drücken Sie nun den Button "Prozessvariable zuordnen".

In dem folgenden Dialog wählen Sie den Einbauort "Einstau" und

unbekannt: SKU62CL01 [] Bitte ordnen Sie die Messreihe einem Einbauort zu:

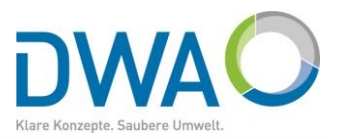

| C Importiere Reihen Regen<br>Ende Ø >><br>Datenquelle wähle                   | en und öffnen                                               |                                                                   |                                                          |                                            | ×                                                                                                    | Es folgen w<br>sich selbst e                                                    | eiter Abfrager<br>erklären.                                                 | n, die       |
|-------------------------------------------------------------------------------|-------------------------------------------------------------|-------------------------------------------------------------------|----------------------------------------------------------|--------------------------------------------|----------------------------------------------------------------------------------------------------|---------------------------------------------------------------------------------|-----------------------------------------------------------------------------|--------------|
| Wähle Datei                                                                   | SKu62.csv                                                   |                                                                   | Offne Datei(en)                                          | Nach Import                                | ins Archiv                                                                                            | Auswahl                                                                         |                                                                             |              |
| - Datensatz-Infos<br># unbekannt: PWI<br># unbekannt: SKU<br># unbekannt: SKU | und Importauswahl<br>R62CL03 []<br>J62CL01 []<br>J62CL02 [] |                                                                   | Darstellen Ø<br>Ausblenden<br>VisuQuick                  | P* U S** U<br>L** U K** U (<br>K-Parameter | Report -                                                                                              | Einstau<br>Bitte ordnen Sie (<br>Füllstand                                      | der Messreihe einen Pa                                                      | arameter zu: |
|                                                                               |                                                             |                                                                   | MEZ Auswahl<br>Attribur<br>Wertepa<br>Tabelle;<br>Disk.? | au<br>Icher Messgröße win<br>cm            | rd die Messreihe gel                                                                                  | liefert? Bitte wählen Sie:<br>▼                                                 |                                                                             |              |
|                                                                               | unbekannt: SKU52CL01-[3,-Berein                             | Eingabe<br>Einstau<br>Bitte Geben Sie den Messnullp<br>20.0<br>OK | unkt [mNHN] der I                                        | Messreihe an:                              | OK Abbruch<br>age<br>Einstau<br>Abschließend w<br>= zeitlicher Abs<br>Wenn Sie den r<br>Der Ruter Kör | vird die Diskretierung [r<br>tand [min] zwischen zwe<br>nicht kennen, brechen S | OK Abbruch<br>Abbruch<br>×<br>nin] benötigt<br>ei Messwerten<br>ie hier ab. |              |
| unbekannt: SKU620                                                             | 31.Jan. 2019 22:49<br>CL01 [] im Intervall [01.01.20        | 197.16<br>19 00:00:55,31.01.2019 23:59:55]                        |                                                          |                                            | Der Button (Dis<br>Den Dialog (Pr                                                                     | Auswählen Abbruch                                                               | che analysiert.<br>] danach wiederholen                                     | 23           |

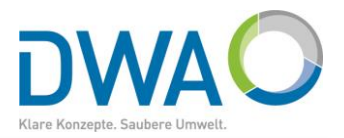

| Importiere Reihen Regenbecken-Expert                                                                                     |                                                                                                    | Nutzen Sie das Analysetool "Disk.?"Diese                                                                 |
|----------------------------------------------------------------------------------------------------|----------------------------------------------------------------------------------------------------|----------------------------------------------------------------------------------------------------|
| Datenquelle wählen und öffnen<br>Wähle Datei SKu62.csv                                                                   | Öffne Datei(en) 🗆 Nach Import                                                                                                    | beispielhafte Ergebnis zeigt, dass alle<br>Messwerte einen Abstand von einer Minut                       |
| Datensatz-Infos und Importauswahl<br># unbekannt: PWR62CL03 []<br># unbekannt: SKU62CL01 []<br># unbekannt: SKU62CL02 [] | Darstellen       P *       U       S **         Ausblenden       L **       U       K **         VisuQuick       K-Parameter         MEZ        <>        Original         Attribute       Überschreibend         Wertepaare       Alle markingter | haben.<br>Setzen Sie nun mit dem Buttor<br>"Prozessvariable zuordnen"die<br>Zuordnung der Messreihen for |
|                                                                                                    | Disk.? dY? Prozessvariable zu                                                                                                    | Sie werden nun direkt nach de<br>Diskretisierung gefragt.                                                |
| bekannt: SKU62CL01 [] Regenbecken-Expert                                                                                 | n.], 0.005%                                                                                                    | Auswahl<br>Einstau<br>Bitte wählen die eine Diskretisierung:<br>Imin<br>•••<br>•••<br>•••<br>•••         |
| · • → · · · · · · · · · · · · · · · · ·                                                                                  |                                                                                                    | 24                                                                                                    |

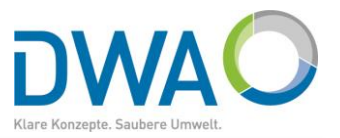

| C Regenbecken: Anzeigen und Bearbeiten: >SKU62<                 |                                           | - 🗆 X                             |
|-----------------------------------------------------------------|-------------------------------------------|-----------------------------------|
| Ende Schen Bearbeiten                                           | Systembilder nach DWA-A 166               | Die Messreihe für den Einstau ist |
| Beckenart  V Mehr Staukanal mit unten liegender Entlastun       |                                           | dem Regenbecken jetzt über die    |
| Bauwerksbezeichnung SKU62                                       | StKa                                      | Prozessvariable dauerhaft         |
| Messbeginn 01.01.2000                                           |                                           |                                   |
| Koordinaten (mit Mausklick aus der Karte abgreifbar)            |                                           | Drücken Gie den Dutten            |
| Rechtswert         32U          381487,72                       | EK/EG-                                    | Drucken Sie den Button            |
| Hochwertwert 5623080,25                                         |                                           | "Anderungen speichern".           |
| Notwendige Angaben für die Berechnung von Entlastungsvolumen => | +                                         |                                   |
| Einheit der Höhen für Einstau und Entlastungen mNHN 🔻           | Bild 9: Schematische Darstellung eines St | Beim nächsten Import wird diese   |
| Einstauhöhe 20.50                                               | kanals mit unten liegender Entlastung im  | Prozossy priphlo dirokt diosom    |
| Regelauslass   Unten liegende Entlastung                        | scinuss                                   |                                   |
| Notauslass                                                      |                                           | Bauwerk und dieser Messreine      |
| Messreihen A Weniger Datensatz mit Importer öffnen              | Messnullpunkt                             | zugeordnet.                       |
| Einbauort Verweise Prozessvariable                              | Parameter Messgröße [mNHN]                | Impr                              |
| Einstau SKU62CL01                                               | Füllstand - cm - 20,0                     | Wenn Sie den Importer noch        |
| Regelauslass                                                    |                                           | goöffnot hohon, könnon Sio die    |
| Notauslass                                                      |                                           | geonnet haben, konnen Sie die     |
| Weiterleitung zur Kläranlage                                    | · · /                                     | Daten direkt importieren          |
| DWD: Niederschlag                                               | Historisch                                | und weitere Messreihen            |
| DWD (neu) 🔽 Suchen Königswinter-Heiderhof (DWD00603): 🔽         | Niederschlag - mm -                       | zuordnen!                         |
| Prozess abschließen                                             |                                           |                                   |
| Abbruch Änderungen verwerfen                                    | Änderungen speichern                      | 25                                |

#### 3.5. Messreihen: Importieren

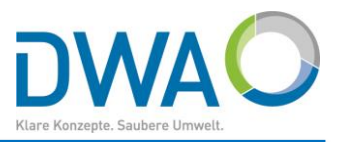

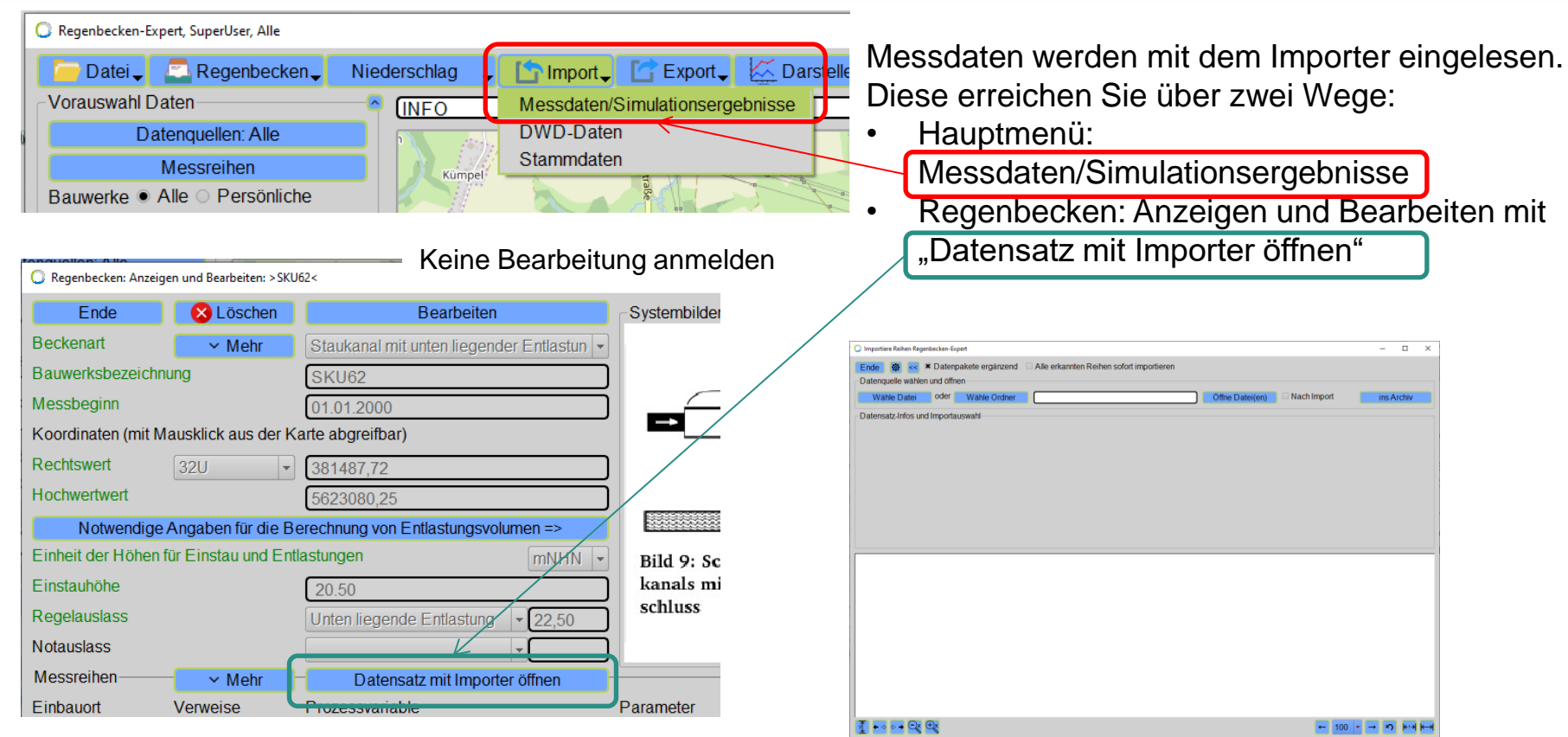

### 3.5. Messreihen: Importieren

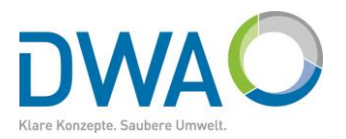

| 🔘 Importiere Reihen Reger | becken-Expert              |                               | – 🗆 X                                     |
|---------------------------|----------------------------|-------------------------------|-------------------------------------------|
| Ende 🔯 >>                 |                            |                               | Wählen Sie die gewünschte Datei, wie in   |
| Datenquelle wählen        | und öffnen                 |                               | Kapitel 3.4 beschrieben                   |
| Wähle Datei               | SKu62.csv                  | Öffne Datei(en) 🗌 Nach Import |                                           |
| Datensatz-Infos und       | Importauswahl              |                               | Time                                      |
| Format                    | Multi_CSV-Format (Acron)   |                               | lipp:                                     |
| Dateigröße                | 2.196,215K                 |                               | Wenn Sie wissen, dass Sie alle relevanten |
| Anzahl Zeilen             | 2000                       | Vorschau Datei(en)            | Prozessvariablen (PVs) zugeordnet haben.  |
| Unbekannte PVs            |                            |                               | die Sie in dieser Art von Datensätzen     |
|                           |                            |                               | erwarten Johnt es sich                    |
|                           |                            |                               | Linhakannta DVa. fyl Ignariaran"          |
|                           |                            |                               | "Undekannte PVS [X] ignoneren             |
|                           |                            |                               | einzuschalten.                            |
|                           |                            |                               | Das Auslesen relevanten PVs geht dann     |
|                           |                            |                               | schneller.                                |
|                           |                            |                               |                                           |
|                           |                            |                               |                                           |
|                           |                            |                               |                                           |
|                           |                            |                               |                                           |
|                           |                            |                               |                                           |
|                           |                            |                               |                                           |
|                           |                            |                               |                                           |
|                           |                            |                               |                                           |
| SKu62.csv im Forma        | t Multi CSV-Format (Acron) |                               |                                           |

#### 3.5. Messreihen: Importieren

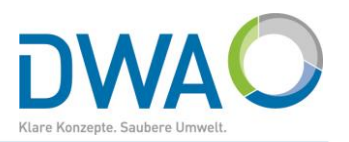

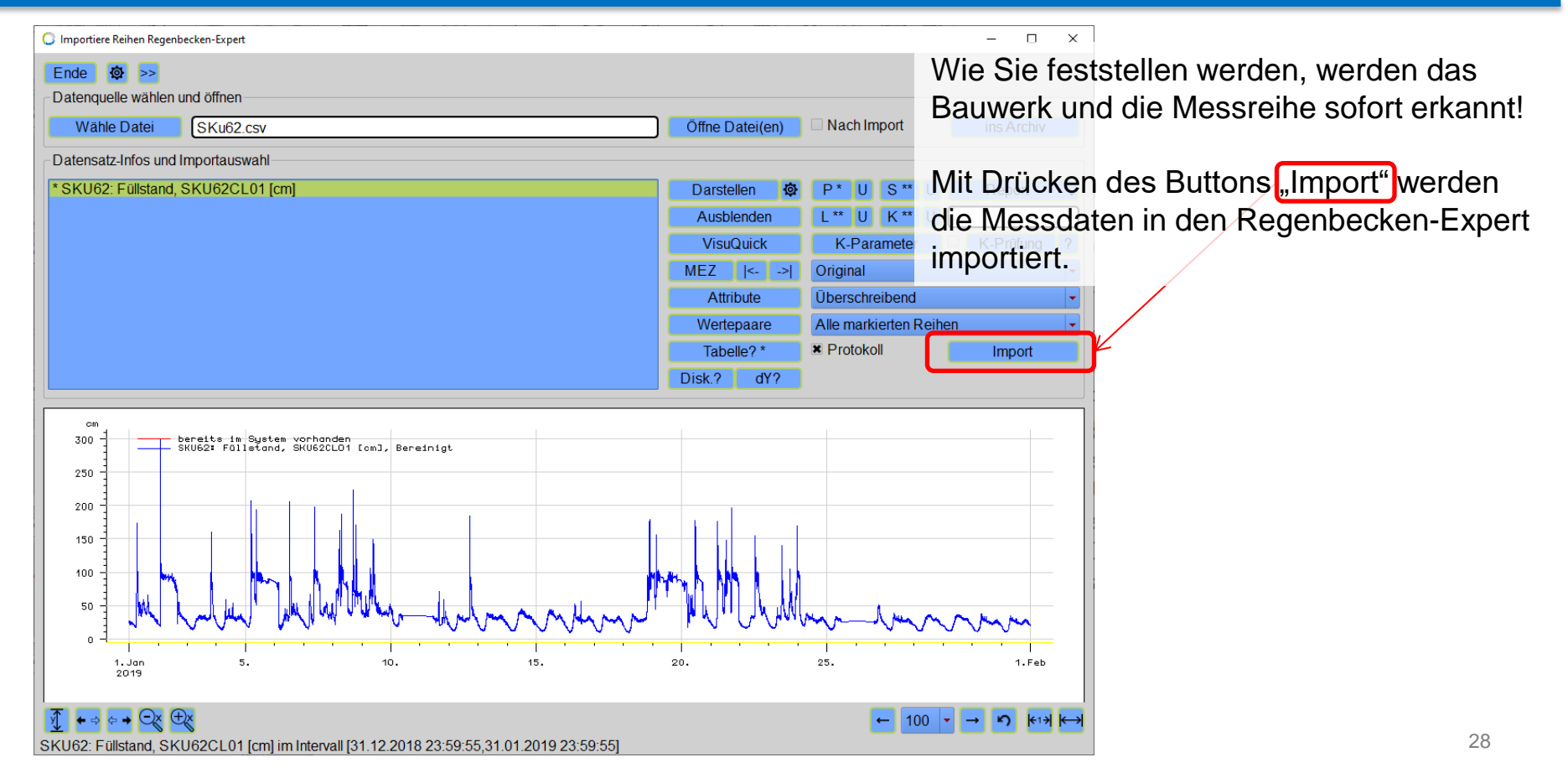

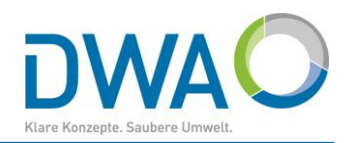

| C Regenbecken: Anzeig | en und Bearbeiten: >SKU                        | J62<                                       |                                                             |                                                |        | - 🗆 X                                         |               |             |  |  |  |  |
|-----------------------|------------------------------------------------|--------------------------------------------|-------------------------------------------------------------|------------------------------------------------|--------|-----------------------------------------------|---------------|-------------|--|--|--|--|
| Ende                  | <b>S</b> Löschen                               | Bearbeiten                                 | Bearbeiten Systembilde Rufen Sie das Regenbecken zur Bearbe |                                                |        |                                               |               |             |  |  |  |  |
| Beckenart             | ✓ Mehr                                         | Staukanal mit unten liegender Entlastung 🝷 |                                                             | 3.3. Regenbecken: Anzeigen und Bearbeiten) und |        |                                               |               |             |  |  |  |  |
| Bauwerksbezeichn      | ung                                            | SKU62                                      |                                                             | drücken                                        | Sie    | den Button "Mehr" auf Höhe v                  | on            |             |  |  |  |  |
| Messbeginn            |                                                | 01.01.2000                                 |                                                             | Messrei                                        | hen    | ". Das Fenster stellt sich wie a              | baebildet da  | ar.         |  |  |  |  |
| Koordinaten (mit Ma   | ausklick aus der Ka                            | arte abgreifbar)                           |                                                             | "incoordi                                      |        |                                               | sgesnaet ac   | <b>u</b> 11 |  |  |  |  |
| Rechtswert            |                                                | 381487.72                                  |                                                             | Doim oro                                       | ton    | Mal pröfan Sie durch Dröcken                  | doo Button    |             |  |  |  |  |
| Hochwertwert          |                                                | 5623080.25                                 |                                                             | beim ers                                       |        |                                               |               | IS          |  |  |  |  |
| Notwendige /          | Angaben für die Be                             | erechnung von Entlastungsvolumen =>        |                                                             | mit dem                                        | Dvv    | D-Logo, ob der DVVD für Sie e                 | rreichbar ist | t.          |  |  |  |  |
| Einheit der Höhen fi  | ür Einstau und Entl                            | astungen mNHN                              | Bild 9: S                                                   | Bei Erfolg meldet sich folgender Dialog:       |        |                                               |               |             |  |  |  |  |
| Einstauhöhe           |                                                | 20.50                                      | kanals n                                                    |                                                |        |                                               |               |             |  |  |  |  |
| Regelauslass          | Regelauslass Unten liegende Entlastung   22.50 |                                            |                                                             |                                                |        |                                               |               |             |  |  |  |  |
| Notauslass            |                                                |                                            |                                                             |                                                | O Hinv | reis                                          | ×             |             |  |  |  |  |
| Messreihen —          | ▲ Weniger                                      | Datensatz mit Importer öffnen              |                                                             |                                                |        | Verbindungsouthou für Detenguelle: DMD: CDC S | 0.7/0.7       |             |  |  |  |  |
| Einbauort             | Verweise                                       | Prozessvariable                            | Parameter                                                   | Messgröße                                      |        | (OpenData)                                    | erver         |             |  |  |  |  |
| Einstau               |                                                |                                            |                                                             | ·                                              |        | URL=opendata.dwd.de/climate_environment/CDC   | 1             |             |  |  |  |  |
| Regelausiass          | ·                                              |                                            |                                                             | ×                                              |        | User=, Passwort=, Protokoll=HTTPS             |               |             |  |  |  |  |
| Weiterleitung         | öronlaga                                       |                                            |                                                             | *                                              |        | Verbindungsaufbau ohne Proxy-Server           |               |             |  |  |  |  |
|                       | araniage                                       |                                            |                                                             | -                                              |        | Erfolgreich: Rückgabe von WebDir(): 18        |               |             |  |  |  |  |
| Niederschlad          | 0                                              | DWD: Niederschlag aktualisieren            | Historisch                                                  |                                                |        | OK                                            |               |             |  |  |  |  |
| DVVD (neu)            | Suchen                                         |                                            |                                                             | ×                                              | _      |                                               |               |             |  |  |  |  |
| Prozess abschliels    |                                                | X I V                                      |                                                             | X                                              |        |                                               |               |             |  |  |  |  |
| Abbr                  | ucn                                            | Anderungen verwerten                       |                                                             | Anderu                                         | ngen s | peicnern                                      | 29            |             |  |  |  |  |

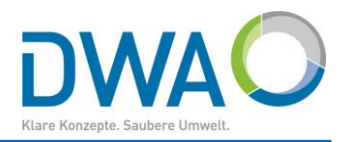

| C Regenbecken: Anzeigen und Bearbeiten: >SKU62<                 | - 🗆 X                                                            |      |
|-----------------------------------------------------------------|------------------------------------------------------------------|------|
| Ende Schen Bearbeiten                                           | Systembilde Drücken Sie den Button "Bearbeiten", um sich auf die | Э    |
| Beckenart Vehr Staukanal mit unten liegender Entlastun( -       | Suche nach Niederschlagsdaten vom DWD zu                         |      |
| Bauwerksbezeichnung SKU62                                       | begeben                                                          |      |
| Messbeginn 01.01.2000                                           | Nach Auswahl "DWD (neu)" drücken Sie "Suchen".                   |      |
| Koordinaten (mit Mausklick aus der Karte abgreifbar)            |                                                                  |      |
| Rechtswert (381487,72                                           | ) Es wird nach DWD Stationon gosucht die im aktuell              | on   |
| Hochwertwert 5623080.25                                         | ) LS wild hach DWD-Stationen gesucht, die im aktuelik            |      |
| Notwendige Angaben für die Berechnung von Entlastungsvolumen => | Kartenausschnitt plus 10 km Umkreis liegen und akti              | Jell |
| Einheit der Höhen für Einstau und Entlastungen mNHN             | Bild 9: s von DWD betrieben werden.                              |      |
| Einstauhöhe (20.50                                              | schluss                                                          |      |
| Regelauslass Unten liegende Entlastung                          |                                                                  |      |
| Notauslass                                                      |                                                                  |      |
| Messreihen <u>Veniger</u> Datensatz mit Importer öffnen         | Messnullpunkt Diskretisierung                                    |      |
| Einbauort Verweise Prozessvariable                              | Parameter Messgrolse [mNHN] [min]                                |      |
|                                                                 |                                                                  |      |
|                                                                 |                                                                  |      |
| Weiterleitung zur Klärenlage                                    |                                                                  |      |
|                                                                 |                                                                  |      |
| DWD (cruck)                                                     |                                                                  |      |
| DVVD (neu) V Sucnen                                             |                                                                  |      |
|                                                                 | Änderungen aneichern                                             |      |
| Anderungen verwenen                                             | 30                                                               |      |

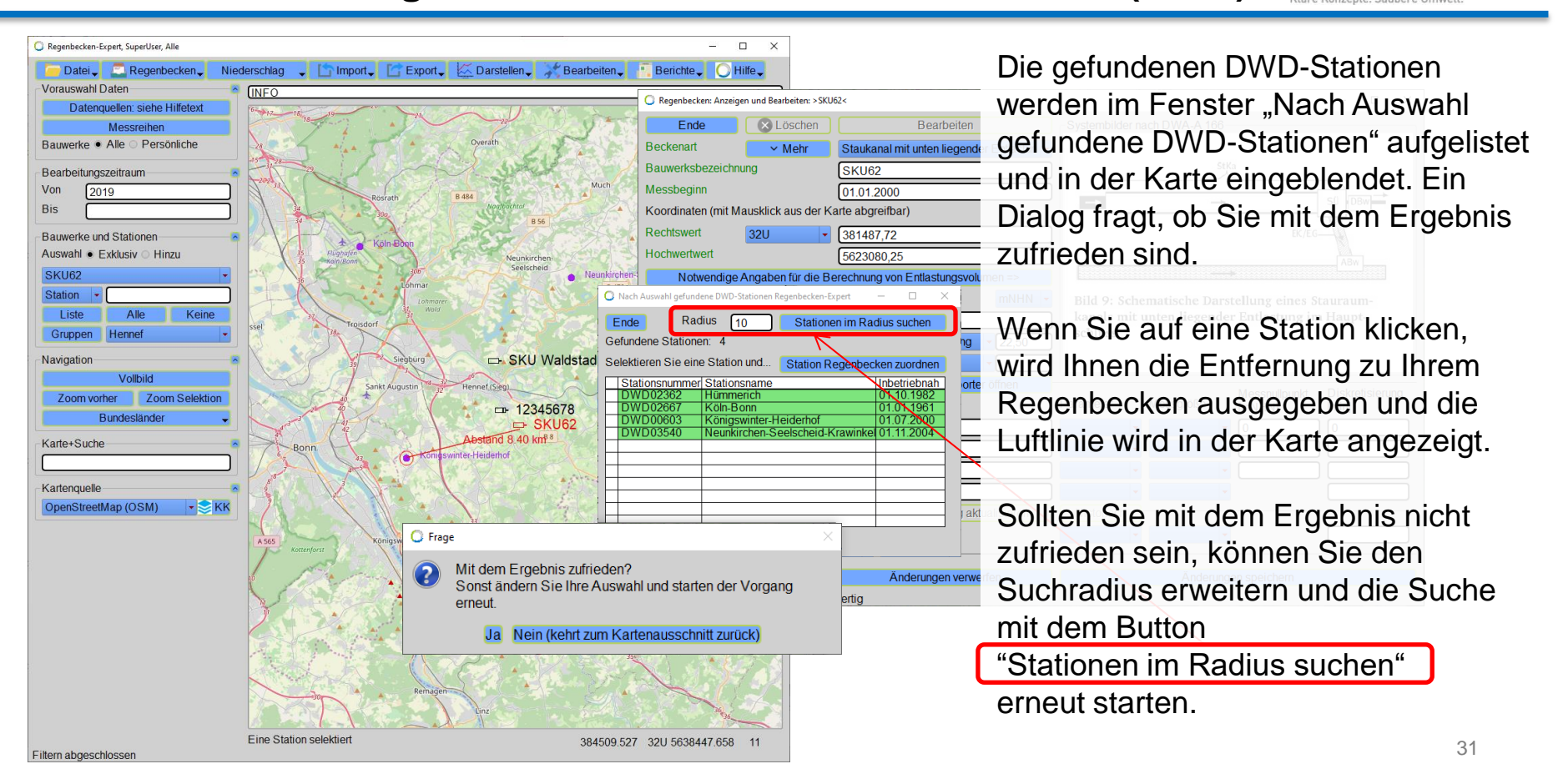

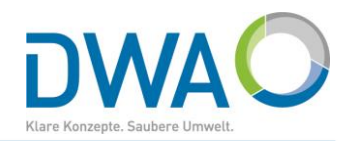

| C Regenbecken: Anzeigen und Bearbeiten: >SKU | 62<                                   |                                          | - <b>D</b> X                                 |  |  |  |  |  |
|----------------------------------------------|---------------------------------------|------------------------------------------|----------------------------------------------|--|--|--|--|--|
| Ende Schen                                   | Bearbeiten                            | Systembilder nach DWA-A 166              | Wenn Sie sich entschieden haben,             |  |  |  |  |  |
| Beckenart Vehr                               | Staukanal mit unten liegender Entlast | tun 👻                                    | drücken Sie den Button                       |  |  |  |  |  |
| Bauwerksbezeichnung                          | SKU62                                 | StKa                                     | "Station Regenbecken zuordnen". Das          |  |  |  |  |  |
| Messbeginn                                   | 01.01.2000                            |                                          | Fenster Nach Auswahl gefundene DWD-          |  |  |  |  |  |
| Koordinaten (mit Mausklick aus der Ka        | arte abgreifbar)                      | →                                        | Stationen" können Sie nun schließen          |  |  |  |  |  |
| Rechtswert 32U -                             | 381487,72                             |                                          | Zur gowählten DM/D Station worden Ihnen      |  |  |  |  |  |
| Hochwertwert                                 | 5623080,25                            |                                          | Zur gewannen DvvD-Station werden innen       |  |  |  |  |  |
| Notwendige Angaben für die Be                | erechnung von Entlastungsvolumen =>   |                                          | die verfugbaren Niederschlagsreinen          |  |  |  |  |  |
| Einheit der Höhen für Einstau und Entl       | astungen mNH                          | Bild 9: Schematische Darste              | n angezeigt:                                 |  |  |  |  |  |
| Einstauhöhe                                  | 20.50                                 | kanals mit unten liegender l             | Minutenwerte                                 |  |  |  |  |  |
| Regelauslass                                 | Unten liegende Entlastung - 22,50     |                                          | (hochaufgelöst, Download dauert aber länger) |  |  |  |  |  |
| Notauslass                                   | · · ·                                 |                                          | Tageswerte                                   |  |  |  |  |  |
| Messreihen <u>veniger</u>                    | Datensatz mit Importer öffnen         |                                          | (Tagessummen, reichen meist weiter in die    |  |  |  |  |  |
| Einbauort Verweise                           | Prozessvariable                       | Parameter Messgröße                      | mt HNJ Vergangenheit)                        |  |  |  |  |  |
| Einstau                                      |                                       |                                          | Entscheiden Sie sich f ür eine Reihe.        |  |  |  |  |  |
| Regelauslass                                 |                                       | · · [• [                                 |                                              |  |  |  |  |  |
| Notauslass                                   |                                       | Niederschlag                             | DWD: Niederschlag aktualizieren              |  |  |  |  |  |
| Weiterleitung zur Kläranlage                 |                                       |                                          | DWD. Miederschlag aktualisieren Historisch   |  |  |  |  |  |
| S Niederschlag                               | DWD: Niederschlag aktualisiere        | Prozess abschließen                      | nigswinter-Heidernof (DWD00603).             |  |  |  |  |  |
| DWD (neu) - Suchen                           | Königswinter-Heiderhof (DWD0060       | Kö                                       | nigswinter-Heiderhof (DWD00603): Tageswerte  |  |  |  |  |  |
| Prozess abschließen                          |                                       |                                          |                                              |  |  |  |  |  |
| Abbruch                                      | Änderungen verwerfen                  | DvvD-Stammdaten einrichten: Test-> Ferti | g <sub>perenent</sub> 32                     |  |  |  |  |  |
| DWD-Stammdaten einrichten: Test ->           | Fertig                                |                                          |                                              |  |  |  |  |  |

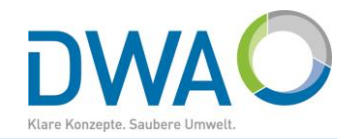

| 🔘 Regenbecken: Anzeig | gen und Bearbeiten: >SKU    | J62<                                      |                                                                             | – 🗆 X                                                                                                    |                                                                    |
|-----------------------|-----------------------------|-------------------------------------------|-----------------------------------------------------------------------------|----------------------------------------------------------------------------------------------------|--------------------------------------------------------------------|
| Ende                  | 🛛 🔀 Löschen                 | Bearbeiten                                | Systembilder nach DWA-A 166                                                 | Die DWD-Station und Niede                                                                                                    | rschlagsreihe                                                      |
| Beckenart             | ✓ Mehr                      | Staukanal mit unten liegender Entlastun 👻 |                                                                             | ist dem Regenbecken nun z                                                                                                    | ugeordnet.                                                         |
| Bauwerksbezeichr      | nung                        | SKU62                                     | StKa                                                                        | Schließen Sie den Prozess r                                                                                                    | mit dem                                                            |
| Messbeginn            |                             | 01.01.2000                                |                                                                             | Button "Änderungen speiche                                                                                                    | ern" ab.                                                           |
| Koordinaten (mit M    | 1ausklick aus der K         | arte abgreifbar)                          |                                                                             | Mit dem Button                                                                                                    |                                                                    |
| Rechtswert            | 32U 🔻                       | 381487,72                                 |                                                                             | DWD: Niederschlag aktualie                                                                                                    | sieren"laden                                                       |
| Hochwertwert          |                             | 5623080,25                                |                                                                             | "DVVD. Niederschlag aktualis                                                                                                    |                                                                    |
| Notwendige            | Angaben für die B           | erechnung von Entlastungsvolumen =>       |                                                                             | Sie sich die Daten des aktue                                                                                                    | men Janres                                                         |
| Einheit der Höhen     | für Einstau und Ent         | ilastungen mNHN -                         | Bild 9: Schematische Darstellu                                              | herunter, was im Protokoll de                                                                                                    | okumentiert                                                        |
| Einstauhöhe           |                             | 20.50                                     | kanals mit unten liegender En                                               | wird. Der Button "Historisch"                                                                                                    | lädt alle                                                          |
| Regelauslass          |                             | Unten liegende Entlastung - 22,50         | SCNIUSS  DWD-Daten algualisieren: Verlaufproto                              | verfügbaren Daten seit Begi                                                                                                    | nn der – 🗉 🛛                                                       |
| Notauslass            |                             |                                           | ===== DWD-Stationsdaten ak                                                  | Mocoung                                                                                                    |                                                                    |
| Messreihen            | <ul> <li>Weniger</li> </ul> | Datensatz mit Importer öffnen             | =====Anzahl beauftragter DW<br>====ecent 0:00:00 [h:mm:ss] D                | wiessung                                                                                                    |                                                                    |
| Einbauort             | Verweise                    | Prozessvariable                           | Parameter == recent 0:00:00 [h:mm:ss] Sta<br>++ recent 0:00:00 [h:mm:ss] Da | tion{ 1./ 1}: Königswinter-Heiderhof [DWD00603] -v<br>ensatz kopiert: tageswerte_RR_00603_akt.zip                                                         |                                                                    |
| Einstau               |                             |                                           | ===== recent 0:00:00 [h:mm:ss] == recent 0:00:00 [h:mm:ss] Sta              | Datensätze importieren =v ==================================                                                                                              |                                                                    |
| Regelauslass          | -                           |                                           | ++ recent 0:00:00 [h:mm:ss] Sta<br>++ recent 0:00:00 [h:mm:ss] Sta          | <pre>fion{ 1./ 1} -&gt; Datei { 1./ 1}: Königswinter-Heiderhof [DWD00603]<br/>tion{ 1./ 1} -&gt; Extrahierter Datensatz: produkt_nieder_tag_2018100</pre> | -> Import: tageswerte_RR_00603<br>3_20200331_00603.txt ( 29K)      |
| Notauslass            | -                           |                                           | >> recent Station{ 1/1} -> Ze<br>===== recent 0:00:00 [h:mm:ss              | treihe: Königswinter-Heiderhof: Niederschlag, Sum(d) [mm] [04.10.2<br>DWD-Daten aktualisiert =^ ==================================                        | 018 07:00,01.04.2020 07:00]<br>=================================== |
| Weiterleitung zur K   | läranlage                   |                                           | ===== 0:00:00 [h:mm:ss] Alle g                                              | ewählten DWD-Daten aktualisiert =^===================================                                                                                     |                                                                    |
| S Niederschlag        | I                           | DWD: Niederschlag aktualisieren           | Historisch                                                                  |                                                                                                    |                                                                    |
| DWD (neu) 🔻           | Suchen                      | Königswinter-Heiderhof (DWD00603):        | Niederschla                                                                 | Ende Speichern                                                                                                    |                                                                    |
| Prozess abschließ     | Sen                         |                                           |                                                                             |                                                                                                    |                                                                    |
| Abb                   | ruch                        | Änderungen verwerfen                      | Änderungen sp                                                               | eichern                                                                                                    | 33                                                                 |
| DWD-Stammdater        | n einrichten: Test ->       | Fertig                                    |                                                                             |                                                                                                    |                                                                    |

#### 5. Berichtswesen:

#### **Erstellung eines ersten Berichtes**

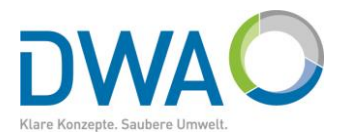

| C Regenbecken: Einstau- und Entlastungsver                                               | halten Regenbecken-Expert                                                                                                    | Rufen Sie die Oberfläche für Berichte z.B.                                                                                                    |
|------------------------------------------------------------------------------------------|----------------------------------------------------------------------------------------------------|----------------------------------------------------------------------------------------------------|
| Vorauswahl<br>Anlage(n) wählen                                                           | Station<br>DFiB Wiesengrund DFiB_4711                                                                                                    | wählen Sie den Reiter "Regenbecken"                                                                                                    |
| Zeitbereich                                                                              | 2019 - Calenderjahr Calenderjahr                                                                                                    | CDP DFIB Wiesengrund     Regenbecken/Station: Anzeigen und Bearbeiten     Messdaten: Darstellen     Regenbecken: Berichte     Regenbecken: Anlegen |
| Stammdateneinsicht<br>Regenbecken                                                        | Ausgabeoptionen Berichte<br>Entlastungsvolumen (wenn vorhanden) Ausgabeoptionen Berichte CSV-Export Trennzeicher                                                | n ; • • • • • • • • • • • • • • • • • •                                                                                                    |
| Regenbecken Visualisieren<br>Häufigkeit und Dauerlinie für<br>Niederschlag auswerten für | 5 Minuten       K Einstau       K Entlastung       Trennbauwerk       Drosselablau         Stundensummen       Tagessummen       Monatssummen       Summenlinie | If Koordinaten der Mausposition                                                                                                    |
| Darstellungsoptionen                                                                     | Zentral   Xiederschlagwasserbehandlung, Beckenanalyse:                                                                                                    | Interessant sind zunächst                                                                                                    |
| Darstellung starten                                                                      | Messdaten der Anlage visualisieren                                                                                                    | zwei Auswertungen:                                                                                                    |
| Vorhandene Layouts                                                                       | Privat: DFiB Wiesengrund: Regenbecken                                                                                                    | a) Messdaten der Anlage                                                                                                    |
| Regenbecken Berichte                                                                     |                                                                                                    | visualisieren                                                                                                    |
| O DWA                                                                                    | Einstau- und Entlastungszeiten (mit Volumen) - Jahresauswertung mit Mona                                                                                        | b) Einstau- und                                                                                                    |
| 🕼 NRW                                                                                    | Grafik Einstau- und Entlastungszeiten - Monatsauswertung                                                                                                    | Entlastungszeiten                                                                                                    |
| BaWü                                                                                     | Entlastungsabfluss und -volumen - Jahresauswertung                                                                                                    | (mit Volumen)                                                                                                    |
|                                                                                          | Einstau- und Entlastungsereignisse - freier Zeitbereich                                                                                                    |                                                                                                    |

#### 5. Berichtswesen: **Erstellung eines ersten Berichtes**

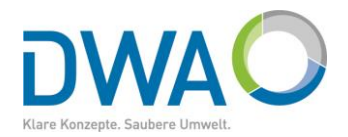

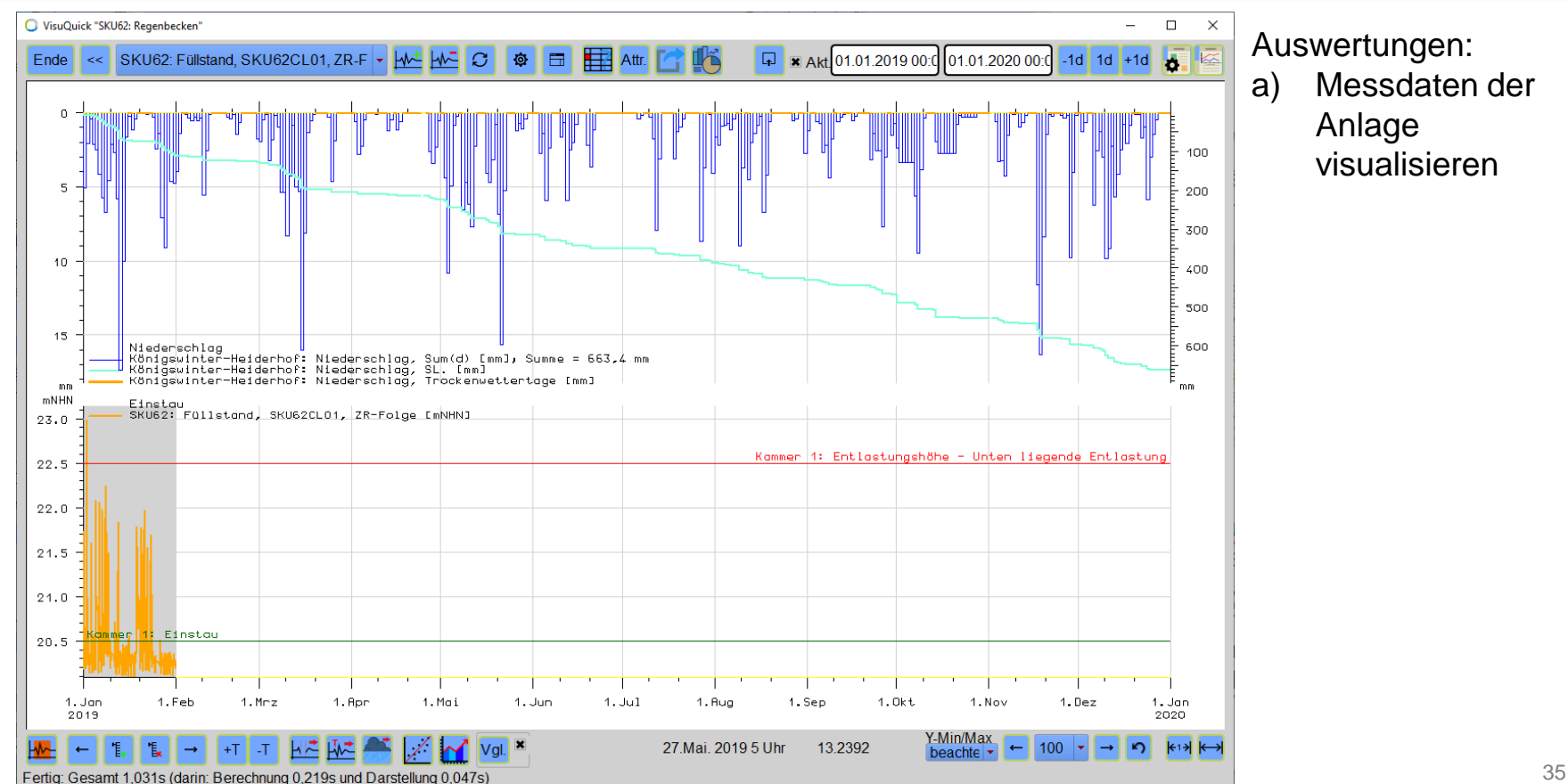

## 5. Berichtswesen:

#### **Erstellung eines ersten Berichtes**

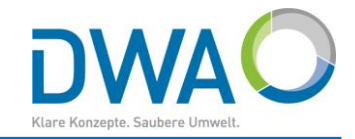

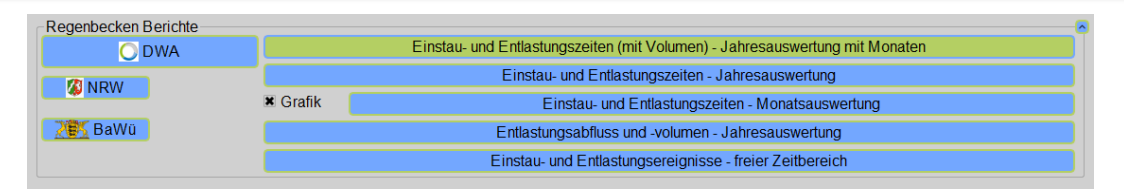

OAWG

Tabellarische Auswertungen: DWA

b) Einstau- und

Entlastungszeiten

| Einstau- und Entlastungszeiten mit Entlastungsvolumen<br>Wasserstandsmessung an Mischwasserbehandlungsanlagen |                         |  |  |  |  |  |  |  |
|----------------------------------------------------------------------------------------------------|-------------------------|--|--|--|--|--|--|--|
|                                                                                                    | CKI 142245 (CKI 142245) |  |  |  |  |  |  |  |

| Dauwe                                               | JWerk: SKU12345 [SKU12345] |        |                  |               |               |                    |                  |              |            |                  |              |            |          |        |              |        |
|-----------------------------------------------------|----------------------------|--------|------------------|---------------|---------------|--------------------|------------------|--------------|------------|------------------|--------------|------------|----------|--------|--------------|--------|
| Beckenart: Staukanal mit unten liegender Entlastung |                            |        |                  |               | Kalenderjahr: | 2019               | 2019 Entwässerur |              | ngssystem: | Mischsystem      |              |            |          |        |              |        |
| Anlagenkennzeichnung:                               |                            |        |                  |               |               |                    | Beckenanordnung: | Haupts       | schluss    | Becken vor       | entlastet:   | nein       |          |        |              |        |
| Kammeri                                             | Einstau-                   | Lückon | Regelauslass     | Entlactungo-  | Schwellen-    | Relevanz           | Lücken           | Entlastungs- | Lücken     | Notauslass       | Entisetunge- | Schwellen- | Relevanz | Lücken | Entioptunge- | Lücken |
| Bautell                                             | hôhe                       | w [%]  | Entrastungsorgan | hohe          | länge         |                    | W [%]            | relevant Q   | Q [%]      | Entiastungsorgan | hôhe         | länge      |          | w [%]  | relevant Q   | Q [%]  |
| 01                                                  | 141,00 [mNHN]              | 0,0    | Stauraumüberlauf | 142,95 [mNHN] | 0,00 (m)      | Einstau+Entlastung | 0,0              |              |            |                  |              |            |          |        |              |        |
| Weiterleitung zur Kläranlage:                       |                            |        | Messung feh      | it            |               |                    |                  |              |            |                  |              |            |          |        |              |        |
|                                                     |                            |        |                  |               |               |                    |                  |              |            |                  |              |            |          |        |              |        |

|           |                                       |      |        |                                  |         |       |         |                   |           |        |          | Weiterleitung              |          |            |       |           |   |
|-----------|---------------------------------------|------|--------|----------------------------------|---------|-------|---------|-------------------|-----------|--------|----------|----------------------------|----------|------------|-------|-----------|---|
| 2019      | Einstau Becken<br>Mittlere<br>Ausfall |      |        | Entlastung Regelauslass mittlere |         |       |         |                   |           | Entle  | mittlere | zur Kläranlage<br>mittlere |          |            |       |           |   |
|           |                                       |      |        | Ausfall                          | Ausfall |       |         |                   |           |        |          | Ausfall                    | Drossel- | Ausfall    |       |           |   |
|           | Ereignis- Dauer                       |      | Tage   | Erei                             | gnis-   | Dauer | Volumen | Tage              | Ereignis- |        | Dauer    | Volumen                    | Tage     | abfluss    | Tage  |           |   |
|           | Anzahl                                | Tage | hh:mm  | (1 Reihe)                        | Anzahl  | Tage  | hh:mm   | in m <sup>3</sup> | (1 Reihe) | Anzahl | Tage     | hh:mm                      | in m³    | (0 Reihen) | in m³ | (1 Reihe) |   |
| Januar    | 1                                     | 2    | 4:37   | 0,00                             | 0       | 0     | 0:00    |                   | 0,00      |        |          |                            |          |            |       |           | 1 |
| Februar   | 5                                     | 5    | 11:11  | 0,00                             | 0       | 0     | 0:00    |                   | 0,00      |        |          |                            |          |            |       |           |   |
| März      | 7                                     | 6    | 33:33  | 0,00                             | 3       | 4     | 10:44   |                   | 0,00      |        |          |                            |          |            |       |           |   |
| April     | 0                                     | 0    | 0:00   | 0,00                             | 0       | 0     | 0:00    |                   | 0,00      |        |          |                            |          |            |       |           |   |
| Mai       | 5                                     | 6    | 31:45  | 0,00                             | 1       | 1     | 1:04    |                   | 0,00      |        |          |                            |          |            |       |           |   |
| Juni      | 3                                     | 18   | 343:08 | 0,00                             | 3       | 17    | 324:41  |                   | 0,00      |        |          |                            |          |            |       |           |   |
| Juli      | 6                                     | 4    | 24:24  | 0,00                             | 4       | 4     | 1:58    |                   | 0,00      |        |          |                            |          |            |       |           |   |
| August    | 6                                     | 6    | 12:26  | 0,00                             | 0       | 0     | 0:00    |                   | 0,00      |        |          |                            |          |            |       |           |   |
| September | 4                                     | 8    | 119:42 | 0,00                             | 2       | 1     | 1:04    |                   | 0,00      |        |          |                            |          |            |       |           |   |
| Oktober   | 4                                     | 3    | 9:30   | 0,00                             | 0       | 0     | 0:00    |                   | 0,00      |        |          |                            |          |            |       |           |   |
| November  | 7                                     | 7    | 38:00  | 0,00                             | 1       | 1     | 1:51    |                   | 0,00      |        |          |                            |          |            |       |           |   |
| Dezember  | 8                                     | 9    | 46:39  | 0,00                             | 1       | 1     | 2:30    |                   | 0,00      |        |          |                            |          |            |       |           |   |
| Jahr      | 56                                    | 74   | 674:55 | 0,00                             | 15      | 29    | 343:52  |                   | 0,00      |        |          |                            |          |            |       |           |   |

Die Anzahl Ereignisse des Jahres entsprechen nicht unbedingt der Summe der Anzahl Ereignisse der einzelnen Monate.

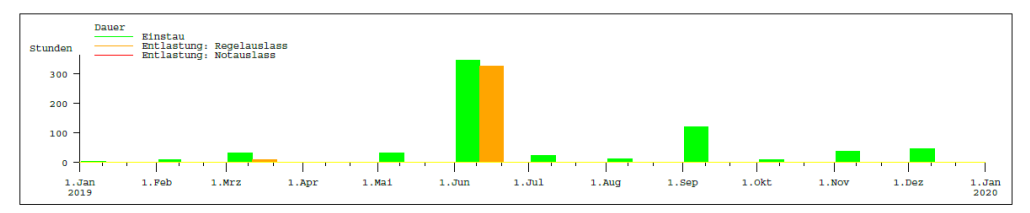
#### 5. Berichtswesen:

#### **Erstellung eines ersten Berichtes**

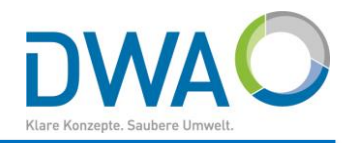

| a₩ü |                    | EKV             | O - Bericht de                                                                                                  | r ausgewertete | en Wasserstand | dsmessunge   | n - Jahresberich                      | t                  |                   |              |
|-----|--------------------|-----------------|----------------------------------------------------------------------------------------------------|----------------|----------------|--------------|---------------------------------------|--------------------|-------------------|--------------|
|     |                    |                 |                                                                                                    |                |                |              |                                       |                    |                   |              |
|     | Bericht der a      | usgewerteter    | Wasserstand                                                                                                    | smessungen     | - Jahresberich | ıt           | Kalenderiahr                          | 2019               |                   | WA           |
|     |                    | - La riogoniaco | in the second second second second second second second second second second second second second second second |                |                |              |                                       |                    | Wetter:           | trocke       |
|     | Unternehmensträg   | er              | fiktive Kommune                                                                                                 |                |                |              |                                       |                    |                   | norma        |
|     | Kläranlage         |                 | Talsiedlung                                                                                                    |                |                |              |                                       |                    |                   |              |
|     | Standort (Gemeind  | e/Ortsteil)     |                                                                                                    |                |                |              | Vorentlastung:<br>(Arzahi der Anlagen | nein               | RÜ oberhalb gepla | nt/vorhanden |
|     | Regenüberlaufbed   | ken             | DFiB Wiesengrund                                                                                                | I [DFiB_4711]  |                |              | Bacharant                             | Durch lau (Eltrada | RUB oberhalb gep  | ant/vorhande |
|     |                    |                 |                                                                                                    |                |                | F            | Deckenart:<br>Intwässerungssystem     | Mischsystem        | ecken             |              |
|     | Messeinrichtung ül | perprüft am:    |                                                                                                    |                |                |              | Beckenanordnung                       | Hauptschluss       |                   |              |
|     | -                  |                 |                                                                                                    |                |                |              | -                                     |                    |                   |              |
|     |                    | Becke           | neinstau                                                                                                    | Entlast        | ungsdauer      | Entlastu     | ngshäufigkeit                         |                    | Entlastungsvolum  | n            |
|     |                    | Dawar           | Tage mit                                                                                                    | Klärüherleuf   | Reskenüberlauf | Klärüberlauf | Beckenüberlauf                        | Klaröhadauf        | Reekenüberleuf    | Summe Klä    |
|     |                    | Dadei           | Einstau                                                                                                    | Riaruberiaur   | Deckenubenau   | Tage         | mit Überlauf                          | Rarubenau          | Deckendbenadi     | Beckenübe    |
|     | Monat              | h:min           | n                                                                                                    | h:min          | h:min          | n            | n                                     | m*                 | mª                | mª           |
|     | Januar             | 115:29          | 9                                                                                                    | 19:45          |                | 2            | -                                     | 26.550             |                   | 26.550       |
|     | Februar            | 7:18            | 2                                                                                                    | 0:00           |                | 0            | -                                     | 0                  |                   | 0            |
|     | März               | 47:41           | 5                                                                                                    | 1:30           |                | 1            |                                       | 669                |                   | 669          |
|     | April              | 21:55           | 4                                                                                                    | 0:00           |                | 0            |                                       | 0                  |                   | 0            |
|     | Mai                | 25:20           | 5                                                                                                    | 1:00           |                | 2            |                                       | /2/                |                   | /27          |
|     | Juni               | 17:56           | 2                                                                                                    | 0:00           | +              | U            |                                       | U 44.000           |                   | U 44.000     |
|     | Juli               | 26:25           | 4                                                                                                    | 1:45           | +              | 1            |                                       | 11.688             |                   | 11.688       |
|     | August             | 30.27           | 2                                                                                                    | 0.00           | +              | 1            | -                                     | 2 5 1 9            | +                 | 2,640        |
|     | Oktober            | 0:00            | 2                                                                                                    | 0:00           |                | 0            | -                                     | 2.515              |                   | 2.519        |
|     | November           | 0.00            | -                                                                                                    | 0.00           | -              |              |                                       |                    |                   |              |
|     | Dezember           | -               |                                                                                                    | -              | 1              | -            |                                       | -                  |                   | -            |
|     | Summe              | 313:31          | 38                                                                                                    | 26:45          |                | 7            |                                       | 42.153             |                   | 42,153       |
|     |                    | erstellt durch: |                                                                                                    |                | Ort, Datum:    |              |                                       | Unterschrift:      |                   |              |
|     | Einordnung a       | In Hand Rank    | king-Tabellen:                                                                                                  |                |                |              |                                       |                    |                   |              |
|     | Überlaufhäufigkei  | t:              | sehr oft                                                                                                    | oft            |                | durchschnit  | tlich s                               | elten              | sehr se           | ten          |
| 1   | Überdensfelensen   |                 | eobr lang                                                                                                    | lana           |                | durchechnit  | lich k                                | 177                | eobr ku           | _            |

Tabellarische Auswertungen: BaWü

- b) EKVO Bericht der ausgewerteten Wasserstandsmessungen
  - Jahresbericht

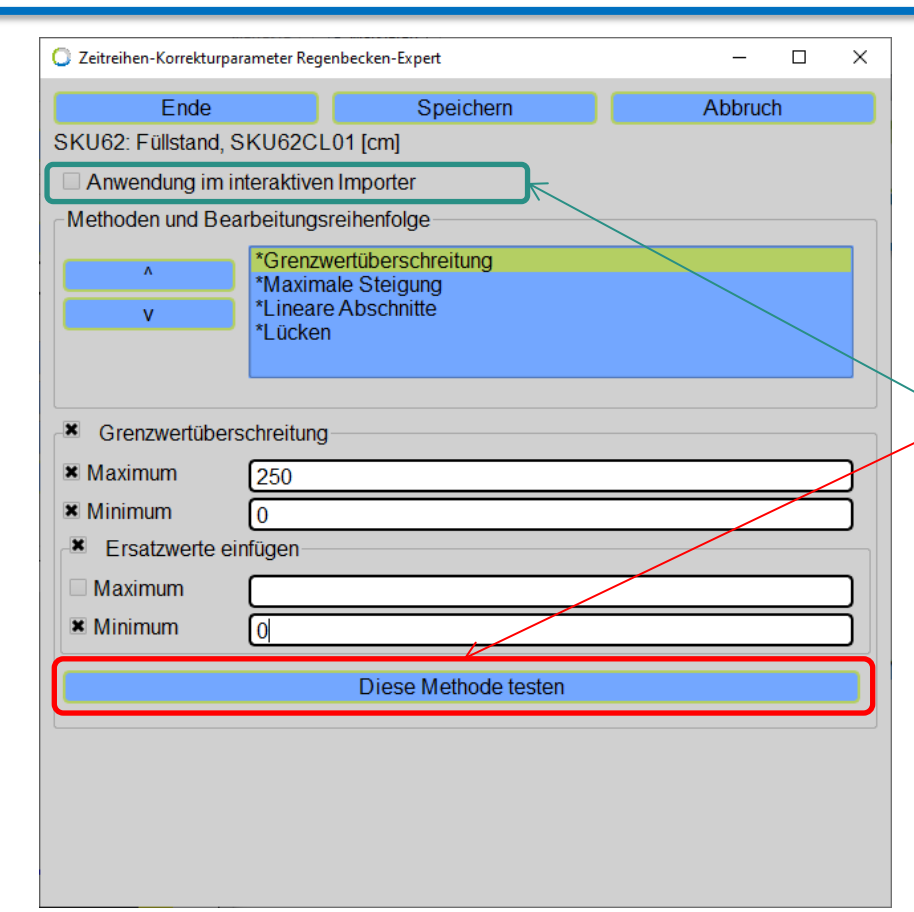

Der Regenbecken-Expert bietet Ihnen eine semiautomatische Plausibilisierung von Messdaten an. 4 Methoden können mit individuellen Parametern an jede Messreihe angepasst werden.

Diese Funktionalität ist optional. Sie können sie auch von einem Dienstleister durchführen lassen.

Jede Methode kann für sich allein getestet werden.

Sind die Korrekturparameter für eine Messreihe individuell und sinnvoll definiert, kann die Plausibilisierung für die **automatische Anwendung** im interaktiven Importer freigeschaltet werden.

Dieses Kapitel beschreibt die Funktionalität folgender Methoden:

- 1. Grenzwertüberschreitung
- 2. Maximale Steigung
- 3. Lineare Abschnitte
- 4. Lücken

| * Grenzwertüb | erschreitung |
|---------------|--------------|
| × Maximum     | 3.000        |
|               |              |

Eine Methode ist erst dann einsatzbereit, wenn

- die CheckBox der Methode eingeschaltet ist (z.B.: [x] Grenzwertüberschreitung) und
- mindestens ein Kriterium gültig definiert und eingeschaltet ist (z.B.: [x] Maximum 3,000)

Grundsätzliche Regeln:

- Jede Messzeitreihe hat ihre eigenen Plausibilisierungsregeln.
- Eine Plausibilisierung kann im Importer, der Darstellung (VisuQuick) und beim Bearbeiten (Prüfen und Korrigieren) angewandt werden.
- Die Regeln können nach ihrer Definition für die automatische Anwendung im interaktiven Importer freigeschaltet werden.
- Alle Plausibilisierungen werden auf Basis der Rohdaten durchgeführt.
- Die Methoden werden in der gesetzten Bearbeitungsreihenfolge nacheinander und aufeinander aufbauend angewandt.
- Alle Änderungen werden textlich markiert.

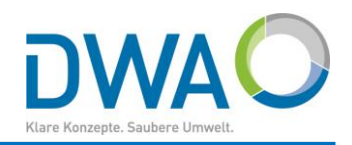

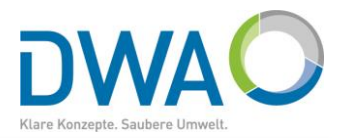

| O Zeitreihen-Korrekturparameter Re | egenbecken-Expert    | - 0                                      | ×                      | Die Grenzwertüberschreitung entfernt alle                                                                                                    |
|------------------------------------|----------------------|------------------------------------------|------------------------|----------------------------------------------------------------------------------------------------|
| Ende                               | Speichern            | Abbruch                                  |                        | Messpunkte                                                                                                    |
| SKU62: Füllstand, SKU620           | CL01 [cm]            |                                          |                        | a charbalh dae Maximume und                                                                                                    |
| Anwendung im interaktiv            | en Importer          |                                          |                        | Opernalb des Maximums und                                                                                                    |
| Methoden und Bearbeitung           | gsreihenfolge        |                                          |                        | <ul> <li>unterhalb des Minimums.</li> </ul>                                                                                                    |
| *Grenz                             | zwertüberschreitung  |                                          |                        |                                                                                                    |
| *Maxii                             | male Steigung        |                                          |                        | Ein Ersatzwert kann definiert werden. Ist kein                                                                                                    |
| Linea<br>*Lücke                    | en                   |                                          |                        | Erestzwart definiert, antstaht sing Lücke                                                                                                    |
|                                    |                      |                                          |                        | LISALZWEIT UEIIIIEIT, EIIISIEITT EIIIE LUCKE.                                                                                                    |
|                                    |                      |                                          |                        |                                                                                                    |
| Grenzwertüberschreitur             | ng                   |                                          |                        | 🔘 K-Prüfung: (Aktuell) SKU62: Füllstand, SKU62CL01 [cm] Regenbecken-Expert — 🗆 🗙                                                                                                    |
| Maximum 250                        |                      |                                          | ר                      | Ende Klick auf eine Zeile fokussiert die Grafik                                                                                                    |
| Minimum 0                          |                      | SKUS2 Followed SKUS2CI 01 Local > Co     |                        | Von Bis Anderung<br>02.01.2019 01:50: 02.01.2019 01:53: K-Prüfung: Grenzwertüberschreitung -> Ersatzwert eingefügt                                                                                                    |
| Ersatzwerte einfügen-              |                      | skooz ruistand, skoozeer (eni) -> dre    | enzweitübers           |                                                                                                    |
| Maximum                            |                      | om<br>300 <b>Johnei Menereihersotz</b> i | wert eing              | gefügt                                                                                                    |
|                                    |                      | 250 Füllstand, K-S<br>Füllstand, K-S     | chlauch l<br>chlauch ( | Jntergrenze                                                                                                    |
|                                    |                      | 200                                      |                        |                                                                                                    |
|                                    | Diese Methode testen | 150                                      |                        |                                                                                                    |
|                                    |                      | 50 - W                                   | 7. h. Ma               | When the second of the second of the second |
|                                    |                      | And Mary                                 |                        | 1                                                                                                    |
|                                    |                      | 1.Jan 5.<br>2019                         |                        | 10. 15. 20. 25.                                                                                                    |
|                                    |                      | <b>₹ + → ← → Q ⊕ n</b> 2                 | 6.Jan. 20              | 19 10:47 43.6768 Korrekturliste                                                                                                    |
|                                    | Ko                   | rrekturen in der K-Prüfung: Wur          | den vorge              | nommen                                                                                                    |
|                                    |                      |                                          |                        | 40                                                                                                    |

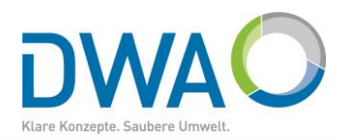

| O Zeitreihen-Korrekturparameter Re                                                       | genbecken-Expert                                                                               | >                                                                                                    | Bei der <b>maximalen Steigung</b> wird die erste                                                                                                    |  |  |  |  |  |
|------------------------------------------------------------------------------------------|------------------------------------------------------------------------------------------------|----------------------------------------------------------------------------------------------------|----------------------------------------------------------------------------------------------------|--|--|--|--|--|
| Ende<br>SKU62: Füllstand, SKU62C<br>Anwendung im interaktive<br>Methoden und Bearbeitung | Speichern<br>CL01 [cm]<br>en Importer<br>gsreihenfolge<br>zwertüberschreitung<br>male Steigung | Abbruch                                                                                                    | <ul> <li>Ableitung der Messzeitreihe untersucht.</li> <li>Die Ableitung wird in der [Einheit/Minute] erstellt.</li> <li>Übersteigt der Absolutbetrag den Grenzwert,<br/>wird eine Lücke eingefügt.</li> </ul>                                                                                                    |  |  |  |  |  |
| V     Linea     *Lücke     *Lücke     max. Steigung     [Einheit/min]     100            | en                                                                                             | SKU62: Füllstand, SKU62CL01 [cm] -> Maxima                                                                                                    | K-Prüfung: (Aktuell) SKU62: Füllstand, SKU62CL01 [cm] Regenbecken-Expert – [     Ende Klick auf eine Zeile fokussiert die Grafik      Von Bis Änderung     02.01.2019 01:50: 02.01.2019 01:51: K-Prüfung: max. Steigung -> Lücke eingefügt                                                                                                    |  |  |  |  |  |
|                                                                                          |                                                                                                | om<br>300<br>styru lieaane the eingen<br>300<br>Folletand, K-Schle<br>200<br>150<br>100<br>1. Jan<br>5. Jar<br>Korrekturen in der K-Prüfung: Wurden | Agt<br>huch Ubtergrenze<br>huch Ubtergrenze<br>huch Ub |  |  |  |  |  |

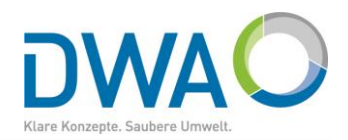

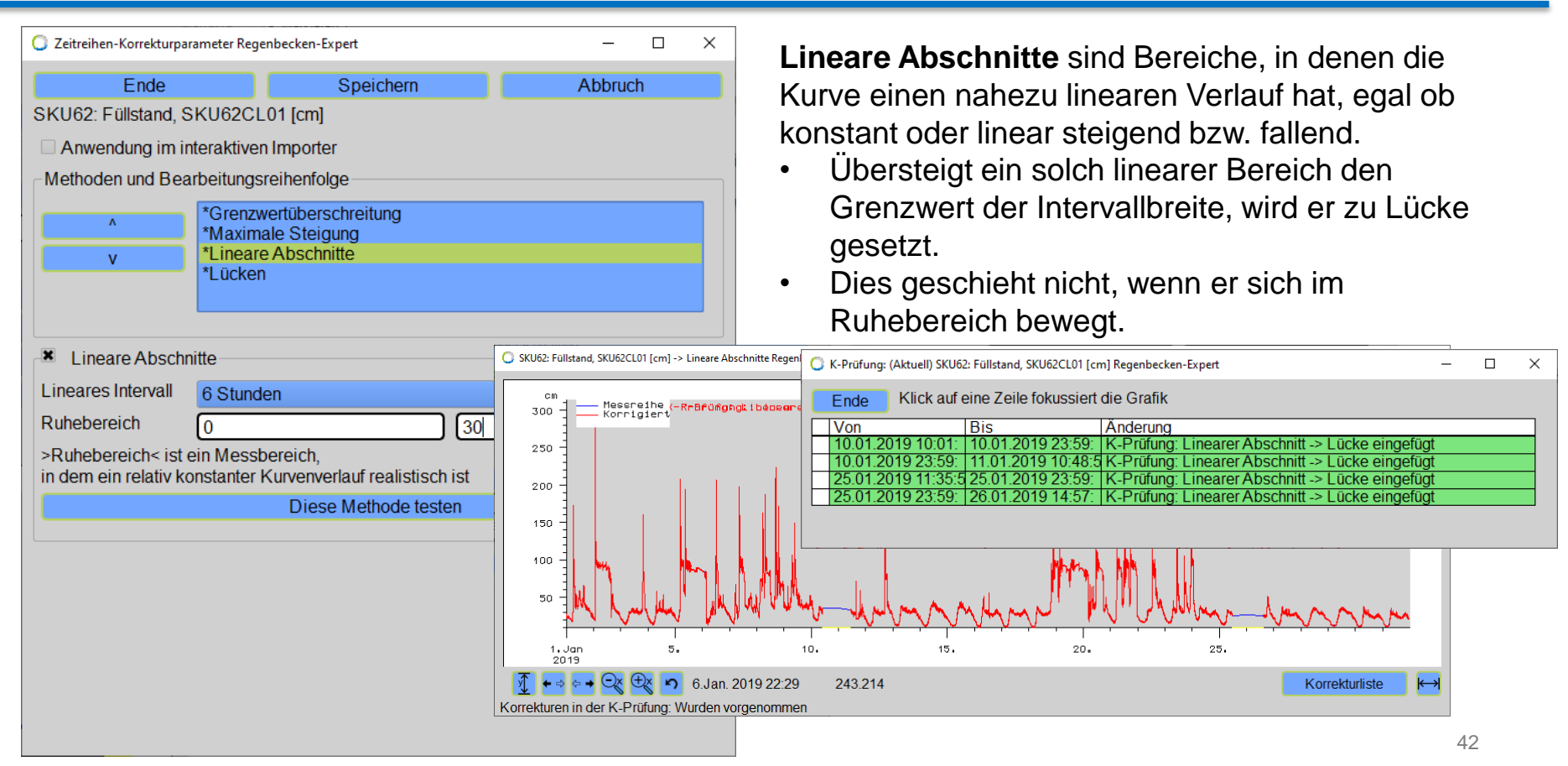

# 6. Messreihen:

# Plausibilisieren mit Zeitreihen-Korrekturparametern

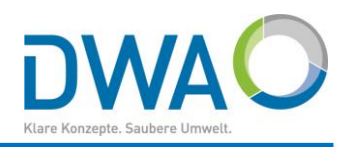

| ◯ Zeitreihen-Korrekturparameter Regenbecken-Expert – □ ×                                          |                                  |   |  |  |  |  |  |  |  |
|---------------------------------------------------------------------------------------------------|----------------------------------|---|--|--|--|--|--|--|--|
| Ende Speichern Abbruch                                                                            |                                  |   |  |  |  |  |  |  |  |
| SKU62: Füllstand, SKU6                                                                            | SKU62: Füllstand, SKU62CL01 [cm] |   |  |  |  |  |  |  |  |
| Anwendung im interal                                                                              | ktiven Importer                  |   |  |  |  |  |  |  |  |
| Methoden und Bearbeit                                                                             | ungsreihenfolge                  |   |  |  |  |  |  |  |  |
| *Grenzwertüberschreitung       *Maximale Steigung       v       *Lineare Abschnitte       *Lücken |                                  |   |  |  |  |  |  |  |  |
| × Lücken                                                                                          |                                  |   |  |  |  |  |  |  |  |
| anzeigen, wenn                                                                                    |                                  | • |  |  |  |  |  |  |  |
| 🕱 schließen, wenn 5 M                                                                             | linuten                          | • |  |  |  |  |  |  |  |
| 🗷 einfügen, wenn 1 S                                                                              | tunde                            | - |  |  |  |  |  |  |  |
|                                                                                                   | Diese Methode testen             |   |  |  |  |  |  |  |  |
|                                                                                                   |                                  |   |  |  |  |  |  |  |  |
|                                                                                                   |                                  |   |  |  |  |  |  |  |  |
|                                                                                                   |                                  |   |  |  |  |  |  |  |  |
|                                                                                                   |                                  |   |  |  |  |  |  |  |  |
|                                                                                                   |                                  |   |  |  |  |  |  |  |  |
|                                                                                                   |                                  |   |  |  |  |  |  |  |  |
|                                                                                                   |                                  |   |  |  |  |  |  |  |  |

#### Lücken werden eingefügt, wenn

 der Abstand zwischen zwei Messzeitpunkten die tolerierte Distanz überschreitet (auch Konsistenzprüfung genannt).

#### Lücken werden geschlossen, wenn

- eine Lücke entdeckt wird, deren Intervallbreite den gesetzten Grenzwert unterscheitet.
- Dies wird auch auf Lücken angewandt, die durch Entfernen von Ausreißern (Grenzwertüberschreitungen) entstanden sind.

#### Lücken werden nicht geschlossen, wenn

- die Intervallbreite den Grenzwert überschreitet,
- sie durch das Entfernen einer maximalen Steigung entstanden ist oder
- ein Linearer Abschnitt entfernt wurde.

# 6. Messreihen:

#### Plausibilisieren mit Zeitreihen-Korrekturparametern

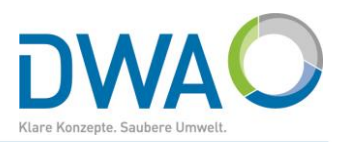

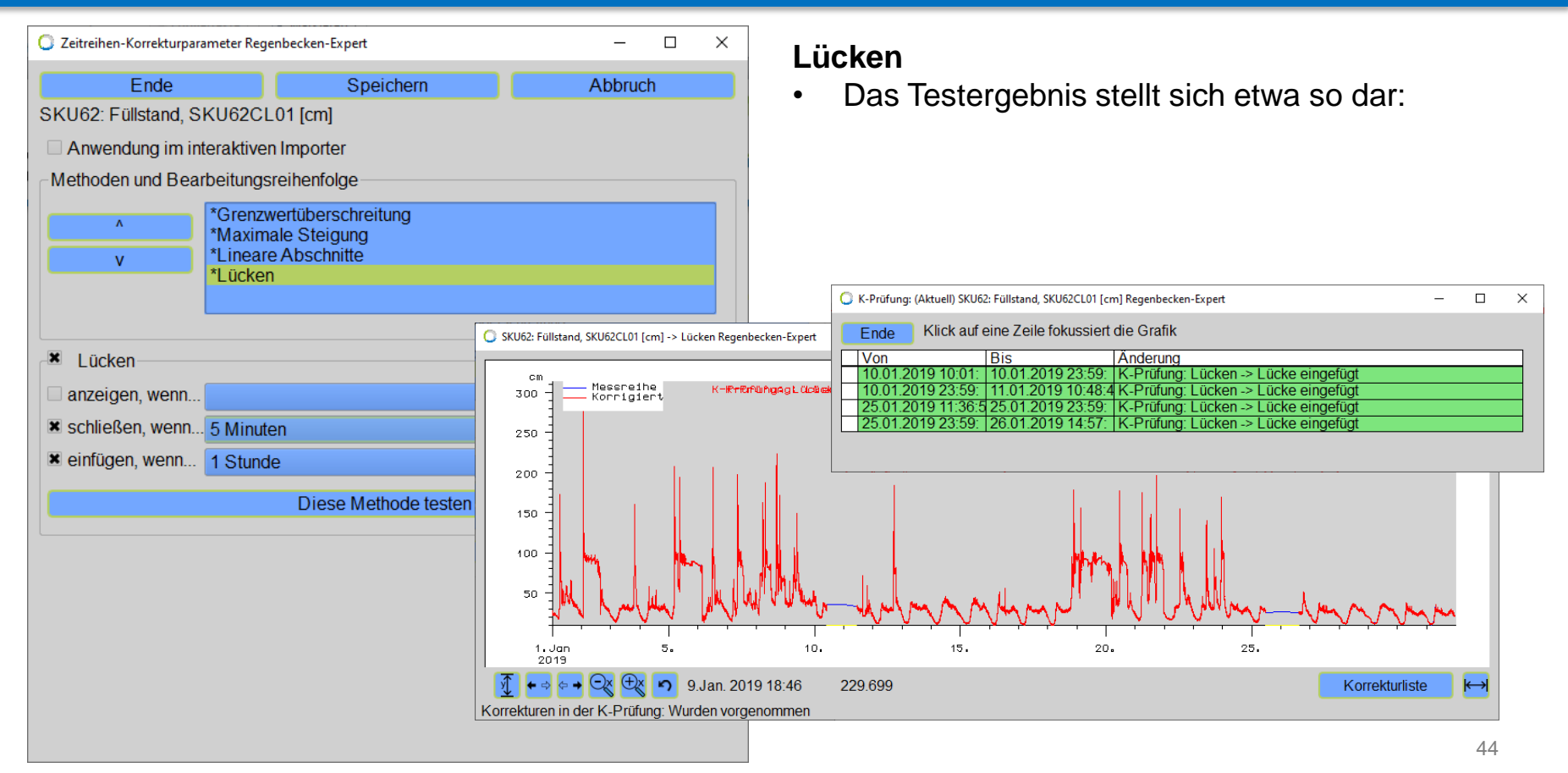

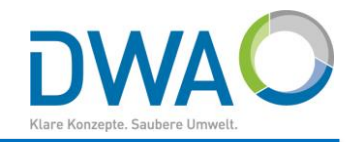

| C Zeitreihen-Korrektur<br>Ende<br>SKU62 <sup>-</sup> Füllstand | rparameter Regenbecken-Expert  Speichern  SKU62CI 01 [cm]                        | – 🗆 X<br>Abbruch | Sind die Korrekturparameter für eine Messreihe<br>individuell und sinnvoll definiert, kann die |
|----------------------------------------------------------------|----------------------------------------------------------------------------------|------------------|------------------------------------------------------------------------------------------------|
| × Anwendung im                                                 | n interaktiven Importer                                                          |                  | Plausibilisierung für die automatische Anwendung                                               |
| -Methoden und B                                                | earbeitungsreihenfolge                                                           |                  | im Interaktiven Importer frei geschaltet werden:                                               |
| × (                                                            | *Grenzwertüberschreitung<br>*Maximale Steigung<br>*Lineare Abschnitte<br>*Lücken |                  | "[x] Anwendung im interaktiven Importer"                                                       |
| Grenzwertübe                                                   | erschreitung<br>(250                                                             |                  |                                                                                                |
|                                                                | 0<br>eisfüren                                                                    |                  |                                                                                                |
|                                                                | einlugen                                                                         |                  |                                                                                                |
| Minimum X                                                      | 0                                                                                |                  |                                                                                                |
|                                                                | Diese Methode testen                                                             |                  |                                                                                                |
| Korrekturparamete                                              | er erfolgreich gespeichert                                                       |                  | 45                                                                                             |

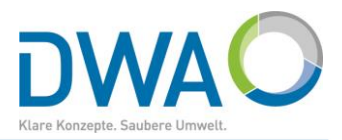

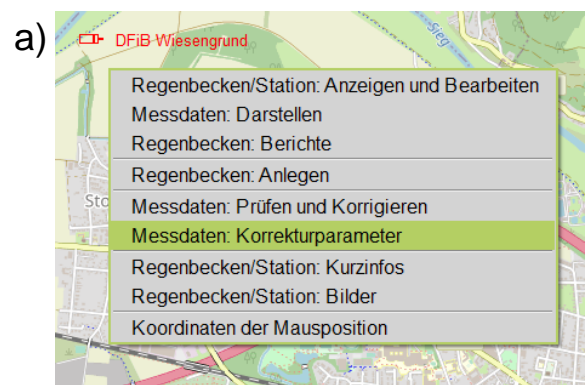

| b) | Darstellen 🖗<br>Ausblenden<br>VisuQuick          | P * U S ** U<br>L ** U K ** U<br>K-Parameter                                 | Report<br>K-Prūfung ?                | rozentua<br>e einfüge<br>sstufe lö |
|----|--------------------------------------------------|------------------------------------------------------------------------------|--------------------------------------|------------------------------------|
|    | MEZ  > <br>Attribute<br>Wertepaare<br>Tabelle? * | Parameter zur Plau<br>Uberschreibend<br>Alle markierten Reihe<br>* Protokoll | sibilitätsprüfung und K<br>en Import | orrektur                           |
|    | Disk.? dY?                                       | .ücken -> Lücke einge                                                        | afügt                                | nein<br>inander                    |

Die Korrekturparameter erreichen Sie über etliche Einstiegspunkte:

- a) im Kontextmenü der Karte
- b) im Importer
- c) in der Darstellung in den Optionen
- d) unter Bearbeiten im Modul Prüfung und Korrigieren in der Rubrik "Bereinigen"

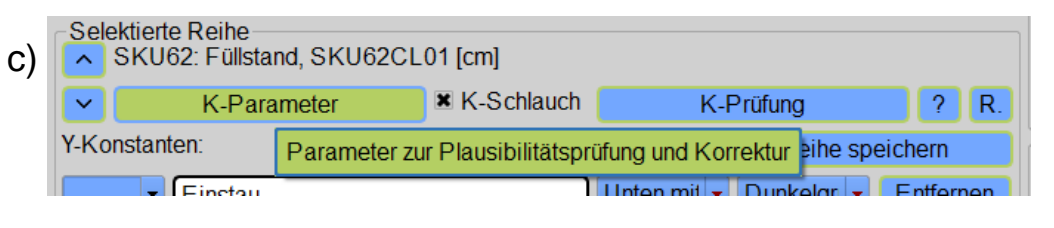

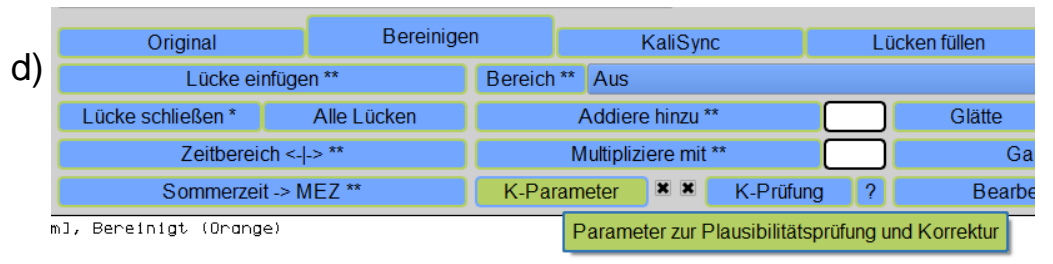

## 7. Messdaten-Import: Automatische Plausibilisierung

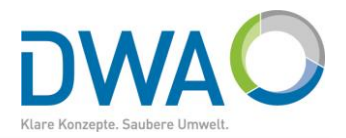

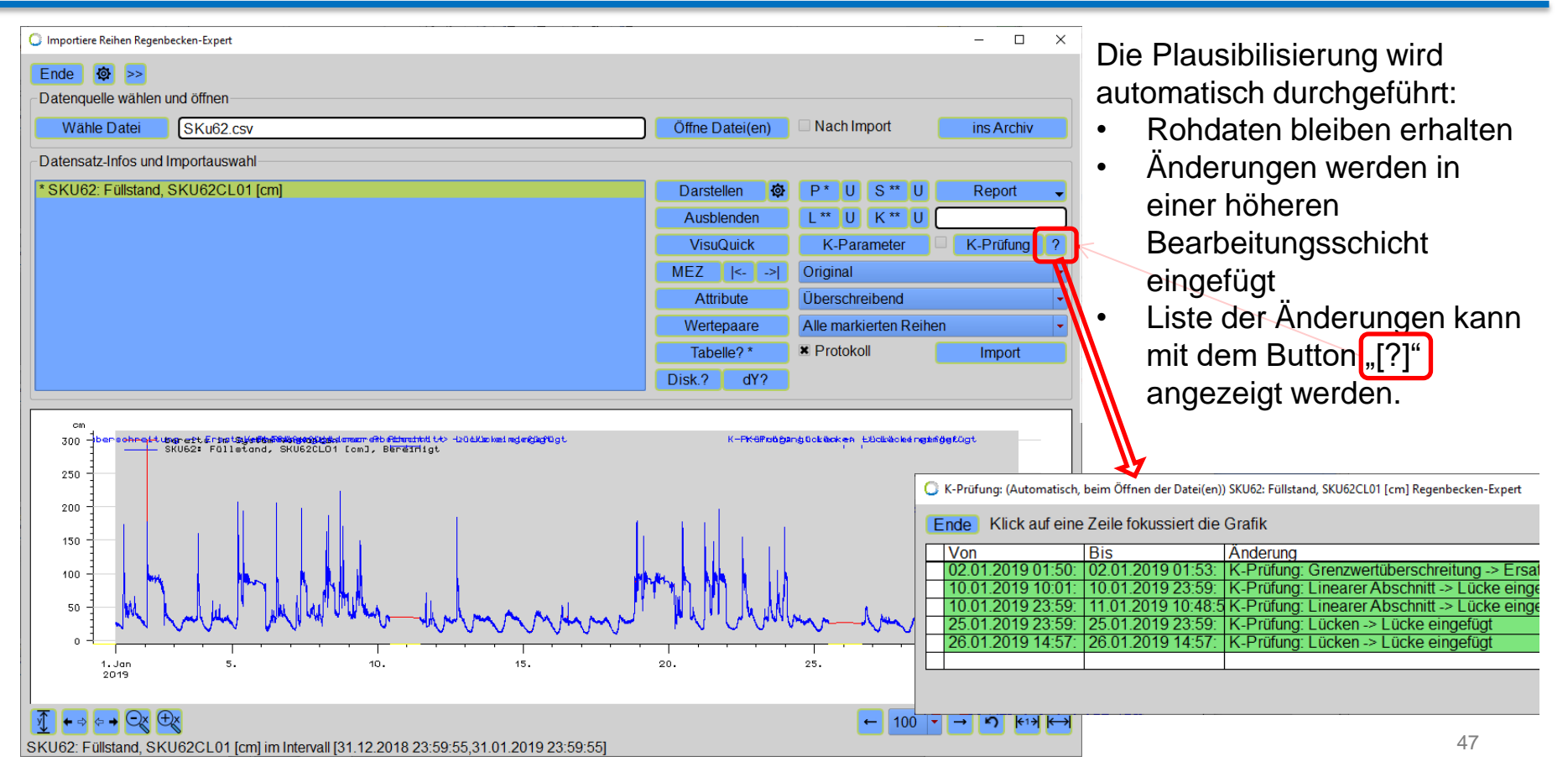

# 8. DWD-Daten aktualisieren

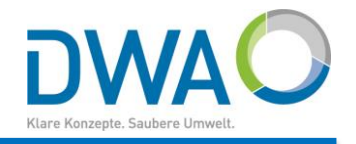

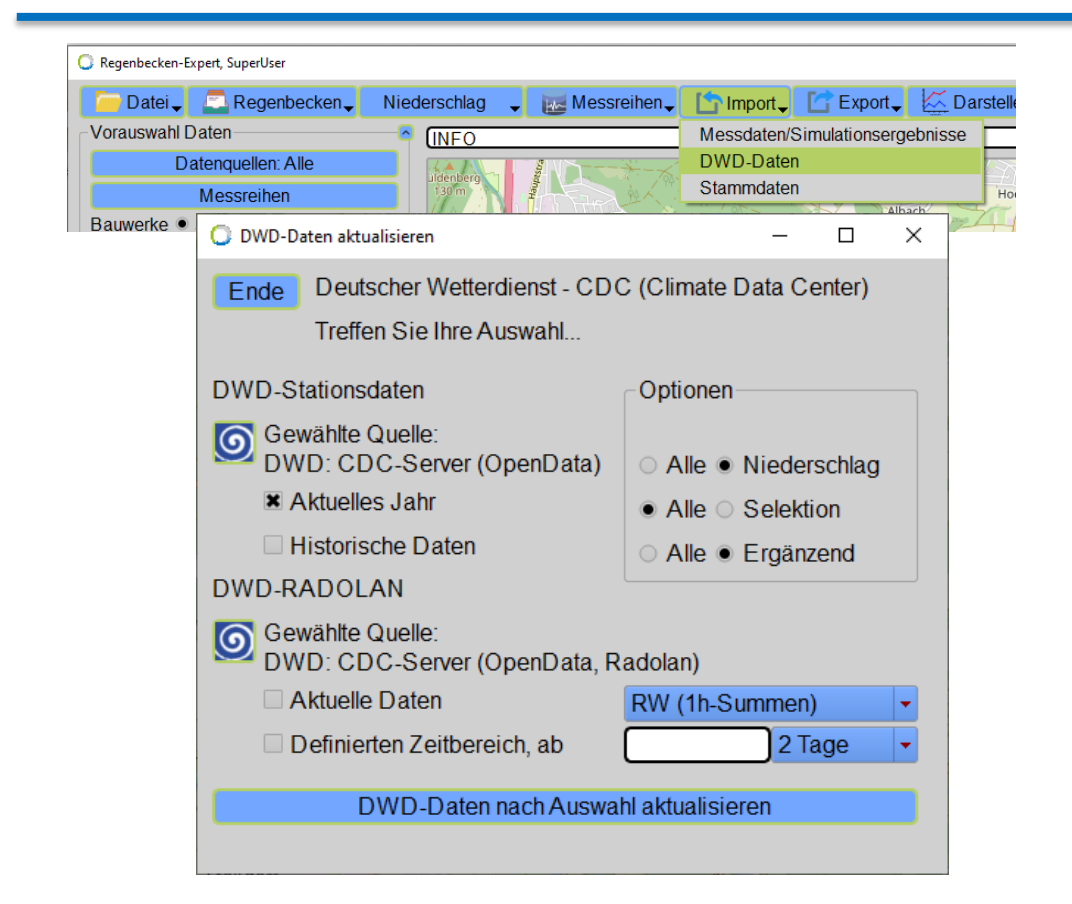

Mit dieser Funktion können Sie die Zeitreihen aller DWD-Stationen, die Sie im Regenbecken-Expert angelegt haben, in einem Auftrag aktualisieren:

- DWD-Stationsdaten und
- DWD-RADOLAN-Daten

Sie erreichen das Fenster im Menü "Import" auf der Hauptoberfläche, Unterpunkt "DWD-Daten".

# 9. Berichte:

# Erstellung aussagekräftiger Berichte für Regenbecken

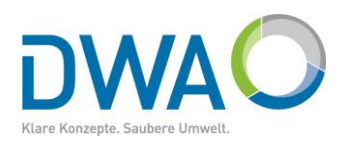

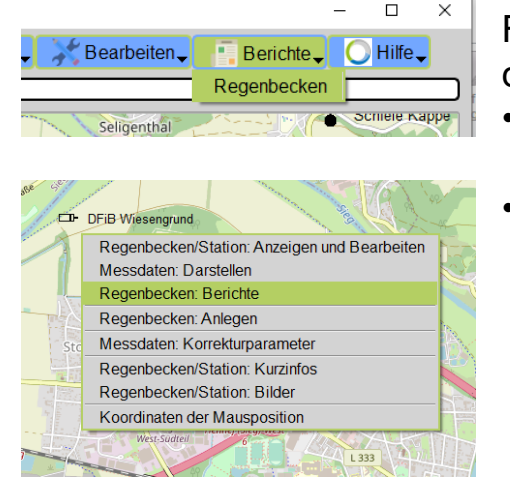

| Bearbe                | -o 1 |  |  |  |  |  |  |
|-----------------------|------|--|--|--|--|--|--|
| Von                   | 2019 |  |  |  |  |  |  |
| Bis                   | Bis  |  |  |  |  |  |  |
| Paurada und Otationen |      |  |  |  |  |  |  |

Rufen Sie die Oberfläche für Berichte über das Hauptmenü "Berichte" oder aus dem Kontextmenü der Karte "Regenbecken: Berichte" auf.

- Der Aufruf aus dem Kontextmenü hat den Vorteil, dass das gewählte Becken auch ohne Selektion geladen wird.
- Der Bearbeitungszeitraum wird ebenfalls von der Hauptoberfläche übernommen.

| Regenbecken: Einstau- und Entlastungs | erhalten Regenbecken-Expert                                                 | -         |          |  |  |  |  |  |  |
|---------------------------------------|-----------------------------------------------------------------------------|-----------|----------|--|--|--|--|--|--|
| Ende 🔯                                | Regenbecken Retentionsboder                                                 | nfilter   |          |  |  |  |  |  |  |
| Vorauswahl                            |                                                                             |           |          |  |  |  |  |  |  |
| Anlage(n) wählen                      | Station DFIB Wiesengrund DFIB_4711                                          |           |          |  |  |  |  |  |  |
| Zeitbereich                           | [2019]                                                                      |           |          |  |  |  |  |  |  |
|                                       | Jahresauswertung für Kalenderjahr                                           |           | •        |  |  |  |  |  |  |
| Stammdateneinsicht<br>Regenbecken     | Ausgabeoptionen Berichte Ausgabeoptionen Berichte X CSV-Export Trennzeichen | į         | -        |  |  |  |  |  |  |
| Regenbecken Visualisieren             |                                                                             |           |          |  |  |  |  |  |  |
| Häufigkeit und Dauerlinie für         | 5 Minuten 👻 K Einstau K Entlastung K Trennbauwerk K Drosselablauf           |           |          |  |  |  |  |  |  |
| Niederschlag auswerten für            | Stundensummen 🕱 Tagessummen 🗖 Monatssummen 🕷 Summenlinie                    | Trockenwe | ettertag |  |  |  |  |  |  |
| Darstellungsoptionen                  | Zentral - X Niederschlag von oben Textgröße 0.25 - Kammer                   | wahl Alle |          |  |  |  |  |  |  |
| Default Titel                         | Niederschlagwasserbehandlung, Beckenanalyse:                                |           |          |  |  |  |  |  |  |
| Darstellung starten                   | Messdaten der Anlage visualisieren                                          |           |          |  |  |  |  |  |  |
| Vorhandene Layouts                    | Privat: DFiB Wiesengrund: Regenbecken                                       |           |          |  |  |  |  |  |  |
| Regenbecken Berichte                  |                                                                             |           |          |  |  |  |  |  |  |
| 🔘 DWA                                 | Einstau- und Entlastungszeiten (mit Volumen) - Jahresauswertung mit Monate  | n         |          |  |  |  |  |  |  |
|                                       | Einstau- und Entlastungszeiten - Jahresauswertung                           |           |          |  |  |  |  |  |  |
|                                       | Crafik Einstau- und Entlastungszeiten - Monatsauswertung                    |           |          |  |  |  |  |  |  |
| 🕂 🕂 BaWü                              | Entlastungsabfluss und -volumen - Jahresauswertung                          |           |          |  |  |  |  |  |  |
|                                       | Einstau- und Entlastungsereignisse - freier Zeitbereich                     |           |          |  |  |  |  |  |  |

# 9. Berichte:

# Erstellung aussagekräftiger Berichte für Regenbecken

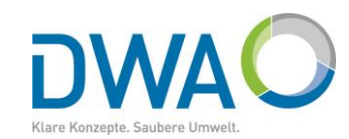

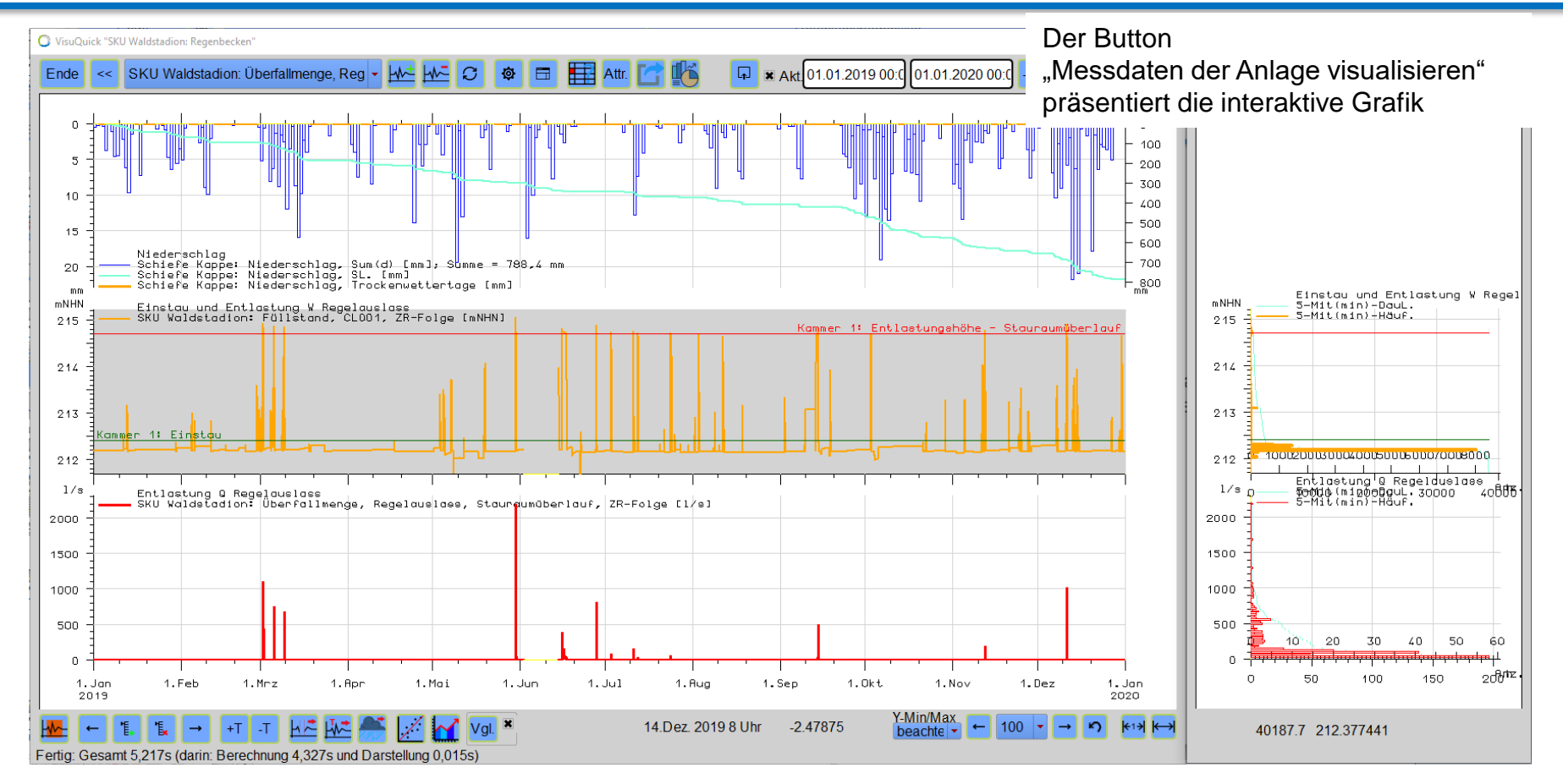

#### 9. Berichte:

# Erstellung aussagekräftiger Berichte für Regenbecken

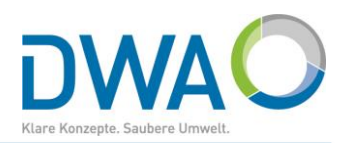

|                                                 |                           |                                  |                             |                   |                |                |                   |                        |               |                          |                  |                                |                       |                     |                  |          | Der B                | Button                 |                       |            |                                                                                                    |                 |                        |          |
|-------------------------------------------------|---------------------------|----------------------------------|-----------------------------|-------------------|----------------|----------------|-------------------|------------------------|---------------|--------------------------|------------------|--------------------------------|-----------------------|---------------------|------------------|----------|----------------------|------------------------|-----------------------|------------|----------------------------------------------------------------------------------------------------|-----------------|------------------------|----------|
| Einstau- und<br>Wasserstandsme                  | Entlastun<br>Isung an Mis | igszeiten n<br>schwasserbeh      | nit Entlast<br>andlungsanl  | ungsvolun<br>agen | nen            |                |                   |                        |               |                          |                  |                                |                       | D                   | WAO              |          | Finst                | tau- und               | Entlast               | tun        | aszeiten (                                                                                                    | mit Vo          | lumen)'                | "        |
| Höhenstandsmes<br>Beckenart:<br>Anlagenkennzeic | sung: Si<br>Si<br>nnung:  | KU Waldstadio<br>taukanal mit ur | n [SK402]<br>nten liegender | Entlastung        |                |                | Kalende<br>Becken | erjahr:<br>Ianordnung: | 2019<br>Haupt | tschluss                 | Entwäs<br>Becken | serungssystem<br>vorentlastet: | n: Mischsyste<br>nein | m                   |                  |          | erzeu                | igt die ta             | bellaris              | che        | Auswert                                                                                                    | ung.            | , i annon y            |          |
| Kammer/ Einstau-                                | Lücken R                  | egelauslass                      | Entiastur                   | ngs- Schwellen    | - Relevanz     |                | Lücken Entlastung | ga-                    | Lücken        | Notauslass               | Entlastun        | gs- Schwellen-                 | Relevanz              | Lücken              | Entlastungs-     | LOC      | let die              | Chack                  | Rov                   |            |                                                                                                    |                 |                        |          |
| Bautell höhe                                    | W [%] Er                  | ntlastungsorgan                  | hõhe                        | länge             | -              |                | W [%] relevant Q  | 2                      | Q [%]         | Entiastungsorgan         | hõhe             | länge                          |                       | W [%]               | relevant Q       | Q        | ist uie              |                        |                       |            |                                                                                                    |                 |                        |          |
| Weiterleitung zur                               | Nj 3,4 50<br>Kläranlage:  | auraumubenaur                    | 214,70 m<br>Messu           | ng fehit          | Cinstau+Cnta   | secung         | 3,4 Entrastung    | (derechnet)            | 3,4           |                          |                  |                                |                       |                     |                  |          |                      | SV/Evno                | ort" ainc             | aor        | chaltat wi                                                                                                    | rd dag          | Eraph                  | nic      |
|                                                 |                           |                                  |                             |                   |                |                |                   |                        | X             | <b>1 1 7</b> • (° •      | -                |                                |                       |                     |                  | Ein      | "[^] U               | Ov-Lvhc                |                       | jes        |                                                                                                    | iu ua           | s Ligeni               | 113      |
|                                                 |                           |                                  |                             |                   |                |                |                   |                        |               | Datei Start              | Einfügen         | Seitenlayou                    | ut Formel             | n Daten             | Überprüfen       | Ansid    | teaur                | zlich in F             | Ivcol n               | ,<br>äe    | antiart                                                                                                    |                 |                        |          |
| 2019                                            |                           | Einstau                          | Becken                      | mittlere          |                | Enti           | astung Regela     | uslass                 |               | 🖹 🖌                      | Calibri          | - 11                           | т <b>А</b> * А*       | = = _               | ≫ ≣Zeil          | enumbri  | Zusai                |                        | -vcei h               | asi        |                                                                                                    |                 |                        |          |
|                                                 | Erei                      | ionie                            | Dauer                       | Ausfall           | Freir          | mie            | Daver             | Volumen                | 1             | Electron and             |                  |                                |                       |                     | ·····            |          |                      |                        | Dedia etc. Als Tel    |            | The second second second second second second second second second second second second second second second s | Karbara Francis | Sections Cost          |          |
|                                                 | Anzahl                    | Tage                             | hh:mm                       | (1 Reihe)         | Anzahl         | Tage           | hh:mm             | in m <sup>3</sup>      | (             | ý 💞                      | FKU              | *   101 *   4                  | M T A T               |                     | 1월 1월 Mer        | binden u | und zentrieren 👻 🥞   | ₩ % 000 ,60 4,0 F      | ormatierung * formati | eren *     | * *                                                                                                    |                 | 2 * und Filtern * Ausv | vählen * |
| Januar                                          | 2                         | 3                                | 8:22                        | 0.00              | 0              | 0              | 0.00              |                        |               | vischenablage 🕞          |                  | Schriftart                     | Gr.                   |                     | Ausrichtung      |          | Fai                  | Zahl G                 | Forma                 | atvorlagen |                                                                                                    | Zellen          | Bearbeiten             |          |
| Februar                                         | 6                         | 5                                | 18:03                       | 0.00              | 0              | 0              | 0.00              |                        | 0             | B3                       |                  | f <sub>x</sub>                 | SKU Waldsta           | idion [SK402        | ]                |          |                      |                        |                       |            |                                                                                                    |                 |                        | *        |
| März                                            | 9                         | 7                                | 43:11                       | 0.00              | 3              | 4              | 10:49             | 18.69                  | 5             | A A                      |                  |                                | В                     | С                   | D                |          | E                    | F                      | G                     | н          | L. L.                                                                                                    | J               | К                      |          |
| April                                           | 0                         | 0                                | 0.00                        | 0.00              | 0              | 0              | 0.00              |                        | 0 1           | Einstau- und Ei          | itlastungsze     | iten mit Entlast               | tungsvolumer          | 1                   |                  |          |                      |                        |                       |            |                                                                                                    |                 |                        | ā        |
| Mai                                             | 8                         | 7                                | 44:30                       | 0.00              | 1              | 1              | 1:04              | 2.63                   | 2             | Wasserstands             | nessung an       | Mischwasserb                   | ehandlungsa           | nlagen              |                  |          |                      |                        |                       |            |                                                                                                    |                 |                        |          |
| Juni                                            | 4                         | 7                                | 59:47                       | 12.47             | 2              | 4              | 39:30             | 11.07                  |               | Hohenstandsm             | essung:          | SKU Waldsta                    | dion [SK402]          | d Kalandariah       |                  | 2010 54  | atulissosupassustop  | Misshsusten            |                       |            |                                                                                                    |                 |                        |          |
| Juli                                            | 10                        | 7                                | 33:26                       | 0.00              | 4              | 4              | 2.15              | 30                     | 9 5           | Anlagenkennze            | ichnung:         | Staukanarini                   | t unten negen         | u kalenderjan       | Beckenanordr     | ung Ha   | auntschluss          | Becken vorentlastet    | nein                  |            |                                                                                                    |                 |                        |          |
| August                                          | 6                         | 6                                | 20:46                       | 0.00              | 0              | 0              | 0:00              |                        | 0 6           | Kammer/                  |                  | Einstau-                       |                       | Lücken              | Regelauslass     | Er       | ntlastungs-          | Schwellen-             | Relevanz              | Lücken     | Entlastungs-                                                                                                   | Lücken          | Notauslass             | Entlast  |
| September                                       | 4                         | 8                                | 123:02                      | 0.00              | 4              | 2              | 1:35              | 1 17                   | 7 7           | Bauteil                  |                  | höhe                           |                       | [%]                 | Entlastungsor    | gan hà   | öhe                  | länge                  |                       | [%]        | relevant Q                                                                                                    | [%]             | Entlastungsorgan       | höhe     |
| Oktober                                         | 4                         | 3                                | 14:18                       | 0.00              | 1              | 1              | 0:16              |                        | 5 8           |                          | 1                | 212,40 [mNHI                   | N]                    | 3                   | 3,4 Stauraumübe  | lauf 21  | 14,70 [mNHN]         | 6,00 [m]               | Einstau+Entlastun     | 3          | 3,4 Entlastung Q (berechne                                                                                     | t) 8            | 3,4                    |          |
| November                                        | 9                         | 9                                | 52:58                       | 0.00              | 1              | 1              | 1:56              | 62                     | 9             | Weiterleitung            | ur Kläranla      | g Messung fehl                 | t                     |                     |                  |          |                      |                        |                       |            |                                                                                                    |                 |                        |          |
| Dezember                                        | 11                        | 10                               | 65:04                       | 0.00              | 1              | 1              | 5:11              | 3.54                   | 5 1           | 1                        | 2010             | Einstau Backe                  |                       |                     |                  | -        | ittlere              | Entlactung Regelaurian |                       |            |                                                                                                    | mittlare        | Entlastung Notausia    |          |
| Jahr                                            | 73                        | 72                               | 483:27                      | 12.47             | 17             | 18             | 62:36             | 38.06                  | 2 1           | 2                        | 2015             | Freignis-                      |                       |                     | Dauer            | A.       | usfall               | Ereignis-              | >                     | Dauer      | Volumen                                                                                                    | Ausfall         | Ereignis-              | 155      |
| Dia Assabl Essinai                              |                           |                                  | al ability on the other     | at day Orenand    | day Amerika Co |                | in the second     |                        | 1             | 3                        |                  | Anzahl                         |                       | Tage                | hh:mm            | Та       | age, (1 Reihe)       | Anzahl                 | Tage                  | hh:mm      | in m <sup>3</sup>                                                                                              | Tage, (1 Reih   | e) Anzahl              | Tage     |
| Die Anzahl Ereight                              | ise des Jahre             | is entsprechen                   | nicht unbedin               | gi der Summe      | uer Anzani Er  | eignisse der i | einzeinen wona    | ste.                   | 1             | 4 Januar                 |                  |                                |                       | 2                   | 3 (              | 08:22    | C                    | D                      | 0                     | 0 0        | 00:00                                                                                                    | 0               | 0                      | =        |
|                                                 | Damor.                    |                                  |                             |                   |                |                |                   |                        | 1             | 5 Februar                |                  |                                |                       | 5                   | 5                | 18:03    | C                    | D                      | 0                     | 0 (        | 00:00                                                                                                    | 0               | 0                      |          |
|                                                 | E                         | instau                           |                             |                   |                |                |                   |                        | 10            | 6 März                   |                  |                                |                       | 9                   | 7 43:            | 11:00    | 0                    | 0                      | 3                     | 4          | 10:49 18.                                                                                                    | 595             | 0                      |          |
| Stunden                                         | E                         | ntlastung:<br>ntlastung:         | Notausla                    | SS                |                |                |                   |                        | 1             | / April<br>9 Mai         |                  |                                |                       | 0                   | 7 44             | 00:00    | 0                    | 0                      | 1                     | 1 1        | 00:00                                                                                                    | 0               | 0                      |          |
|                                                 |                           |                                  |                             |                   |                |                |                   |                        | 19            | 9 Juni                   |                  |                                |                       | 4                   | 7 593            | 17:00    | 12.47                | 7                      | 2                     | 4 39:      | 30:00 11                                                                                                    | 070 12          | 47                     |          |
| 100                                             |                           |                                  |                             |                   |                |                |                   |                        | 20            | 0 Juli                   |                  |                                | 1                     | D                   | 7 33:            | 26:00    | 0                    | D                      | 4                     | 4 (        | 02:15                                                                                                    | 309             | 0                      |          |
|                                                 |                           |                                  |                             |                   |                |                |                   |                        | 2             | 1 August                 |                  |                                |                       | 6                   | 6                | 20:46    | C                    | 0                      | 0                     | 0 0        | 00:00                                                                                                    | 0               | 0                      |          |
| 50 -                                            |                           |                                  | _                           |                   |                | _              |                   |                        | 2             | 2 September              |                  |                                |                       | 4                   | 8 123:           | 02:00    | C                    | 0                      | 4                     | 2 (        | 01:35 1.                                                                                                    | 177             | 0                      |          |
|                                                 |                           |                                  |                             |                   |                |                |                   |                        | 23            | 3 Oktober                |                  |                                |                       | 4                   | 3 534            | 4:18     | 0                    | 0                      | 1                     | 1 (        | 00:16                                                                                                    | 5               | 0                      |          |
|                                                 |                           |                                  |                             |                   |                |                |                   |                        | 24            | 4 November<br>5 Dezember |                  |                                | 1                     | 9<br>1              | 9 52:            | 04:00    | 0                    | 0                      | 1                     | 1 0        | 05-11 9                                                                                                    | 545             | 0                      |          |
|                                                 |                           | I ' '                            | 1 '                         |                   |                | l ' '          | 1 '               | 1 1 1                  | . 2           | 6 Jahr                   |                  |                                | 7                     | 3                   | 72 483:          | 27:00    | 12.47                | 7 1                    | 7 1                   | 8 62:      | 36:00 38                                                                                                    | 062 12          | 47                     |          |
| 1.Jan<br>2019                                   | 1                         | .red                             | 1.MrZ                       | 1.Apr             | 1.1            | Mai            | 1.Jun             | 1.Jul                  | 2             | 7 Die Anzahl Erei        | gnisse des J     | ahres entsprec                 | hen nicht unb         | -<br>iedingt der Su | mme der Anzahl E | reigniss | se der einzelnen Mon | nate.                  | -                     |            |                                                                                                    |                 |                        |          |
| L                                               |                           |                                  |                             |                   |                |                |                   |                        | 2             | 8                        |                  |                                |                       |                     |                  |          |                      |                        |                       |            |                                                                                                    |                 |                        |          |
|                                                 |                           |                                  |                             |                   |                |                |                   |                        | 2             | 9 A b b Fincto           | Entlactur        | gc7oitonVolu                   | mon 🕅                 | ,                   |                  |          |                      |                        | 11 A                  |            |                                                                                                    |                 |                        | ×        |
|                                                 |                           |                                  |                             |                   |                |                |                   |                        | B             | ereit                    | uentidstun       | gszeitenvolu                   |                       |                     |                  |          |                      |                        |                       |            |                                                                                                    |                 | ] 90 % (=              | ÷        |
|                                                 |                           |                                  |                             |                   |                |                | :                 |                        | 0             |                          |                  |                                |                       | _                   |                  |          |                      |                        |                       | _          |                                                                                                    |                 |                        | U .;;    |

# 10. Notwendige Angaben für die Berechnung von Entlastungsvolumen

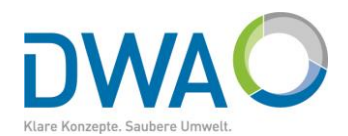

| 🔘 Regenbecken: Anzeige | en und Bearbeiten: >SKU | 62<                                     | O Hydraulische Details |                                     | - 🗆 X           |          |
|------------------------|-------------------------|-----------------------------------------|------------------------|-------------------------------------|-----------------|----------|
| Ende                   | 🛛 🛛 Löschen             | Rearbeiten                              | -Systembilder nach     | Ende SKU62 (SKU62)                  |                 |          |
|                        | Losenen                 | Bearbeiten                              | oystemblider haen      | Entlastungsorgan                    | Regelauslass    | <b></b>  |
| Beckenart              | ✓ Mehr                  | Staukanal mit unten liegender Entlastun |                        | Schweilenlange [m]                  |                 |          |
| Bauwerksbezeichn       | ung                     | SKU62                                   |                        | Openaliperwert                      |                 |          |
| Messbeginn             |                         | 01 01 2000                              |                        | Entlastungsmenge (derechnet)        |                 | <b>•</b> |
| Koordinaton (mit M     | ausklick aus dor K      | arto abgroifbar)                        |                        | Prozessvariable                     |                 |          |
| Koorumaten (mit w      | auskiick aus dei K      |                                         |                        | Parameter                           |                 |          |
| Rechtswert             | 32U 👻                   | 381487,72                               |                        | Messaröße                           |                 |          |
| Hochwertwert           |                         | 5623080,25                              | 1                      | Diskretisierung [min]               |                 |          |
| Notwendige             | Angaben für die B       | erechnung von Entlastungsvolumen =>     |                        | Entlastungsmenge: Berichtsrelevant- |                 |          |
| Einheit der Höhen f    | für Einstau und Ent     | lastungen                               | home                   | Entlastungsrelevant                 |                 | •        |
| Einsteuhähe            |                         | Öffnet den Dialog für die hydraulisch   | en Kenngrößen          |                                     |                 |          |
| Einstaunone            |                         | 20.50                                   | schluss                | en negenaer Entrastang i            | in marpe        |          |
| Regelauslass           |                         | Unten liegende Entlastung - 22,50       | Scinuss                | Öffnen Sie den Di                   | alog für die    |          |
| Notauslass             |                         | -                                       |                        | bydrauliachan Dat                   | allo und trogor |          |
| Messreihen             | - v Mehr                | Datensatz mit Importer öffnen           |                        | nyuraulischen Det                   | ans und trager  | 1 216    |
| Einhauort              | Venueico                | Prozostvariable                         | Decemptor M            | die relevanten Dat                  | ten ein.        |          |
|                        | verweise                |                                         | Parameter              | Die Zuordnung vo                    | n Messreihen    |          |
| 区 Einstau              |                         | SKU62CL01                               | Füllstand 🝷 cr         | geschieht analog                    | zu Kapitel      |          |
| Prozess abschließe     | en                      |                                         |                        | 3.4 Moscroibon: 7                   | Zuordnon        |          |
| Abbr                   | ruch                    | Änderungen verwerfen                    |                        |                                     |                 |          |
|                        |                         |                                         |                        | 7 macrungen sperchem                |                 |          |
| DWD-Stammdaten         | einrichten: Test ->     | Fertig                                  |                        |                                     |                 | 52       |

# 11. Messreihen: Zuordnung löschen

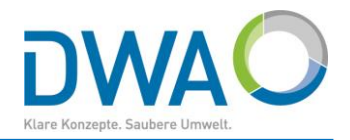

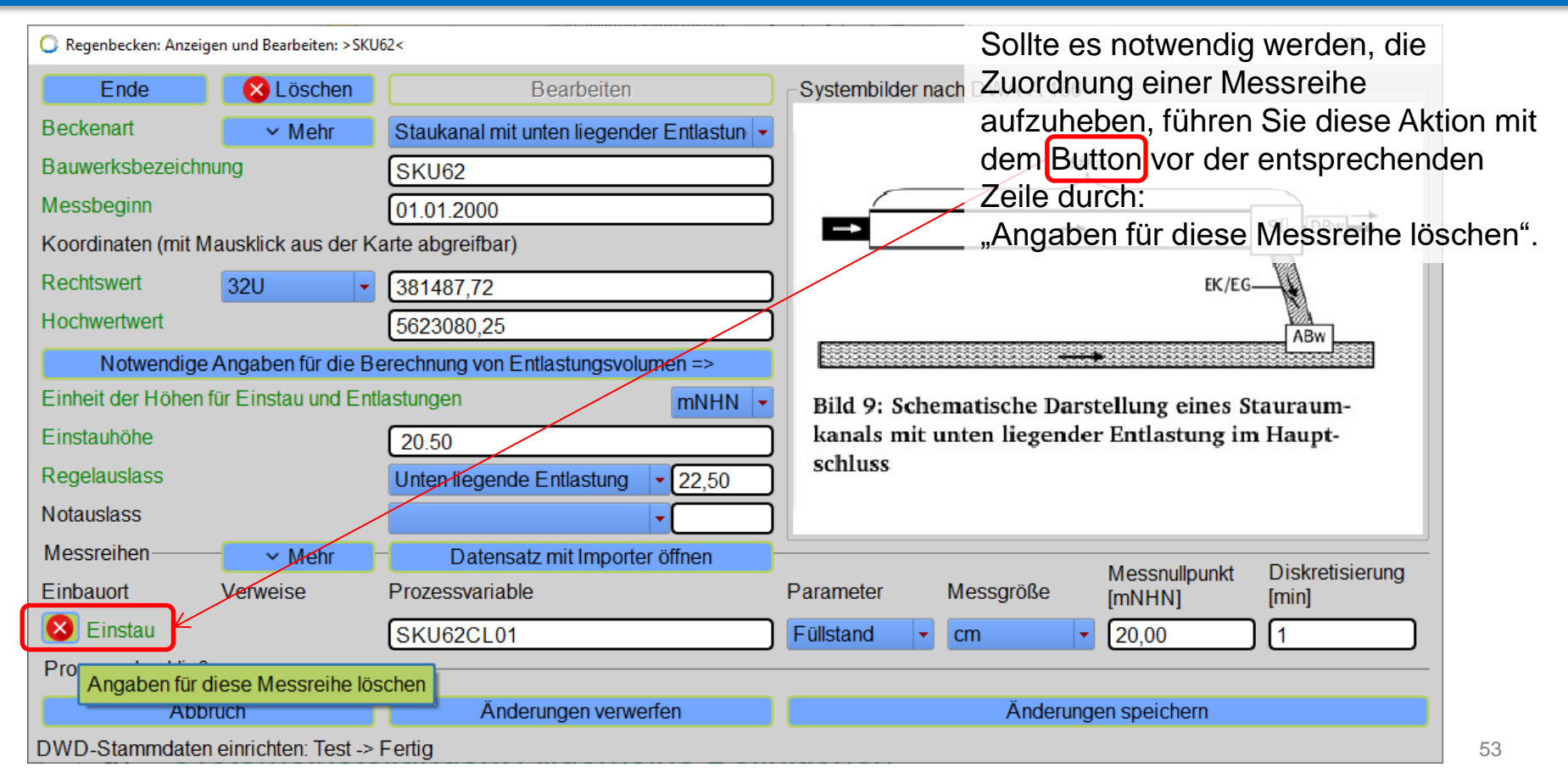

# 12. Retentionsbodenfilter: Anlage abbilden und Informationen aufnehmen

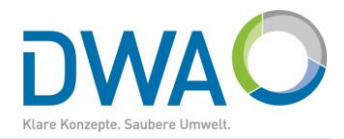

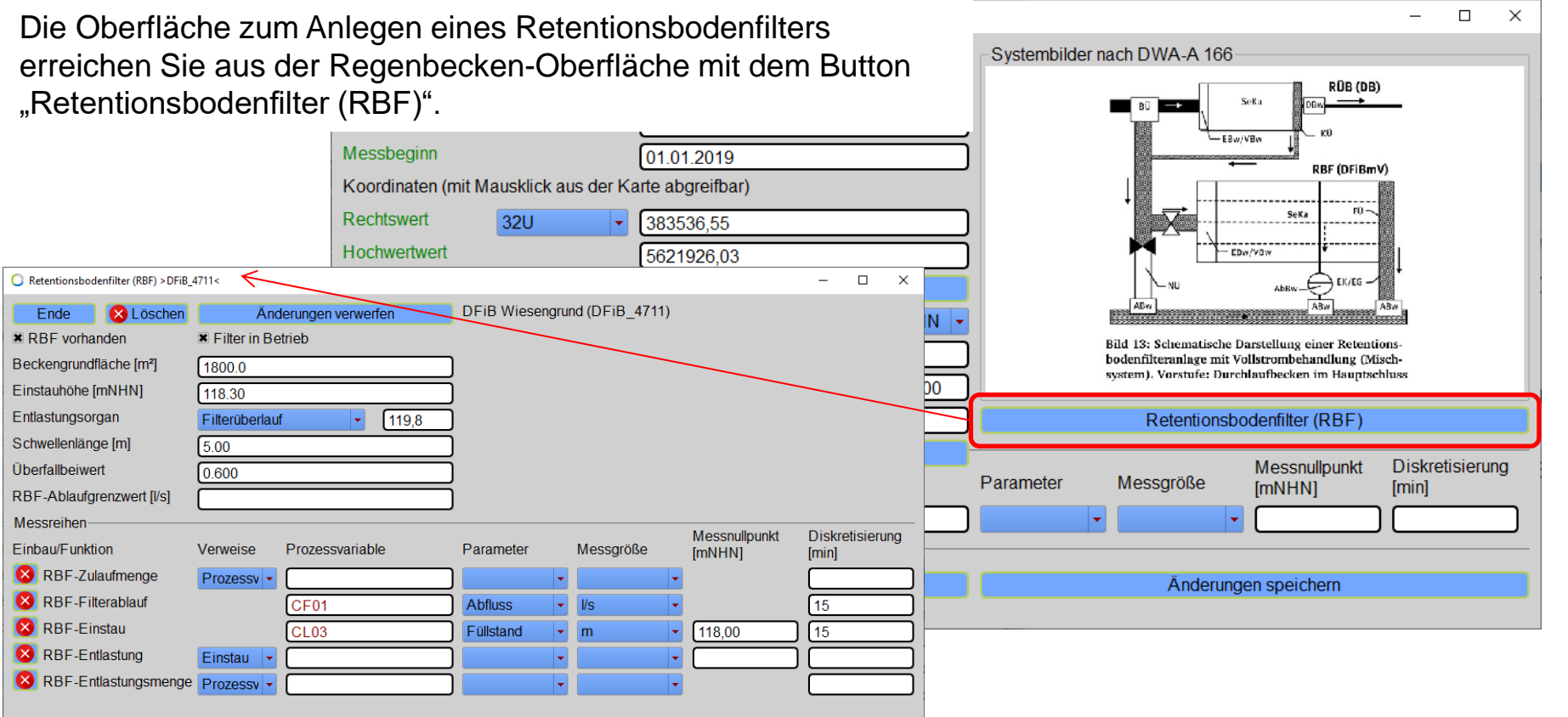

# 12. Retentionsbodenfilter: Anlage abbilden und Informationen aufnehmen

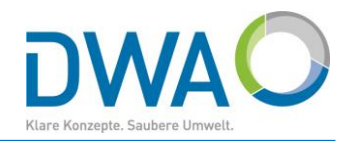

| C Retentionsbodenfilter (RBF) > DFiB | 4711<                    | Zur Beurteilung des spezifischen Betriebsverhaltens eines Retentionsbodenfilters werden benötigt:                            |  |  |  |  |  |  |  |
|--------------------------------------|--------------------------|----------------------------------------------------------------------------------------------------|--|--|--|--|--|--|--|
| Ende 🛛 😣 Löschen                     | Änderungen verwerfen     |                                                                                                    |  |  |  |  |  |  |  |
| RBF vorhanden                        | Filter in Betrieb        | Beckengrundfläche und                                                                                                    |  |  |  |  |  |  |  |
| Beckengrundfläche [m²]               | 1800.0                   | <ul> <li>Zulaufmenge, aus der die Stapelnone berechnet wird.</li> <li>Die übrigen Angeben entenrechen denen eines</li> </ul> |  |  |  |  |  |  |  |
| Einstauhöhe [mNHN]                   | 118.30                   | <ul> <li>Die ubrigen Angaben entsprechen denen eines</li> <li>Bogonbockops und worden ontsprechend der</li> </ul>            |  |  |  |  |  |  |  |
| Entlastungsorgan                     | Filterüberlauf - 119,8   | <ul> <li>Beschreibungen in den Kapiteln zugeordnet und</li> </ul>                                                            |  |  |  |  |  |  |  |
| Schwellenlänge [m]                   | 5.00                     | _ importiert:                                                                                                    |  |  |  |  |  |  |  |
| Überfallbeiwert                      | 0.600                    | 3.4. Messreihen: Zuordnen                                                                                                    |  |  |  |  |  |  |  |
| RBF-Ablaufgrenzwert [l/s]            |                          | 3.5. Messreihen: Importieren                                                                                                 |  |  |  |  |  |  |  |
| Messreihen                           |                          | Moccoullounkt Dickroticiorung                                                                                                |  |  |  |  |  |  |  |
| Einbau/Funktion                      | Verweise Prozessvariable | Parameter Messgröße [mNHN] [min]                                                                                             |  |  |  |  |  |  |  |
| 8 RBF-Zulaufmenge                    | Prozessv 🔻               |                                                                                                    |  |  |  |  |  |  |  |
| 88F-Filterablauf                     | CF01                     | Abfluss VIS 15                                                                                                    |  |  |  |  |  |  |  |
| 🛛 😢 RBF-Einstau                      | CL03                     | <b>Füllstand m 118,00 15</b>                                                                                                 |  |  |  |  |  |  |  |
| 8 RBF-Entlastung                     | Einstau 🔻                |                                                                                                    |  |  |  |  |  |  |  |
| RBF-Entlastungsmenge                 | Prozessv 🔻               |                                                                                                    |  |  |  |  |  |  |  |
|                                      |                          |                                                                                                    |  |  |  |  |  |  |  |

# 12. Retentionsbodenfilter: Anlage abbilden und Informationen aufnehmen

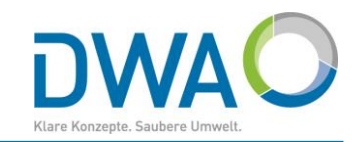

| Messreihen<br>Einbau/Funktion<br>RBF-Zulaufmenge | Verweise<br>Prozessv - | Prozessvariable<br>(SKU62CF02 | Parameter<br>Überfallmeng - | Messgröße<br>m³/h | Messnullpunkt<br>[mNHN] | Diskretisierung<br>[min]<br>1 |
|--------------------------------------------------|------------------------|-------------------------------|-----------------------------|-------------------|-------------------------|-------------------------------|
| Messreihen<br>Einbau/Funktion                    | Verweise               | Prozessvariable               | Parameter                   | Messgröße         | Messnullpunkt<br>[mNHN] | Diskretisierung<br>[min]      |
| RBF-Zulaufmenge                                  | Zeitreihe -            |                               |                             |                   |                         | •                             |
| 8 RBF-Entlastungsmenge                           | Prozessv -             |                               |                             |                   |                         |                               |
| RBF-Entlastungsmenge                             | Zeitreihe 🔻            |                               |                             |                   |                         | •                             |

Beispiele für im System berechnete Zeitreihen

- <u>Zulaufmenge:</u> Entlastungsmenge aus dem vorgeschalteten Regenbecken, die am Klär- oder Beckenüberlauf über den Füllstand und die Überfallformel berechnet wird.
- <u>Entlastungsmenge:</u> Am Entlastungsorgan über den Füllstand mit Überfallformel berechnet

Für die Zeitreihen der Zulauf- und Entlastungsmenge kann unterschieden werden, ob diese als

- Messung (Auswahl: Prozessvariable) oder
- Berechnung (Auswahl: Zeitreihe) am Bauwerk vorliegen.

Messungen werden über die Prozessvariable und die folgenden Attribute definiert. Zeitreihen sind im System berechnete Entlastungsmengen, die mit dem Button Me gesucht und dann zugeordnet werden.

# 12. Retentionsbodenfilter: Berichtswesen

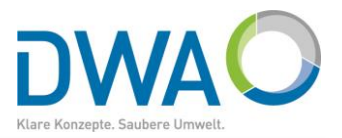

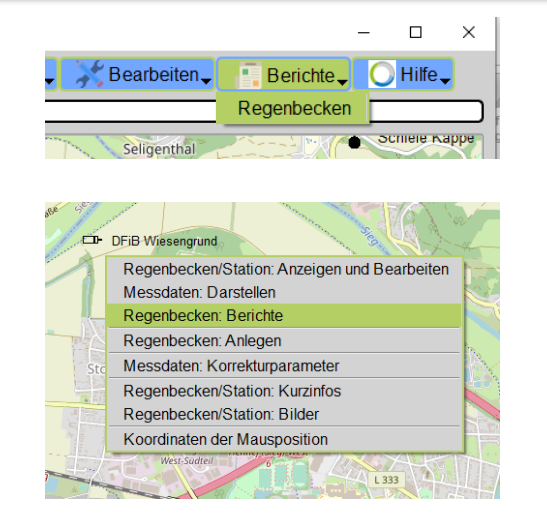

| Bearbe | itungszeitraum      |      |
|--------|---------------------|------|
| Von    | 2019                | 1 H  |
| Bis    |                     | dorf |
|        | las un d Otation an |      |

Das Berichtswesen für Retentionsbodenfilter befindet sich auf der Oberfläche der Berichte für Regenbecken. Diese erreichen Sie, wie in <u>"Kap.</u> <u>9. Erstellung aussagekräftiger Berichte für Regenbecken"</u> beschrieben. Wählen Sie hier die Rubrik "Retentionsbodenfilter"

| 🔘 Regenbecken: Einstau- und Ent       | lastungsver | halten Regenbecken-Expert — — — X                                            |
|---------------------------------------|-------------|------------------------------------------------------------------------------|
| Ende                                  | <b>@</b>    | Regenbecken Retentionsbodenfilter                                            |
| Vorauswahl                            |             |                                                                              |
| Anlage(n) wählen                      |             | Station DFiB Wiesengrund DFiB_4711                                           |
| Zeitbereich                           |             | 2019<br>Jahresauswertung für Kalenderjahr                                    |
| -RBF Stammdateneinsich<br>Regenbecken | nt          | RBF Ausgabeoptionen Berichte<br>REntlastungsvolumen (wenn vorhanden)         |
| - Potontionsbodonfiltor Vis           | ualicioro   |                                                                              |
| Häufigkeit und Dauerlin               | ie für      | 5 Minuten 🔽 🛛 Zulauf 🔹 Einstau 🔅 Entlastung 🔹 Drosselablauf                  |
| Niederschlag auswerte                 | n für       | Stundensummen 🕱 Tagessummen 🗌 Monatssummen 🕱 Summenlinie 🕱 Trockenwettertage |
| Darstellungsoptione                   | n           | Zentral - Kammerwahl Alle -                                                  |
| Default Titel                         |             | Niederschlagwasserbehandlung, Retentionsbodenfilter:                         |
| Darstellung starten                   |             | Messdaten der Anlage visualisieren                                           |
| Vorhandene Layouts                    |             | Privat: DFiB Wiesengrund: Retentionsbodenfilter                              |
| Retentionsbodenfilter Be              | richte      | Einstau- und Entlastungszeiten und -volumen (Jahresauswertung)               |

# 12. Retentionsbodenfilter: Berichtswesen → Grafischer Report

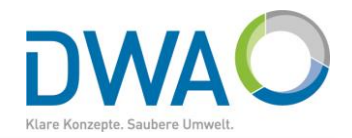

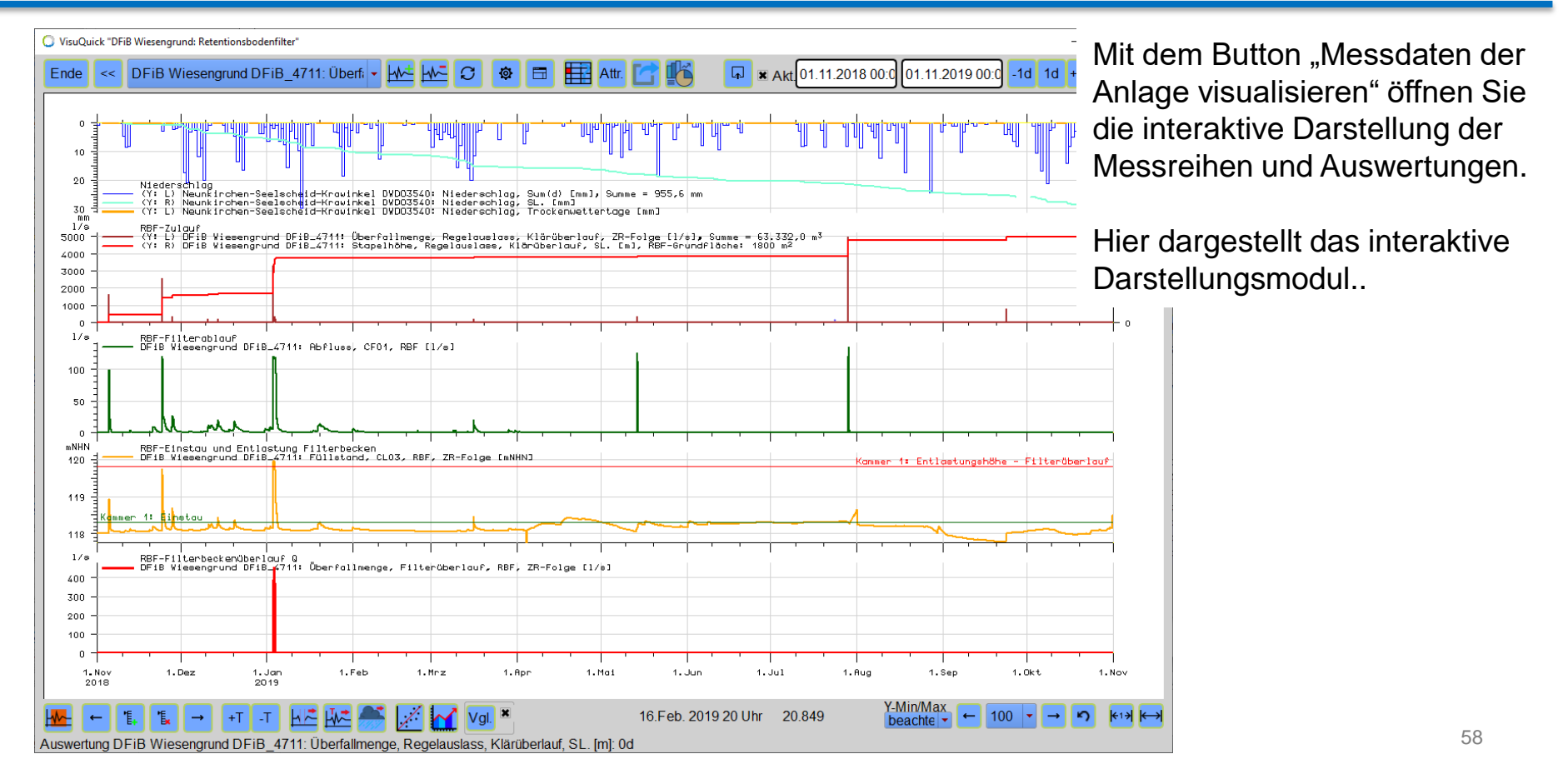

# 12. Retentionsbodenfilter: Berichtswesen → Grafischer Report

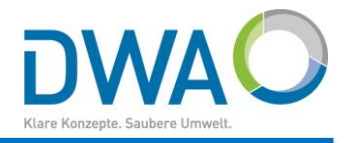

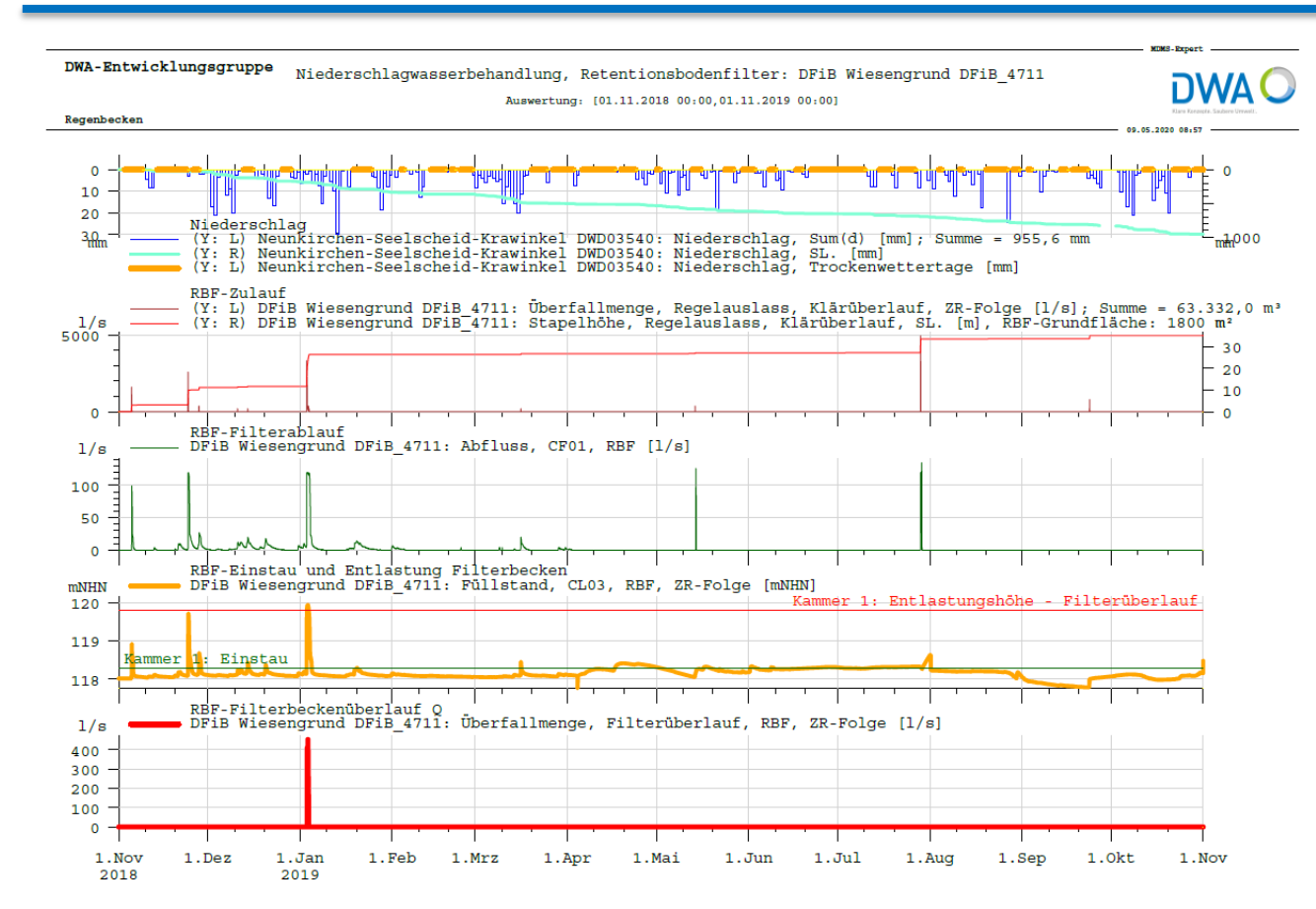

Hier dargestellt ist der Report der grafischen Darstellung.

Auf den nächsten Seiten ist die tabellarische Auswertung als PDF- und CSV-Excel-Report abgebildet, die Sie parallel auch mit "CSV-Export" zur Weiterverarbeitung in einem Tabellenkalkulationsprogramm erzeugen können.

# 12. Retentionsbodenfilter: Berichtswesen → Tabelle: PDF-Report

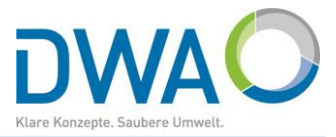

#### Retentionsbodenfilter: Einstau- und Entlastungszeiten (ggf. mit Volumina) Wasserstandsmessung an Mischwasserbehandlungsanlagen

DFiB Wiesengrund [DFiB 4711]

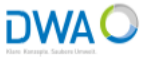

Entwässerungssystem: Mischsystem

Hauptschluss

Beckenanordnung:

Beckengrundfläche

[m²]

1.800,0 [m<sup>2</sup>]

Becken vorentlastet: nein

Lücken Entlastungs-Kammer- Einstaunummer höhe [%] organ 01 118,30 [mNHN] 0,0 Filterüberlauf RBF-Zuflussreihe Q:

Anlagenkennzeichnung:

Bauwerk:

Drosselwassermenge zum Gewässer:

Entlastungs-Lücken Entlastungs-Entlastungs-Schwellenrelevant W höhe länge [%] relevant Q 119,80 [mNHN] 4,00 [m] OW-Relhe Entlastung Q (berechnet) 0,0 DFiB Wiesengrund DFiB\_4711: Überfallmenge, Regelauslass, Klärüberlauf, ZR-Folge [l/s]

DFiB Wiesengrund DFiB 4711: Abfluss, CF01, RBF [l/s]

|           |        |        |         |         |        |       |               |         |         |        |            |         | RBF-           |  | Filteral | blauf-   |
|-----------|--------|--------|---------|---------|--------|-------|---------------|---------|---------|--------|------------|---------|----------------|--|----------|----------|
| 2019      |        | Einsta | u RBF   |         |        | 1     | Entlastung Ri | BF      |         |        | Stapelhöhe |         | Rückhalt       |  |          | Gewässer |
|           |        |        |         |         |        |       |               |         |         |        |            |         | Filterablauf-/ |  | Filter-  |          |
|           | Ereig  | gnis-  | Dauer   | Ausfall | Erei   | gnis- | Dauer         | Volumen | Ausfall |        | Ausfall    | Zufluss | Zulauf-        |  | ablauf   | Ausfall  |
|           | Anzahl | Tage   | hh:mm   | Tage    | Anzahl | Tage  | hh:mm         | in [m³] | Tage    | in [m] | Tage       | in [m³] | menge [%]      |  | in [m³]  | Tage     |
| November  | 3      | 4      | 57:04   | 0,01    | 0      | 0     | 0:00          | 0       | 0,01    | 11,22  | 0,01       | 20.202  | 63,3           |  | 12.780   | 0,01     |
| Dezember  | 2      | 2      | 16:08   | 0,00    | 0      | 0     | 0:00          | 0       | 0,00    | 0,54   | 0,00       | 977     | 862,9          |  | 8.428    | 0,00     |
| Januar    | 1      | 2      | 40:49   | 0,00    | 1      | 1     | 14:07         | 15.036  | 0,00    | 14,75  | 0,00       | 26.550  | 70,8           |  | 18.803   | 0,00     |
| Februar   | 0      | 0      | 0:00    | 0,00    | 0      | 0     | 0:00          | 0       | 0,00    | 0,00   | 0,00       | 0       |                |  | 996      | 0,00     |
| März      | 1      | 1      | 4:42    | 0,00    | 0      | 0     | 0:00          | 0       | 0,00    | 0,37   | 0,00       | 669     | 273,8          |  | 1.831    | 0,00     |
| April     | 1      | 14     | 334:44  | 0,00    | 0      | 0     | 0:00          | 0       | 0,00    | 0,00   | 0,00       | 0       |                |  | 113      | 0,00     |
| Mai       | 3      | 5      | 76:54   | 0,00    | 0      | 0     | 0:00          | 0       | 0,00    | 0,40   | 0,00       | 727     | 133,1          |  | 968      | 0,00     |
| Juni      | 7      | 13     | 206:24  | 0,00    | 0      | 0     | 0:00          | 0       | 0,00    | 0,00   | 0,00       | 0       |                |  | 0        | 0,00     |
| Juli      | 12     | 22     | 469:07  | 0,00    | 0      | 0     | 0:00          | 0       | 0,00    | 6,49   | 0,00       | 11.688  | 33,5           |  | 3.917    | 0,00     |
| August    | 1      | 1      | 7:01    | 0,00    | 0      | 0     | 0:00          | 0       | 0,00    | 0,00   | 0,00       | 0       |                |  | 0        | 0,00     |
| September | 0      | 0      | 0:00    | 0,00    | 0      | 0     | 0:00          | 0       | 0,00    | 1,40   | 0,00       | 2.519   | 0,0            |  | 0        | 0,00     |
| Oktober   | 1      | 1      | 0:53    | 0,01    | 0      | 0     | 0:00          | 0       | 0,01    | 0,00   | 0,01       | 0       |                |  | 0        | 0,01     |
| Jahr      | 29     | 65     | 1213:47 | 0,02    | 1      | 1     | 14:07         | 15.036  | 0,02    | 35,18  | 0,02       | 63.332  | 75,5           |  | 47.836   | 0,02     |

Wasserwirtschaftsiahr:2019

Durchlauffilterbecken

Lücken

[%]

0,0

Beckenart:

Die Anzahl Ereignisse des Jahres entsprechen nicht unbedingt der Summe der Anzahl Ereignisse der einzelnen Monate.

# 12. Retentionsbodenfilter: Berichtswesen → Tabelle: CSV-Excel-Ausgabe

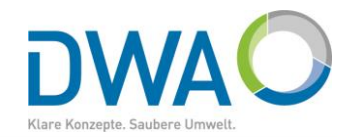

| X   | 🛃 🦃 ▼ (°4 ->   ╤              |                     |                 |            |                 |                    |                  | RBF_EinstauEnt | lastungsZ | eitenVolumen(DFiB_4   | 711,201  | 9).csv - Microsoft Ex | cel     |                           |                |            |            |         |                 |                         |             |
|-----|-------------------------------|---------------------|-----------------|------------|-----------------|--------------------|------------------|----------------|-----------|-----------------------|----------|-----------------------|---------|---------------------------|----------------|------------|------------|---------|-----------------|-------------------------|-------------|
| D   | Datei Start Einfügen Se       | eitenlayout         | Formein Da      | aten Ü     | berprüfen Ar    | isicht             |                  |                |           |                       |          |                       |         |                           |                |            |            |         |                 |                         |             |
|     | Cali                          | bri                 | × 11 × A ∧      | ^ ≡ =      | ≡ 🔳 ≫           | Zeilenumbruc       | h S              | tandard        | *         | ß                     | A        | Standard              | Gut     | N                         | eutral         | · •        | • 🖹        |         | ∑ AutoSumme ▼   | <b>A</b>                | í á         |
| Ein | nfügen                        | <i>K</i> <u>U</u> - | 🗄 • 🔕 • A       | · E 3      | ■ ■ 津 🛱         | 💀 Verbinden un     | d zentrieren 👻 📱 | 9 - % 000      | 00, 0,    | Bedingte Als T        | abelle   | Schlecht              | Ausga   | be B                      | erechnung      | Einfüg     | en Löschen | Format  |                 | Sortier                 | en Sucher   |
|     | 7wischenablage                | Schri               | ftart           |            | Au              | srichtung          | 5                | -<br>Zahl      |           | Formatierung * format | tieren * | Formatvori            | agen    |                           |                |            |            | Ŧ       | Euscrien ·      | und Filte<br>learbeiten | ern * Auswa |
|     | Daa –                         | £                   | iture .         |            |                 | shending           |                  | 2011           |           |                       |          | - of material         | ugen    |                           |                |            | Zenen      |         |                 | conserven               |             |
|     | K34 •                         | Jx                  | 1               |            | 1               |                    |                  |                |           |                       |          |                       |         |                           |                | 1          |            |         |                 |                         |             |
| -   | A                             |                     | В               | C          | D               | E                  | F                | G              | Н         | 1                     |          | J                     | K       | L                         | M              | N          |            | 0       | Р               | Q                       | R           |
| 1   | Retentionsbodenfilter: Einsta | u- und Entl         | astungszeiten ( | ggf. mit V | 'olumina)       |                    |                  |                |           |                       |          |                       |         |                           |                |            |            |         |                 |                         |             |
| 2   | Wasserstandsmessung an Mis    | chwasserb           | ehandlungsanla  | gen        |                 |                    |                  |                |           |                       |          |                       |         |                           |                |            |            |         |                 |                         |             |
| 3   | Bauwerk:                      |                     | DFiB Wiesengr   | rund [DFil | B_4711]         |                    |                  |                |           | Wasserwirtschaft      | t        | 2019                  |         | Entwässeru                | r Mischsystem  |            |            |         |                 |                         |             |
| 4   | Anlagenkennzeichnung:         |                     |                 |            |                 |                    |                  |                |           | Beckenart             | Durch    | lauffilterbecken      |         | Beckenano                 | r(Hauptschluss | Becken v   | orentlas n | ein     |                 |                         |             |
| 5   | Kammer-                       |                     | Einstau-        | Lücken     | Entlastungs-    | Entlastungs-       | Schwellen-       | Entlastungs-   | Lücker    | n Entlastungs-        | Lücke    | en                    |         | Beckengrun                | ndfläche       |            |            |         |                 |                         |             |
| 6   | nummer                        |                     | höhe            | [%]        | organ           | höhe               | länge            | relevant W     | [%]       | relevant Q            | [%]      |                       |         | [m²]                      |                |            |            |         |                 |                         |             |
| 7   |                               | 1                   | . 118,30 [mNHN  | ] 0        | Filterüberlau   | f 119,80 [mNHN]    | 4,00 [m]         | OW-Reihe       |           | 0 Entlastung Q (ber   | r        | 0                     |         | 1.800,0 [m <sup>2</sup> ] | ]              |            |            |         |                 |                         |             |
| 8   | RBF-Zuflussreihe Q:           |                     | DFiB Wiesengr   | rund DFiB  | _4711: ,Überfa  | Imenge, Regelau    | ıslass, Klärüber | lauf, ZR-Folge | , [l/s]   |                       |          |                       |         |                           |                |            |            |         |                 |                         |             |
| 9   | Drosselwassermenge zum Ge     | wässer:             | DFiB Wiesengr   | rund DFiB  | _4711: ,Abfluss | , CF01, RBF, [I/s] |                  |                |           |                       |          |                       |         |                           |                |            |            |         |                 |                         |             |
| 10  | 1                             |                     |                 |            |                 |                    |                  |                |           |                       |          |                       |         |                           |                |            |            |         |                 |                         |             |
| 11  |                               | 2019                | Einstau RBF     |            |                 |                    | Entlastung RB    | F              |           |                       |          |                       | Stapel- |                           |                | RBF-Rück   | .halt      | Filt    | erablaufmenge z | um Gev                  | vässer      |
| 12  |                               |                     | Ereignis-       |            | Dauer           | Ausfall            | Ereignis-        |                | Dauer     | Volumen               | Ausfa    | all                   | höhe    | Ausfall                   | Zufluss        | Filterabla | uf-/Zulauf | f- Filt | .erablauf A     | usfall                  |             |
| 13  |                               |                     | Anzahl          | Tage       | hh:mm           | Tage               | Anzahl           | Tage           | hh:mn     | n in [m³]             | Tage     |                       | in [m]  | Tage                      | in [m³]        | menge [9   | 6]         | in [    | _m³] T          | age                     |             |
| 14  | November                      |                     |                 | 3 4        | 57:04:0         | 0,01               | L                | 0 (            | 00:00     | 0 0                   | )        | 0,01                  | 11,22   | 0,01                      | 1 20.202       |            | 63,3       |         | 12.780          | 0,01                    |             |
| 15  | Dezember                      |                     |                 | 2 2        | 16:0            | в о                | )                | 0 (            | 00:00     | 0 0                   | )        | 0                     | 0,54    | L (                       | 0 977          | 1          | 862,9      |         | 8.428           | 0                       |             |
| 16  | Januar                        |                     |                 | 1 2        | 40:49:0         | 0 0                | )                | 1 :            | 1 14:0    | 7 15.036              | 5        | 0                     | 14,75   | i (                       | 0 26.550       | )          | 70,8       |         | 18.803          | 0                       |             |
| 17  | Februar                       |                     |                 | 0 0        | 00:00           | ) (                | )                | 0 (            | 00:00     | 0 0                   | )        | 0                     | (       | ) (                       | 0 0            | )          |            |         | 996             | 0                       |             |
| 18  | März                          |                     |                 | 1 1        | 04:4:           | 2 (                | )                | 0 (            | 00:00     | 0 0                   | )        | 0                     | 0,37    | / (                       | 0 669          | )          | 273,8      |         | 1.831           | 0                       |             |
| 19  | April                         |                     |                 | 1 14       | 334:44:0        | ) (                | )                | 0 (            | 00:00     | 0 0                   | )        | 0                     | (       | ) (                       | 0 0            | )          |            |         | 113             | 0                       |             |
| 20  | Mai                           |                     |                 | 3 5        | 76:54:0         | ) (                | )                | 0 (            | 00:00     | 0 0                   | )        | 0                     | 0,4     | L (                       | 0 727          | ,          | 133,1      |         | 968             | 0                       |             |
| 21  | Juni                          |                     |                 | 7 13       | 206:24:0        | ) (                | )                | 0 (            | 00:00     | 0 0                   | )        | 0                     | (       | ) (                       | 0 0            | )          |            |         | 0               | 0                       |             |
| 22  | Juli                          |                     | 1               | 2 22       | 469:07:0        | ) (                | )                | 0 (            | 00:00     | 0 0                   | )        | 0                     | 6,49    | ) (                       | 0 11.688       | 1          | 33,5       |         | 3.917           | 0                       |             |
| 23  | August                        |                     |                 | 1 1        | 07:0            | 1 0                | )                | 0 (            | 00:00     | 0 0                   | )        | 0                     | (       | ) (                       | 0 0            | )          |            |         | 0               | 0                       |             |
| 24  | September                     |                     |                 | 0 0        | 00:00           | ) (                | )                | 0 (            | 00:00     | 0 0                   | )        | 0                     | 1.4     | 4 (                       | 0 2.519        | )          | 0          |         | 0               | 0                       |             |
| 25  | Oktober                       |                     |                 | 1 1        | 00:5            | 3 0,01             | L                | 0 (            | 00:00     | 0 0                   | )        | 0,01                  | ,<br>(  | 0,0                       | 1 0            | )          |            |         | 0               | 0,01                    |             |
| 26  | Jahr                          |                     | 2               | 29 65      | 1213:47:0       | 0.02               | 2                | 1              | 1 14:0    | 7 15.036              | ;        | 0.02                  | 35,18   | 0.02                      | 2 63.332       |            | 75.5       |         | 47,836          | 0.02                    |             |
| 27  | Die Anzahl Ereignisse des Jah | res entspre         | chen nicht unbe | edingt der | r Summe der A   | nzahl Ereignisse   | der einzelnen M  | Ionate.        |           |                       |          | 0,02                  | /       | 5,0.                      |                |            |            |         |                 | -,                      |             |
| 28  |                               |                     |                 |            |                 |                    |                  |                |           |                       |          |                       |         |                           |                |            |            |         |                 |                         |             |
| 20  |                               |                     |                 |            |                 |                    |                  |                |           |                       |          |                       |         |                           |                |            |            |         |                 |                         |             |

# 13. Messreihen bearbeiten: Prüfen und Korrigieren

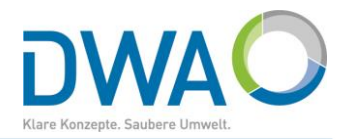

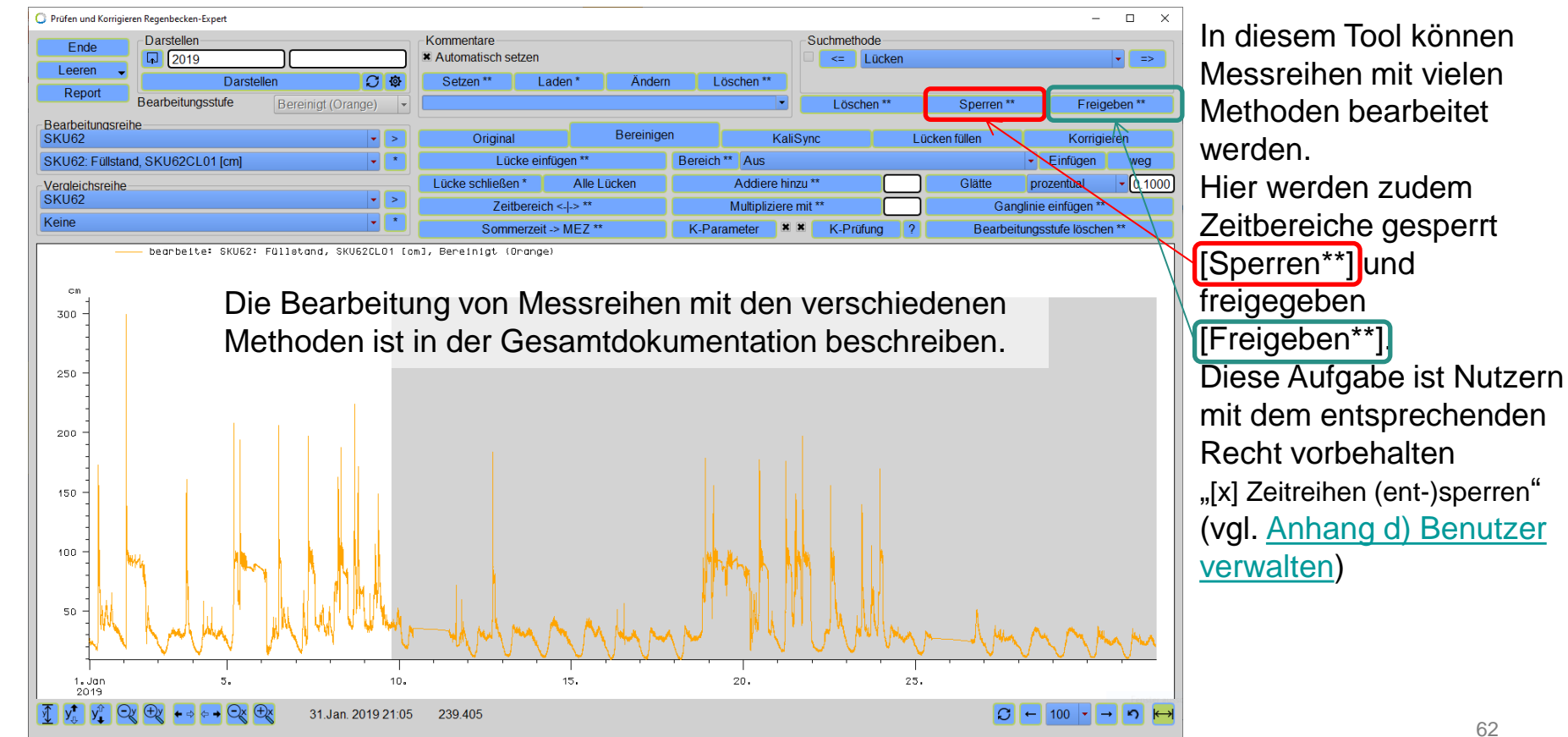

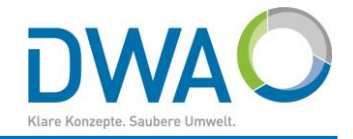

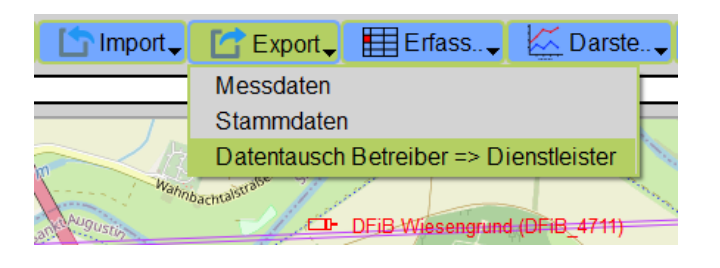

| ə 🗸  | Import _ C Export _ Erfass             | 🗸 🖾 Darste 🗸                                                                                                    |
|------|----------------------------------------|----------------------------------------------------------------------------------------------------|
|      | Messdaten/Simulationsergebnisse        |                                                                                                    |
|      | DWD-Daten                              | and the second                                                                                                    |
| X    | Stammdaten                             | The age of the second second s |
| jega | Datentausch Betreiber <= Dienstleister | and the second                                                                                                    |
| 53   | Augusto DFiB Wiesengru                 | nd (DFiB_4711)                                                                                                    |

Für den Datentausch zwischen Betreiber und Dienstleister stellt der Regenbecken-Expert zwei Funktionen zur Verfügung, mit dem alle Daten eines Bauwerks unverändert exportiert bzw. importiert werden können:

- Bauwerksbeschreibung
- alle Messreihen
- alle Zeitreihenfolgen (berechnete Zeitreihen)

Der Export führt dies für das selektierte Bauwerk durch bzw. stellt Ihnen eine Auswahl von Bauwerken zur Verfügung. Abschließend bekommen Sie einen Hinweis, wo das Paket abgelegt wurde.

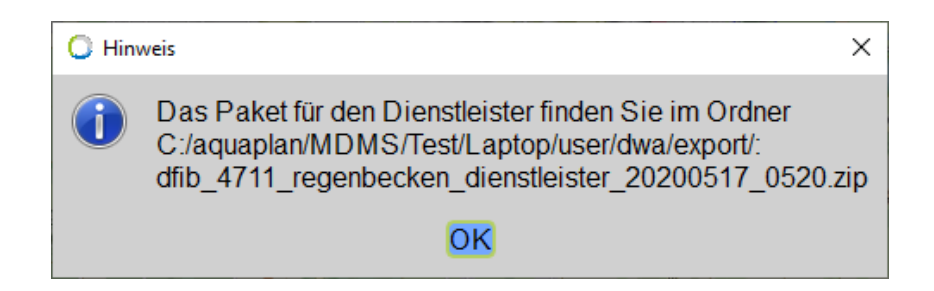

#### 14. Datentausch Betreiber <= Dienstleister

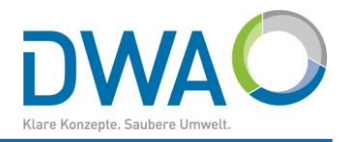

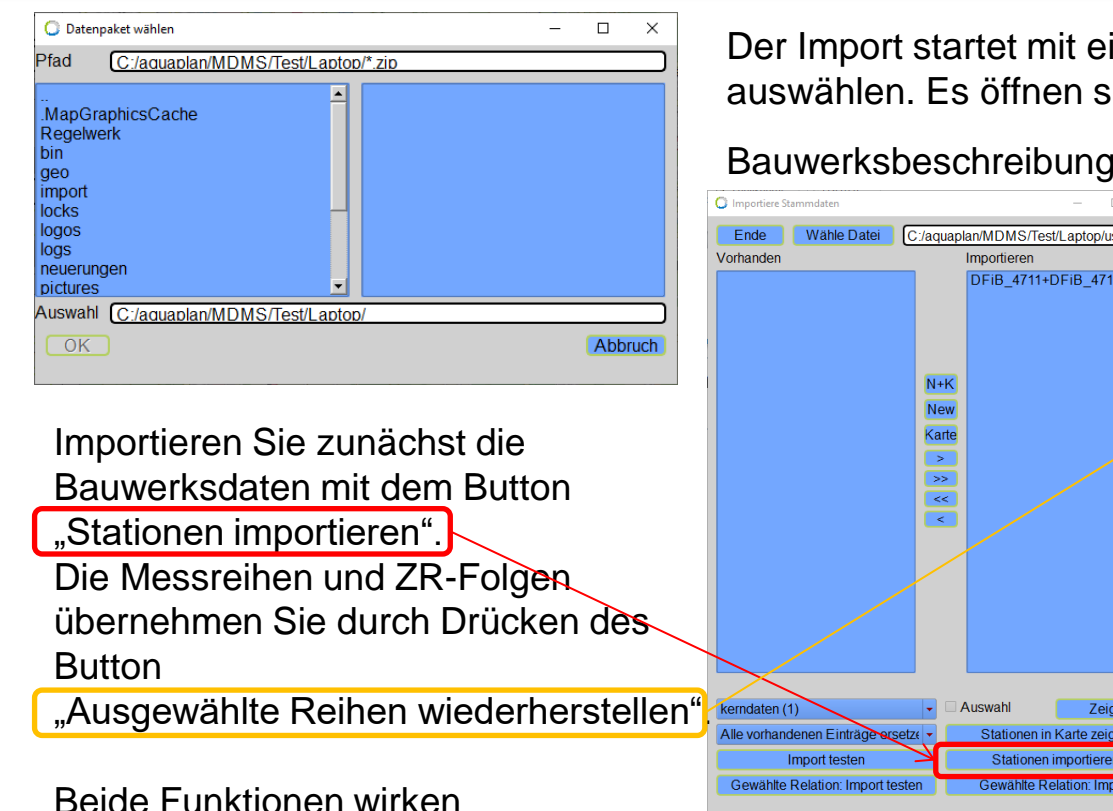

überschreibend.

Der Import startet mit einer Dateiauswahl mit der Sie das Paket auswählen. Es öffnen sich zwei Fenster:

#### Bauwerksbeschreibung Messreihen und ZR-Folgen

|            | Importiere Stammdaten           |                                      | 🔘 R      | eihen wie            | ederherstellen aus: user/dv | wa/export | /dfib_4711_zeitreihen_2 | 200517_0520.tar Regenbecken-Exper | :             |             |
|------------|---------------------------------|--------------------------------------|----------|----------------------|-----------------------------|-----------|-------------------------|-----------------------------------|---------------|-------------|
|            | Ende Wähle Datei                | C:/aquaplan/MDMS/Test/Laptop/user/dw | E        | Ende                 | CSV-Export ?                | 11/11     | Zeige in Karte          | Ausgewählte Reihen wie            | derherstellen | 11 Reihen 🗴 |
|            | Vorhanden                       | Importieren                          |          | Reihe                |                             |           |                         |                                   | Von           | Bis         |
|            |                                 | DEIB 4711+DEIB 4711                  |          | <b>DFIB</b> V        | Viesengrund DFiB            | 4711:7    | Abfluss, CF01, R        | BF [l/s]                          | 2018-11-01    | 2019-10-    |
|            |                                 |                                      |          | DFiB V               | Viesengrund DFiB            | 4711:7    | Abfluss, CF02, R        | B [l/s]                           | 2018-11-01    | 2019-10-    |
|            |                                 |                                      |          | DFiB V               | Viesengrund DFiB            | 4711:1    | Füllstand, CL03, I      | RBF, ZR-Folge [mNHN]              | 2018-11-01    | 2019-10-    |
|            |                                 |                                      |          | DFiB V               | Viesengrund DFiB            | 4711:1    | -üllstand, CL03, I      | RBF [m]                           | 2018-11-01    | 2019-10-    |
|            |                                 |                                      |          | DFiB V               | Viesengrund DF1B            | 4711:1    | Füllstand, CL04, I      | RB, ZR-Folge [mNHN]               | 2018-11-01    | 2019-10-    |
| Abbruch    |                                 |                                      |          | DFiB V               | Viesengrund DFiB            | 4711:1    | -üllstand, CL04, I      | RB [m]                            | 2018-11-01    | 2019-10-    |
|            |                                 |                                      |          | DFiB V               | Viesengrund DFiB_           | 4711:1    | Jberfallhöhe, CL        | 02, RB, ZR-Folge [mNHN]           | 2018-11-01    | 2019-10-    |
|            |                                 | N+K                                  |          | DFiB V               | Viesengrund DFiB            | 4711: (   | Jberfallhöhe, CL        | 02, RB [m]                        | 2018-11-01    | 2019-10-    |
|            |                                 |                                      |          | DFi <mark>B /</mark> | Viesengrund DFiB_           | 4711:1    | Jberfallmenge, F        | ilterüberlauf, RBF, ZR-Folg       | 2018-11-01    | 2019-10-    |
|            |                                 | New                                  |          | <b>DFIB V</b>        | Viesengrund DFiB            | 4711:1    | Jberfallmenge, R        | egelauslass, Klärüberlauf,        | 2018-11-01    | 2019-10-    |
|            |                                 | Karta                                |          | Veunki               | rchen-Seelscheid-K          | rawinke   | el DWD03540: N          | iederschlag [mm/h]                | 2004-08-18    | 2020-05-    |
|            |                                 | Kalle                                |          |                      |                             |           |                         |                                   |               |             |
|            |                                 |                                      |          |                      |                             |           |                         |                                   |               |             |
|            |                                 |                                      |          |                      |                             |           |                         |                                   |               |             |
| n          |                                 |                                      |          |                      |                             |           |                         |                                   |               |             |
| ••         |                                 |                                      | H        |                      |                             |           |                         |                                   |               |             |
|            |                                 |                                      | H        |                      |                             |           |                         |                                   |               |             |
|            |                                 |                                      | Ht.      |                      |                             |           |                         |                                   |               |             |
|            |                                 |                                      | Ht.      |                      |                             |           |                         |                                   |               |             |
|            |                                 |                                      | Ht.      |                      |                             |           |                         |                                   |               |             |
|            |                                 |                                      | Ht.      |                      |                             |           |                         |                                   |               |             |
|            |                                 |                                      | H        |                      |                             |           |                         |                                   |               |             |
|            |                                 |                                      | Ht.      |                      |                             |           |                         |                                   |               |             |
| en des     |                                 |                                      | Ht.      |                      |                             |           |                         |                                   |               |             |
|            |                                 |                                      | Ht.      |                      |                             |           |                         |                                   |               |             |
|            |                                 |                                      | H        |                      |                             |           |                         |                                   |               |             |
|            |                                 |                                      | Ht.      |                      |                             |           |                         |                                   |               |             |
|            | $\sim$                          |                                      | H        |                      |                             |           |                         |                                   |               |             |
| aratallan" | Korndaton (1)                   | - Auswahl Zoigon                     | H+       |                      |                             |           |                         |                                   |               |             |
|            | Kellidatell (1)                 | Zeigen                               | H+       |                      |                             |           |                         |                                   |               |             |
|            | Alle vorhandenen Einträge erset | ze 🔹 Stationen in Karte zeigen       | H        |                      |                             |           |                         |                                   |               |             |
|            |                                 |                                      |          |                      |                             |           |                         |                                   |               |             |
|            | Import testen                   | Stationen importieren                | H        |                      |                             |           |                         |                                   |               |             |
|            | Gewählte Relation: Import test  | en Gewählte Relation: Import         |          |                      |                             |           |                         |                                   |               |             |
|            | Containe relation. Import test  | o channe relation. Import            | $\vdash$ |                      |                             |           |                         |                                   |               |             |
|            |                                 |                                      |          |                      |                             |           |                         |                                   | '             |             |
|            |                                 |                                      |          |                      |                             |           |                         |                                   |               |             |

# 15. Verweis auf die Doku zum "MDMS-Datentool"

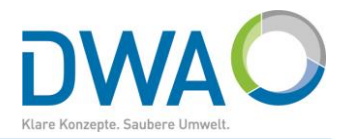

- 2. KOSTRA-DWD-2010R-Daten für ein Rasterfeld aufrufen
- 3. KOSTRA-DWD-2010R-Daten weiterreichen

3.1. an den DWA-Versickerungs-Expert3.2. Exportieren in CSV3.3. Report

4. Modellregen aus KOSTRA-DWD-2010R-Daten

4.1. Euler-Regen Typ I bis III4.2. Modellregengruppen nachOtter-Königer

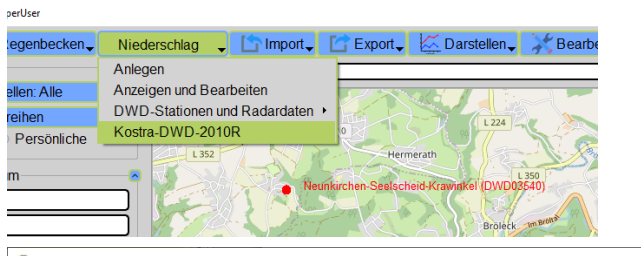

| KOSTRA-DWD-2010R-EWE                                   |                               |                                               |            |               |         |       |        |       |          |            |          | -        |                 |  |
|--------------------------------------------------------|-------------------------------|-----------------------------------------------|------------|---------------|---------|-------|--------|-------|----------|------------|----------|----------|-----------------|--|
| Ende Neues Rasterfeld                                  | Report                        | Rast                                          | erfeld lös | chen          | CSV-E   | xport | Kopier | en    | Euler    | Regen      |          | Modellre | gen             |  |
| 013 - 040 Mittelwert (hN)                              | Spalte: 13                    | Spalte: 13 - Zeile: 57 Berechnung von Entwäss |            |               |         |       |        |       |          |            |          |          | sserungsanlagen |  |
| 013 - 041 Mittelwert (hN)<br>013 - 042 Mittelwert (hN) | Jan-Dez                       |                                               |            | 15m           | nin 60r | nin 2 | 4h     | 3d    | für Gebä | ude und (  | Grundstü | cke      |                 |  |
| 013 - 043 Mittelwert (hN)                              | Niedersch                     | lagshöhe                                      | 1a         | 10.2          | 0 16.   | 20 38 | .70 56 | 5.60  | nach DIN | 1986-10    | 0   2016 | -12      |                 |  |
| 013 - 045 Mittelwert (hN)                              | <ul> <li>Niedersch</li> </ul> | lagsspend                                     | e 100      | a <u>30.5</u> | 0 51.   | 10 83 | .40 10 | 9.30  | Klasse   | enfaktor 1 |          |          |                 |  |
| 013 - 046 Mittelwert (NN)                              | Dauerstut                     | ie 1                                          | 2          | 3             | 3.3     | 5     | 10     | 20    | 25       | 30         | 33.3     | 50       | 100             |  |
| 013 0/8 Mittelwert (hN)                                | 5min                          | 5.13                                          | 7.12       | 8.28          | 8.56    | 9.75  | 11.74  | 13.73 | 14.37    | 14.89      | 15.19    | 16.36    | 18.34           |  |
| 013 - 049 Mittelwert (hN)                              | 10min                         | 8.18                                          | 10.79      | 12.31         | 12.67   | 14.23 | 16.84  | 19.45 | 20.29    | 20.98      | 21.37    | 22.90    | 25.50           |  |
| 013 - 050 Mittelwert (hN)                              | 15min                         | 10.20                                         | 13.26      | 15.04         | 15.46   | 17.29 | 20.35  | 23.41 | 24.39    | 25.19      | 25.65    | 27.44    | 30.50           |  |
| 013 - 051 Mittelwert (hN)                              | 20min                         | 11.64                                         | 15.06      | 17.06         | 17.53   | 19.58 | 22.99  | 26.41 | 27.51    | 28.41      | 28.93    | 30.93    | 34.35           |  |
| 013 - 052 Mittelwert (hN)                              | 30min                         | 13.54                                         | 17.55      | 19.89         | 20.44   | 22.85 | 26.85  | 30.86 | 32.15    | 33.20      | 33.81    | 36.16    | 40.16           |  |
| 013 - 053 Mittelwert (hN)                              | 45min                         | 15.21                                         | 19.90      | 22.00         | 23.29   | 20.11 | 30.80  | 35.49 | 37.01    | 38.24      | 38.95    | 41.70    | 40.39           |  |
| 013 - 054 Mittelwert (hN)                              | 60min                         | 10.20                                         | 21.45      | 24.53         | 25.25   | 28.40 | 33.00  | 38.90 | 40.59    | 41.98      | 42.11    | 40.80    | 51.10           |  |
| 013 - 055 Mittelwert (hN)                              | 2b                            | 10.10                                         | 25.05      | 20.70         | 20.14   | 32.46 | 38.01  | 41.55 | 45.20    | 44.71      | 45.52    | 40.70    | 56.42           |  |
| 013 - 056 Mittelwert (hN)                              | 211<br>3h                     | 21.80                                         | 27.61      | 30.06         | 31.75   | 35.18 | 10.01  | 46.62 | 43.34    | 40.75      | 50.83    | 54 10    | 50.42           |  |
| 013 - 057 Mittelwert (hN)                              | 4h                            | 23.69                                         | 29.54      | 32.96         | 33.77   | 37.27 | 40.50  | 40.02 | 50.86    | 52.40      | 53.28    | 56 71    | 62.56           |  |
| 013 - 058 Mittelwert (hNI)                             | 6h                            | 26.00                                         | 32.51      | 36.04         | 36.87   | 40.49 | 46.53  | 52.57 | 54.52    | 56 10      | 57.01    | 60.56    | 66.59           |  |
| D                                                      | 9h                            | 29.58                                         | 35.81      | 39.46         | 40.32   | 44.05 | 50.29  | 56.52 | 58.53    | 60 17      | 61 10    | 64 76    | 70.99           |  |
|                                                        | 12h                           | 32.01                                         | 38.38      | 42.11         | 42.99   | 46.81 | 53.18  | 59.56 | 61.61    | 63.28      | 64.24    | 67.98    | 74.36           |  |
|                                                        | 18h                           | 35.77                                         | 42.35      | 46.19         | 47.10   | 51.04 | 57.62  | 64.20 | 66.32    | 68.05      | 69.04    | 72.90    | 79.48           |  |
| hN/rN                                                  | 1d                            | 38.70                                         | 45.43      | 49.36         | 50.29   | 54.32 | 61.05  | 67.78 | 69.94    | 71.71      | 72.73    | 76.67    | 83.40           |  |
|                                                        | 2d                            | 49.19                                         | 56.68      | 61.06         | 62.09   | 66.58 | 74.06  | 81.55 | 83.96    | 85.93      | 87.06    | 91.45    | 98.94           |  |
| D T hN/rN berechnen                                    | 3d                            | 56.60                                         | 64.53      | 69.17         | 70.26   | 75.02 | 82.95  | 90.88 | 93.44    | 95.52      | 96.72    | 101.37   | 109.30          |  |
|                                                        |                               |                                               |            |               |         |       |        |       |          |            |          |          |                 |  |

# 16. Niederschlagsgleichen (1. von 5)

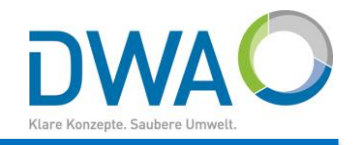

| Isohyeten MDMS-Expert Version Standard |                                      |                    |                            | - 🗆                |
|----------------------------------------|--------------------------------------|--------------------|----------------------------|--------------------|
| Ende Job-Verwaltung Aktuelle Auswa     | hl, Auswertung und Einstellungen als | Job speichern      |                            |                    |
| Vorauswahl Stationen                   |                                      | Auswertungsoption  | en                         |                    |
| ■ Selektion                            |                                      | Starkregenindex_S  | SRI12, ortsbezogen         |                    |
| Eine Station Alle                      | ennef 🔹 >                            | Statistik nach     | KOSTRA-DWD-2010R           |                    |
| Zeige                                  | Stationen                            | Max. Niederschlags | summe für Dauerstufe       | 60 Minuten         |
| Zeithereich festlegen                  |                                      | Darstellung        | Starkregenindex_SRI12, ort | sbezogen gew. Daue |
| Zeitbereich                            | <u> </u>                             | SRI-Transparenz    | 60                         |                    |
|                                        |                                      | Tabelle            | Dauerstufe max. Jährlichke | eit                |
| Vorauswahl Reihen                      | Attributfiltor                       |                    | 🕱 Summe im Gesamtzeitrau   | m                  |
| Max Lückenanteil [%]                   |                                      | VisuQuick          | VisuQuick automatisch auf  | rufen              |
|                                        | J                                    |                    | 20 🗸 der größten Ereignis  | -Jährlichkeiten    |
| Darstellungsoptionen                   |                                      |                    |                            |                    |
| Polygone                               | Mit Isolinien                        | Isonyeten berechne | n Isobyoton                |                    |
| Weiß                                   | Blau ·                               |                    | Isonyeten                  |                    |
| Grenzenanpassung                       | Minimum 0                            | Report             |                            |                    |
| O Fixe Grenzen                         | Maximum 100                          | Neu                | Karte hinzu                | ? Report           |
| × Legende                              | Lage Links oben                      | Kartenausschnitt   | merken                     |                    |
| Ergebnislayer im Hintergrund           | Textgröße 0.30                       | Kartenausschnitt   | verwenden                  |                    |
| Abstand [mm]                           | Layertexte darstellen                | Auswerteintervall  |                            |                    |
| Abstand Isolinien [mm] 10              | Layertexte darstellen                | Erweitern          | 15 Minuter 💌 🗆 Zeitbereich | n abrunden         |
|                                        |                                      | Gleitschritt       | 5 Minuten 👻                |                    |
|                                        |                                      |                    | Serienreport               |                    |

Das Modul zum Auswerten von Niederschlagsgleichen erreichen Sie von der Hauptoberfläche unter dem Menü "Darstellen". Für die Berechnung von Isohyeten wirkt die Vorauswahl von Stationen und Reihen über Attributfilter.

#### 16. Niederschlagsgleichen (2. von 5)

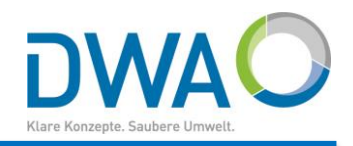

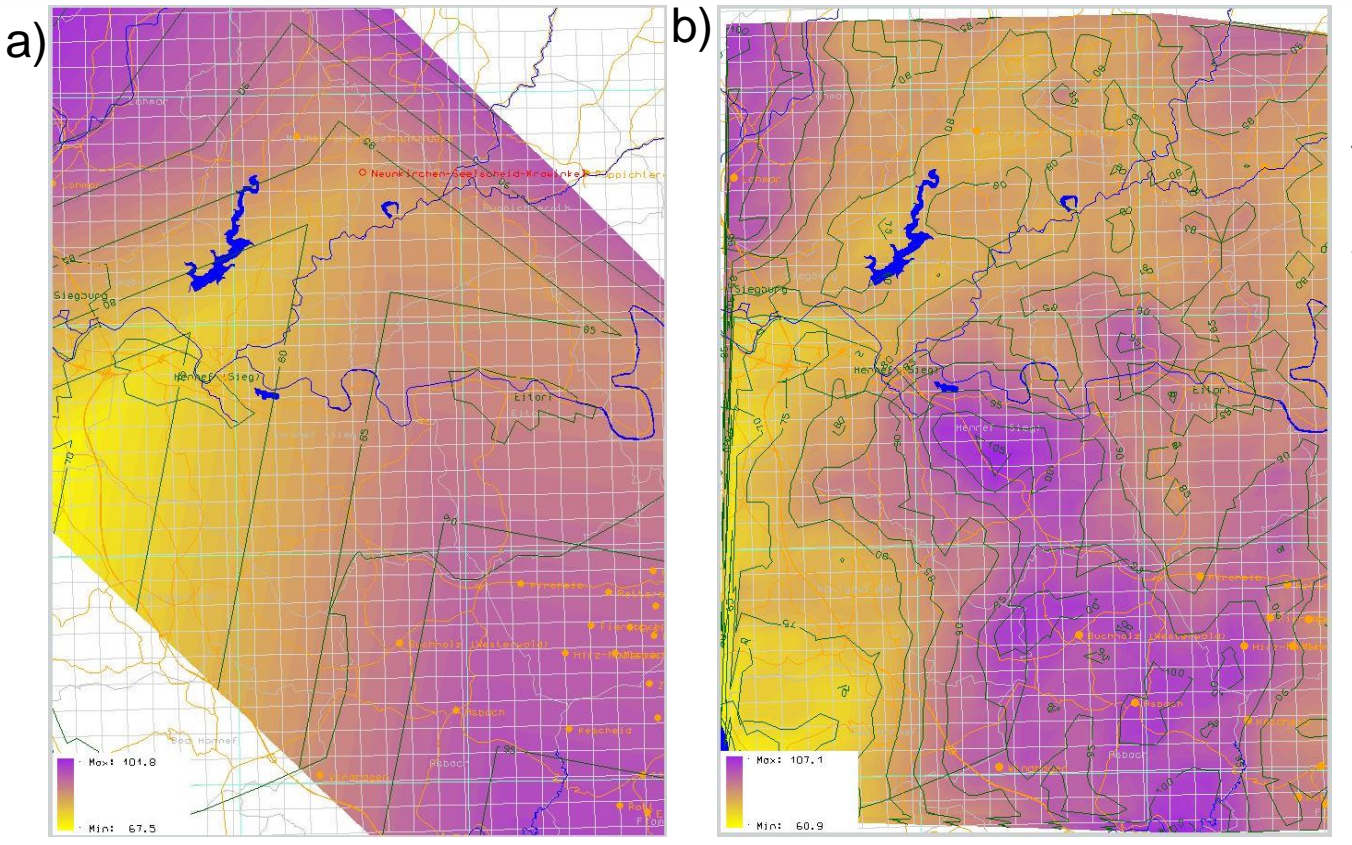

Für die beispielhaften Niederschlagssummen vom 16.7. bis 1.8.2017 ergeben sich folgende Verteilungsbilder a) aus den

verfügbaren Tagessummenreihen an den Stationen

 b) aus den RADOLAN-Daten in einer wesentlich flächendifferenzierten Weise

#### 16. Niederschlagsgleichen (3. von 5)

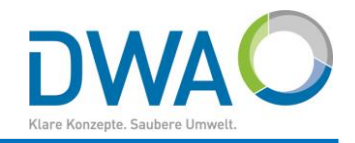

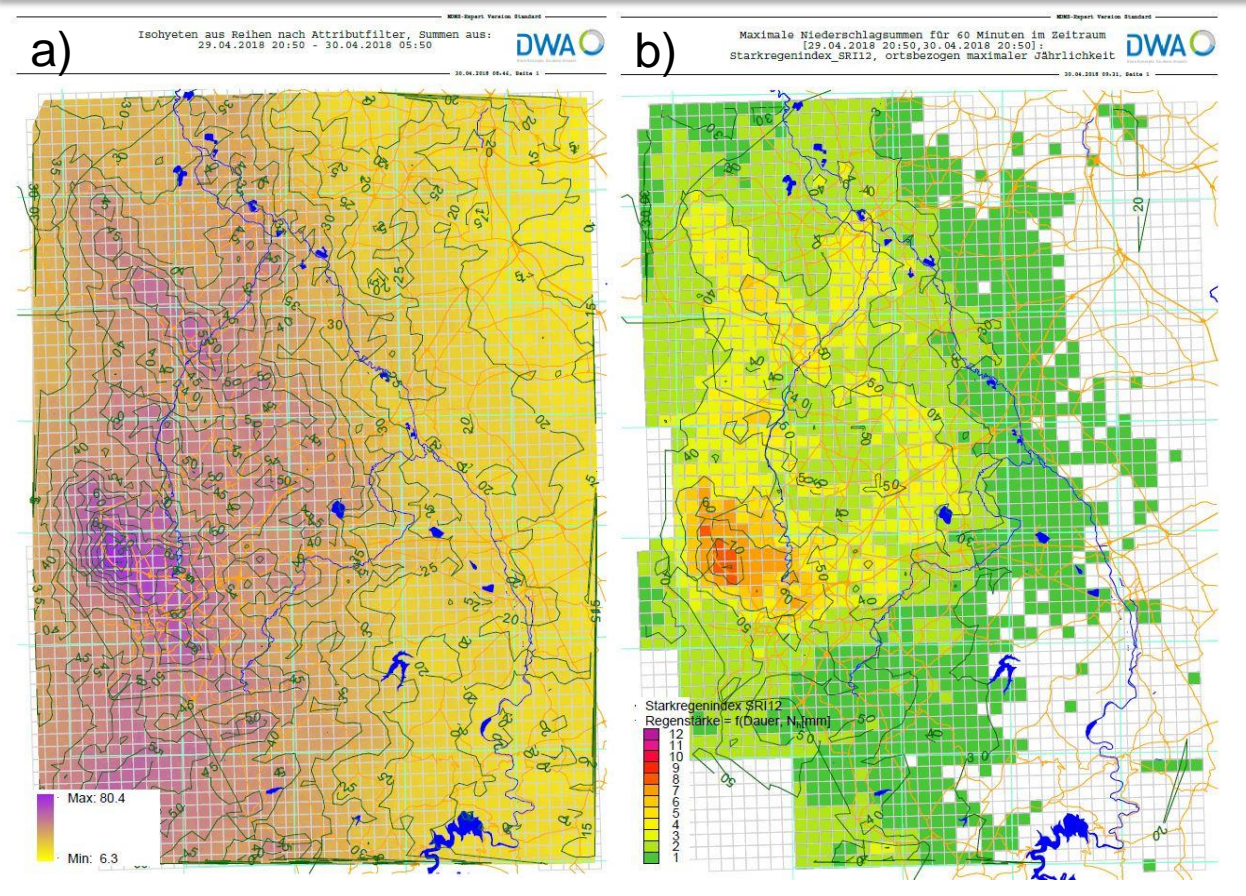

Bei schweren Unwettern Iohnt es sich, neben den

- a) Niederschlagshöhen auch
- b) Starkregenindices nach SRI12

auswerten zu lassen.

Die entsprechende Steuerung finden Sie auf der <u>übernächsten Seite</u>.

#### 16. Niederschlagsgleichen (4. von 5)

Bereit

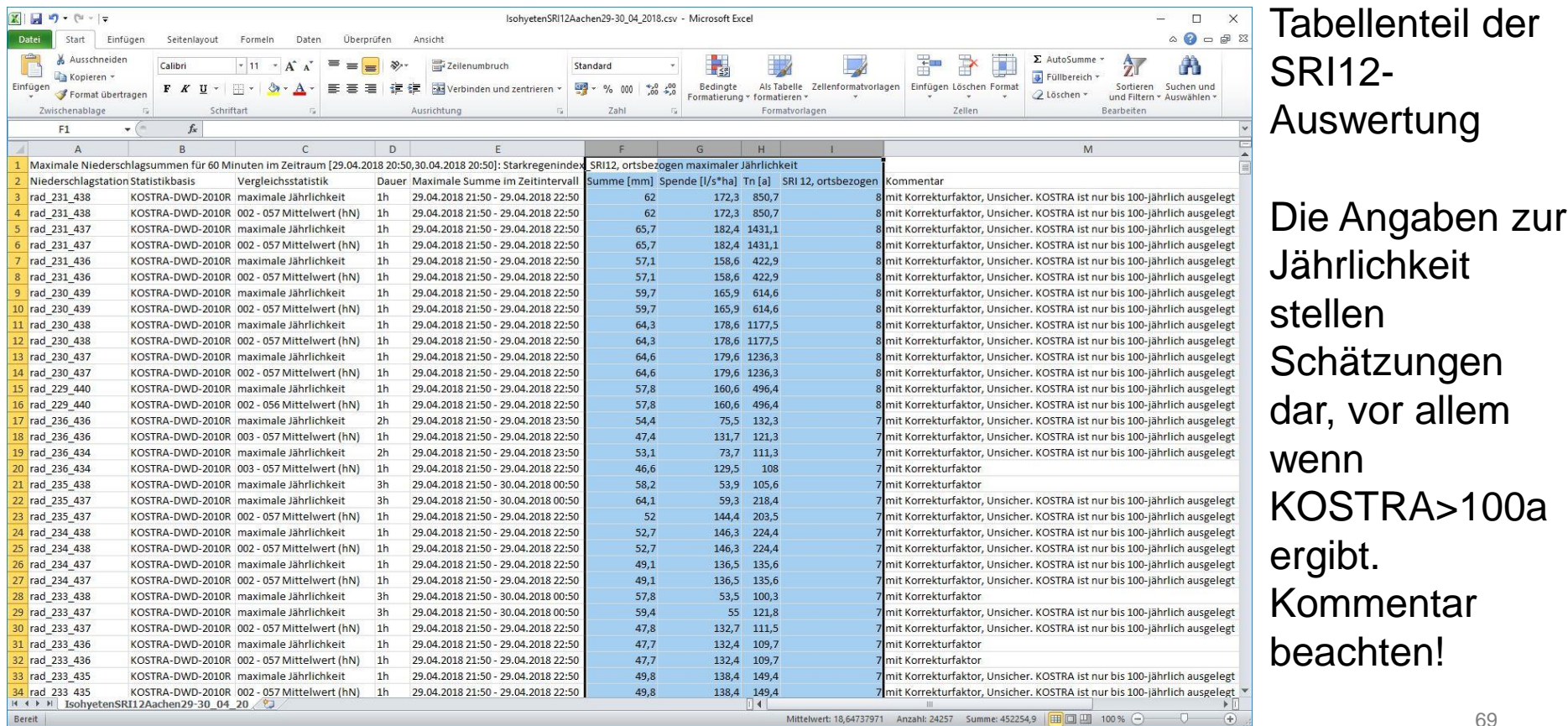

(+)

Mittelwert: 18,64737971 Anzahl: 24257 Summe: 452254,9

#### 16. Niederschlagsgleichen (5. von 5)

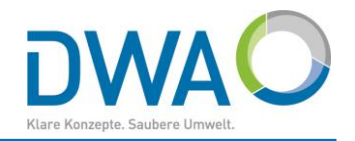

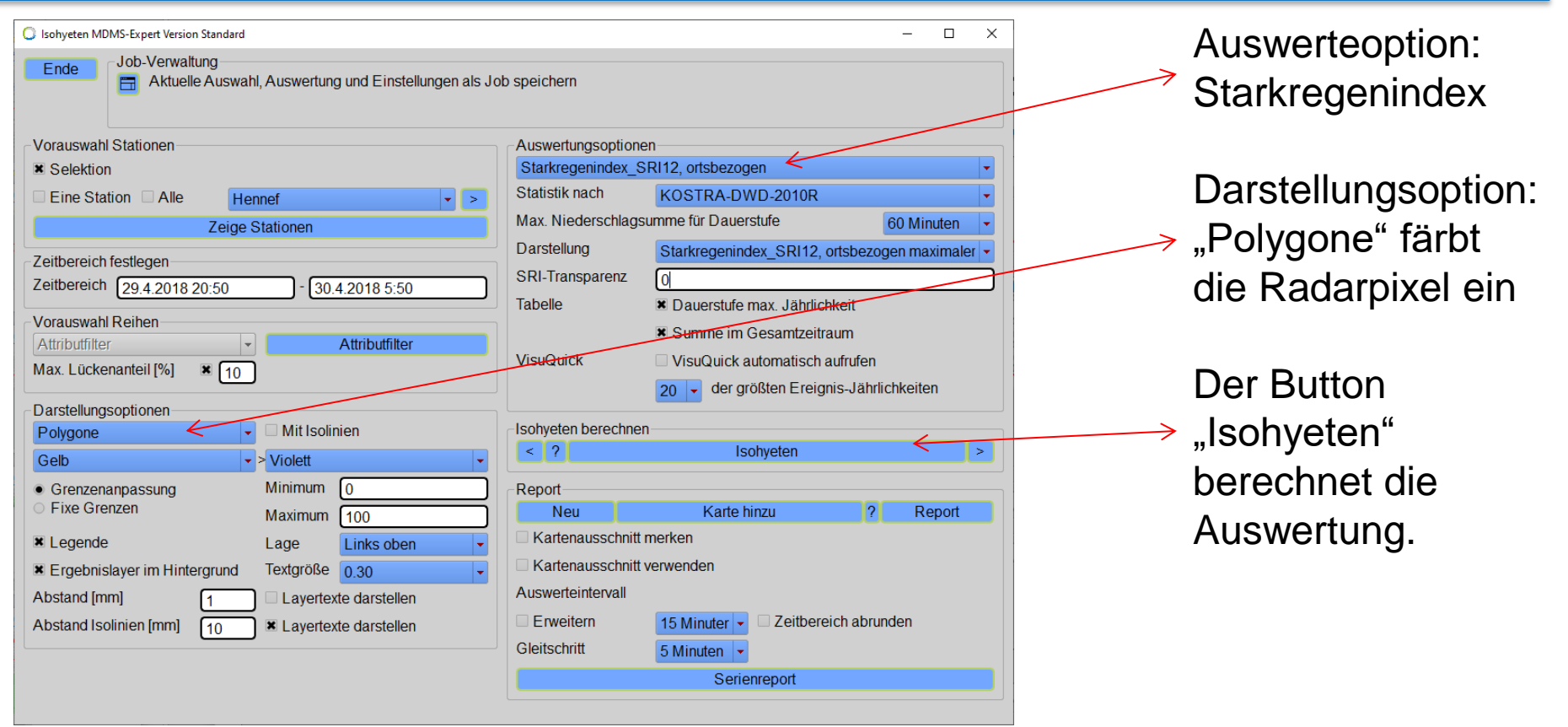

# 17. Niederschlagsjährlichkeit (1. von 5)

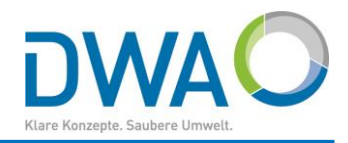

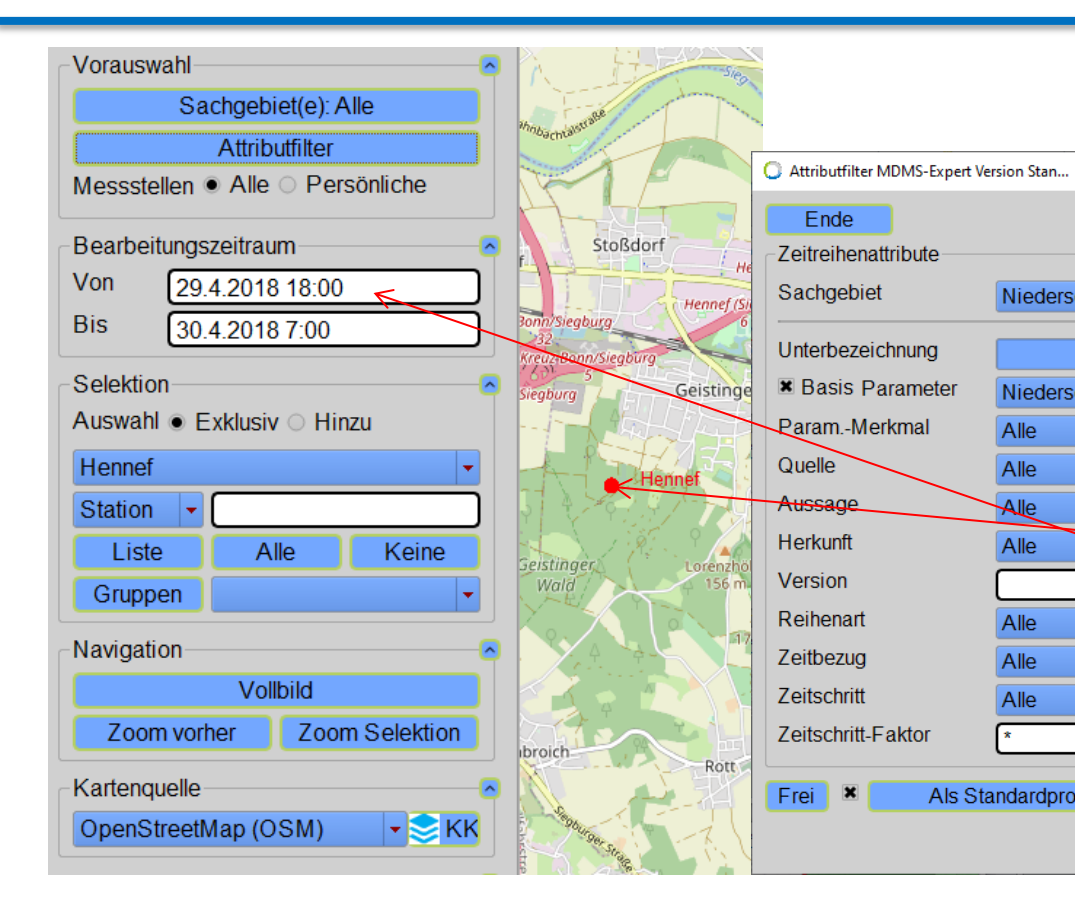

Das Modul "Niederschlagsjährlichkeit" erreichen Sie von der Hauptoberfläche unter dem Menü "Darstellen".

×

Niederschlag

Niederschlag

Alle

Alle

Alle

Alle

Alle

Alle

Alle

Als Standardprofil speichern

Treffen Sie jedoch zuvor Ihre Vorauswahl:

- Station selektieren
- Bearbeitungszeitraum eingeben
- Attributfilter auf den Parameter "Niederschlag" einstellen 71

# 17. Niederschlagsjährlichkeit (2. von 5)

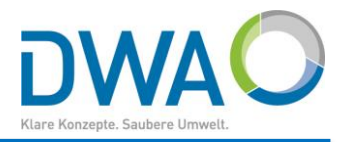

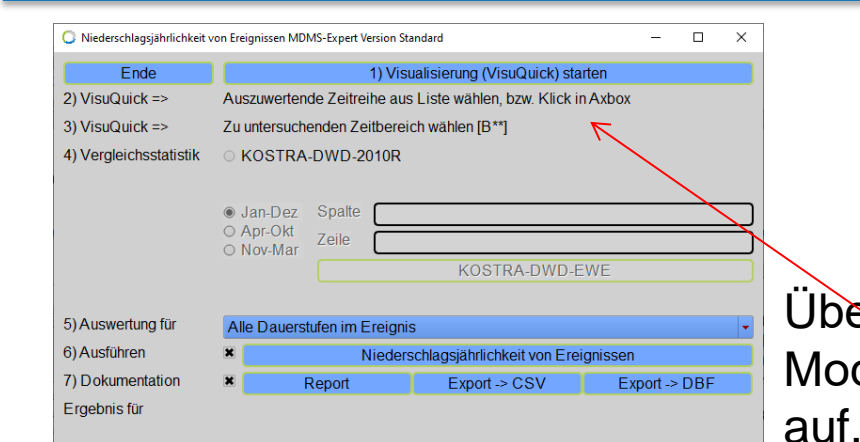

Uber "Niederschlagsjährlichkeit" rufen Sie das Modul "Niederschlagsjährlichkeit" von Ereignissen"

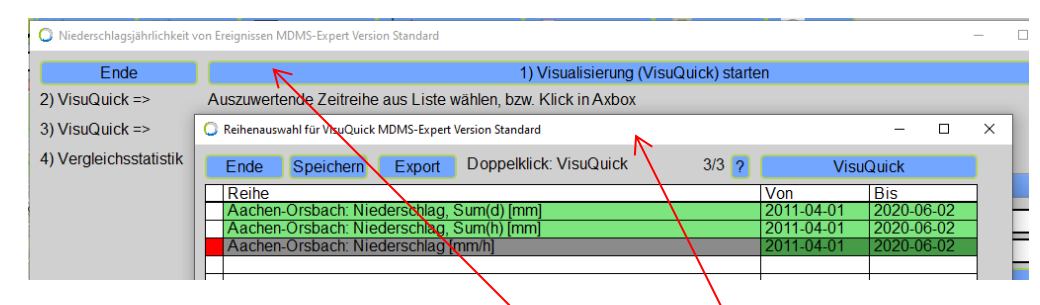

Mit dem Button "1) Visualisierung…" öffnet sich ggf. eine Reihenauswahl.
### 17. Niederschlagsjährlichkeit (3. von 5)

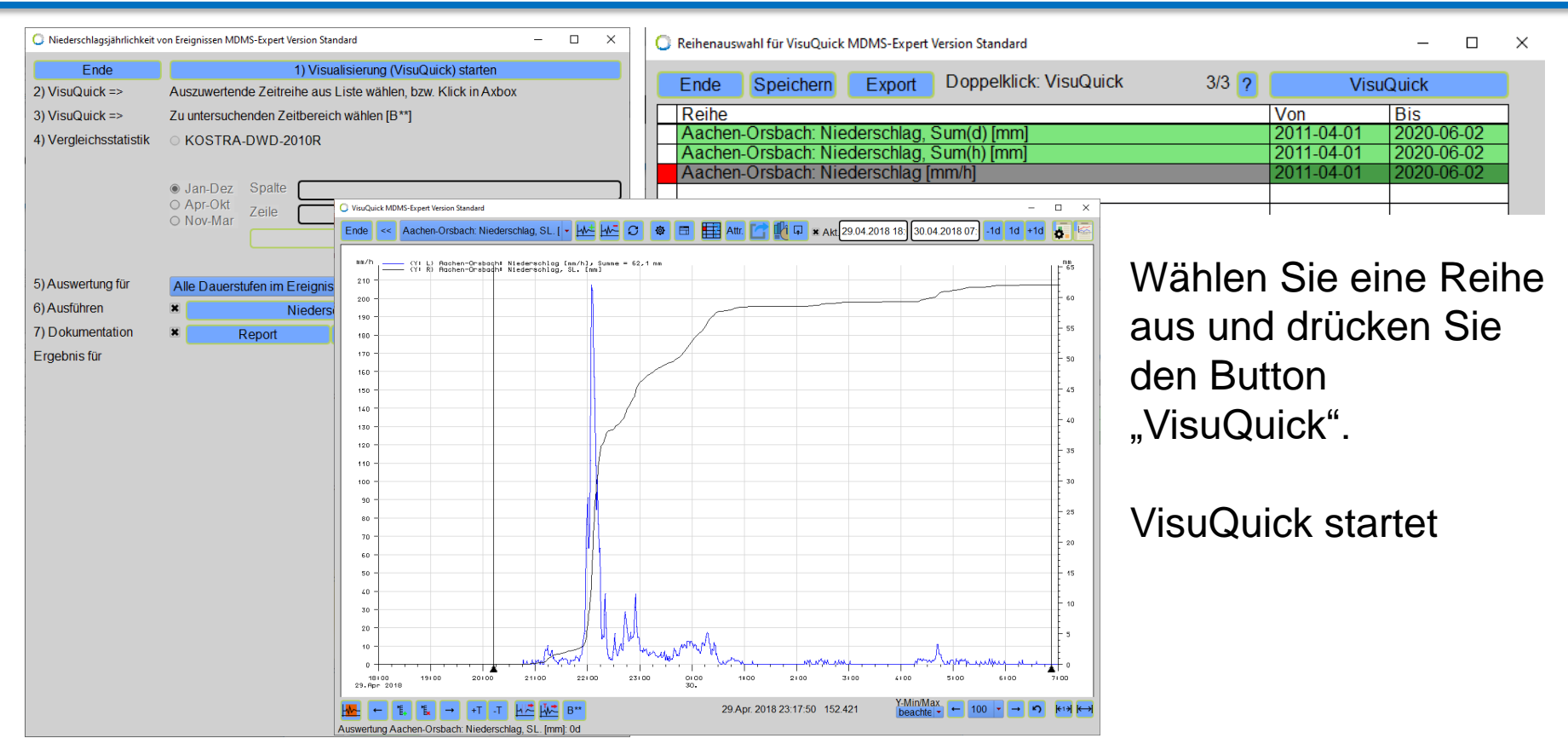

## 17. Niederschlagsjährlichkeit (4. von 5)

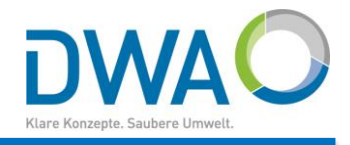

| O Niederschlagsjährlichke | eit von Ereignissen MDMS-Ex                  | pert Version Stan | dard              |                     |                | -                              | D X           | Die                                     | Vergleichsstatistik wird beim Aufru          |
|---------------------------|----------------------------------------------|-------------------|-------------------|---------------------|----------------|--------------------------------|---------------|-----------------------------------------|----------------------------------------------|
| Ende                      |                                              |                   | 1)                | Visualisierung (Vis | suQuick) start | en                             |               | DIO                                     | vorgioionootatiotik, wird boinn / tane       |
| 2) VisuQuick =>           | Auszuwertende Ze                             | eitreihe aus L    | iste wählen, bzw. | Klick in Axbox      |                |                                |               | Von                                     | VieuQuick automatisch aus dan                |
| 3) VisuQuick =>           | Zu untersuchende                             | n Zeitbereich     | n wählen [B**]    | /                   |                |                                |               | VUH                                     | I VISUQUICK AUTOMATISCH AUS UCH              |
| 4) Vergleichsstatistik    | • KOSTRA-DW                                  | KOSTRA-DWD-2010R  |                   |                     |                |                                |               |                                         | was a dia tana sa a la a litu wa di kasala a |
|                           | 002 - 057 Mittelw                            | rert (hN)         |                   |                     |                |                                | -             | Sta                                     | mmdaten denoit und in der                    |
|                           | • Jan-Dez Sp                                 | alte 🔽            |                   |                     |                |                                |               |                                         |                                              |
|                           | O Apr-Okt Zoi                                |                   |                   |                     |                |                                |               | Obe                                     | erfläche helent                              |
|                           | O Nov-Mar                                    | le <u>57</u>      |                   |                     |                |                                |               |                                         | ornaono bologi.                              |
|                           |                                              |                   |                   | KOSTRA-             | DWD-2010R      | -EWE                           |               |                                         |                                              |
|                           | 002 - 057 Mittelwe                           | ert (hN) [Jan-    | Dez]              |                     |                |                                |               |                                         |                                              |
| 5) Auswertung für         | Alle Dauerstufen                             | im Ereignis       |                   |                     |                |                                | -             | <b>n</b>                                |                                              |
| 6) Ausführen              | ×                                            |                   | Nie               | derschlagsjährlichl | keit von Ereig | nissen                         |               | Dru                                     | icken Sie nun den Button                     |
| 7) Dokumentation          | ×                                            | Report            |                   | Export ->           | CSV            | Export -> DBF                  |               |                                         |                                              |
| Ergebnis für              | Aachen-Orsbach:                              | Niederschla       | g [mm/h]          |                     |                |                                |               | Nie                                     | ederschlagsjährlichkeit von                  |
| Dauerstuf Freig           | nis-Zeitintervall                            | Summe             | [mm] Spende []/s  | *hal Wiederkehrz    | eit SRI 12     | Kommentar                      |               | ,,,,,,,,,,,,,,,,,,,,,,,,,,,,,,,,,,,,,,, | such son hag sjarn norment von               |
| 5min 29.04                | .2018 22:04 - 29.04.2                        | 01 14.9           | 498.1             | 357.6               | 8              | Unsicher. KOSTRA ist nur bis 1 | 00-jährlich a | Ero                                     | ianiaaan"                                    |
| 10min 29.04               | 2018 22:03 - 29:04.2                         | 01 23.1           | 385.1             | 441.2               | 8              | Unsicher, KOSTRA ist nur bis 1 | 00-jahrlich a |                                         |                                              |
| 20min 29.04               | 2018 21:56 - 29.04.2                         | 01 32.4           | 269.9             | 314.4               | 8              | Unsicher. KOSTRA ist nur bis 1 | 00-jährlich a |                                         |                                              |
| 30min 29.04               | 2018 21:53 - 29.04.2<br>2018 21:54 - 29.04 2 | 01 35.2           | 195.6             | 123.2               | 8              | Unsicher. KOSTRA ist nur bis 1 | 00-jährlich a | Dar                                     | mit werden die maximalen Summei              |
| 1h 29.04                  | 2018 21:57 - 29.04.2                         | 01 41.8           | 116.1             | 47.5                | 6              |                                |               |                                         |                                              |
| 1h 30min 29.04            | 2018 21:51 - 29.04.2                         | 01 45.7           | 84.6              | 51.0                | 7              |                                |               |                                         | Douaretufa accurcht und dia                  |
| 3h 29.04                  | 2018 21:30 - 30.04.2                         | 01 55.9           | 51.7              | 78.7                | 7              |                                |               | JE D                                    | auersiale gesucht and ale                    |
| 4h 29.04                  | 2018 20:56 - 30.04.2                         | 01 58.3           | 40.5              | 71.4                | 7              |                                |               |                                         |                                              |
| 9h 29.04                  | 2018 20:56 - 30.04.2                         | 01 61.8           | 19.1              | 33.6                | 6              |                                |               | stat                                    | listische vviederkenrzeit destimmt.          |
|                           |                                              |                   |                   |                     |                |                                |               | _                                       |                                              |
|                           |                                              |                   |                   |                     |                |                                |               | Dag                                     | s Fraehnis wird tahellarisch                 |
|                           |                                              |                   |                   |                     |                |                                |               | Duc                                     | s Ergebrins wird tabeilariseri               |
|                           |                                              |                   |                   |                     |                |                                |               | nräd                                    | aantiart                                     |
|                           |                                              |                   |                   |                     |                |                                |               | pras                                    | Sentiert.                                    |
| Dauerstuf maxin           | naler Wiederkehrzeit                         |                   |                   |                     |                |                                |               | •                                       |                                              |
| 15min 29.04               | 2018 21:59 - 29.04.2                         | 01 29.3           | 325.2             | 488.9               | 8              | Unsicher. KOSTRA ist nur bis 1 | 00-jährlich a |                                         |                                              |
| Summe im gesar            | mten untersuchten Zeit                       | ber<br>01 62 1    | 16.0              |                     |                |                                |               |                                         |                                              |
|                           | .2010/20.10-00.04.2                          | 01 02.1           | 10.0              |                     |                |                                |               |                                         |                                              |
| <u> </u>                  |                                              |                   |                   |                     | ]              |                                | Þ             |                                         | 74                                           |
| Ferug                     |                                              |                   |                   |                     |                |                                |               |                                         |                                              |

#### 17. Niederschlagsjährlichkeit (5. von 5)

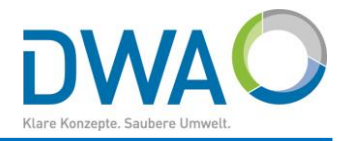

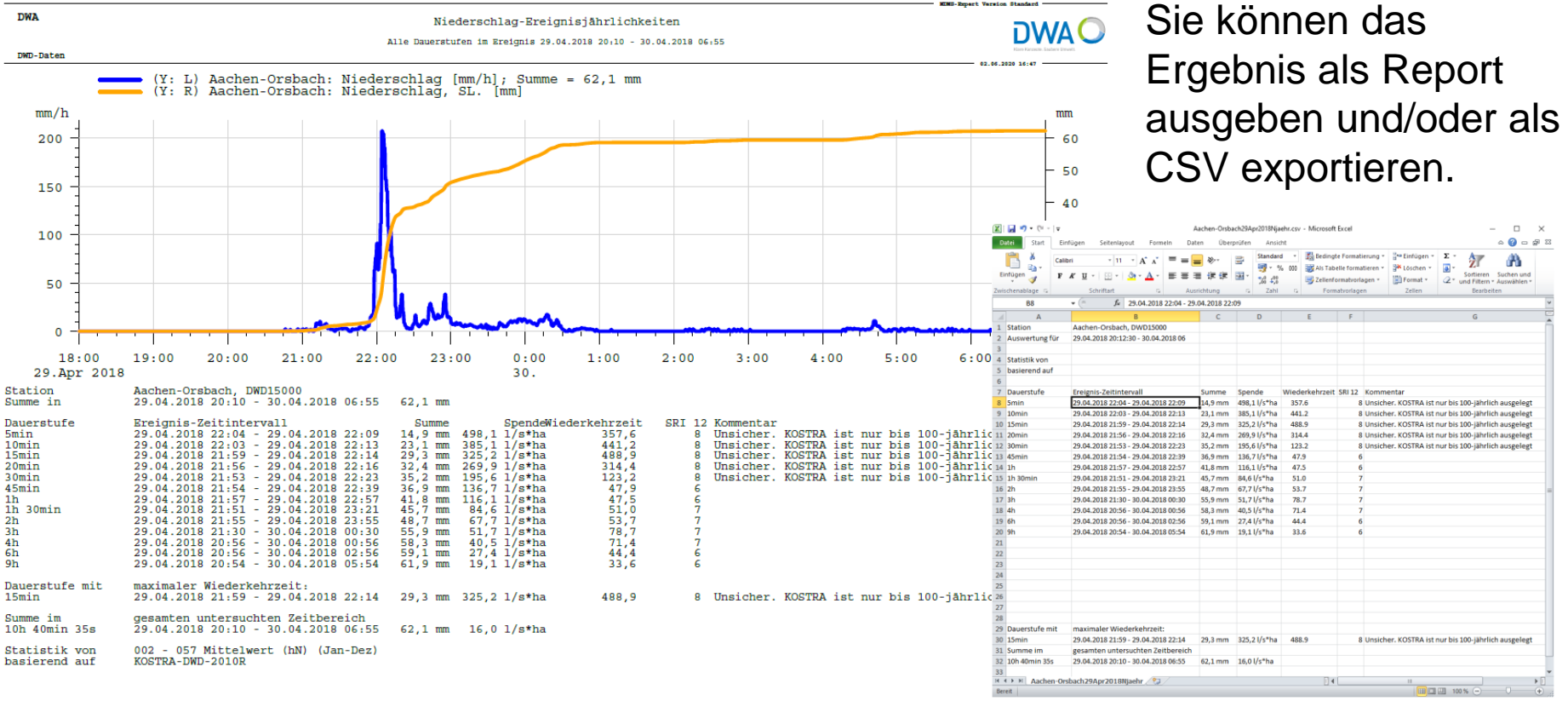

## 18. Dokumentenverwaltung (1/3)

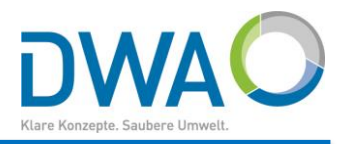

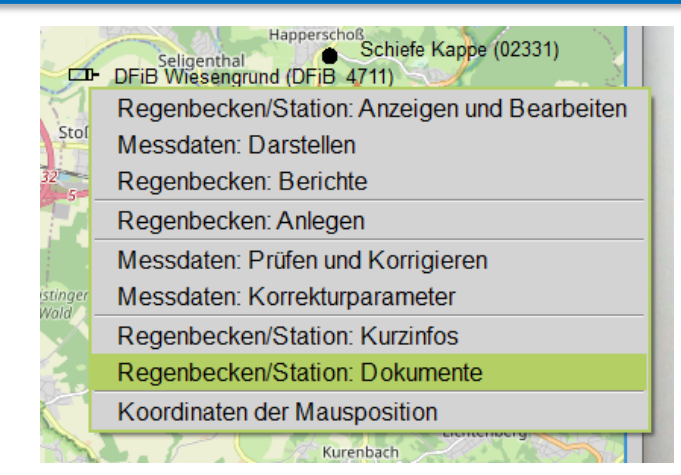

Der Regenbecken-Expert ist standardmäßig mit einer "Dokumentenverwaltung" ausgestattet, die nicht nur auf Bilder beschränkt ist. Das Kontextmenü "Regenbecken/Station: Dokumente" öffnet den Dialog, aus dem die unterschiedlichen Dokumente aufgerufen werden können.

| 🔘 Dokumente: DFiB Wi | 🗘 Dokumente: DFiB Wiesengrund DFiB_4711 Regenbecken-Expert — 🛛 🛛 🗙 |  |  |   |  |  |
|----------------------|--------------------------------------------------------------------|--|--|---|--|--|
| Bilder               | Foto_1_(Foto_Christian_Wilhelm).jpg                                |  |  | - |  |  |
| PDF-Dokumente        | VisuReport(DFiB_4711,20181101).pdf                                 |  |  |   |  |  |
| Andere               | ueberschwemmung_augusta68.wmv                                      |  |  | - |  |  |
|                      | Ende                                                               |  |  |   |  |  |
|                      |                                                                    |  |  |   |  |  |

## 18. Dokumentenverwaltung (2/3)

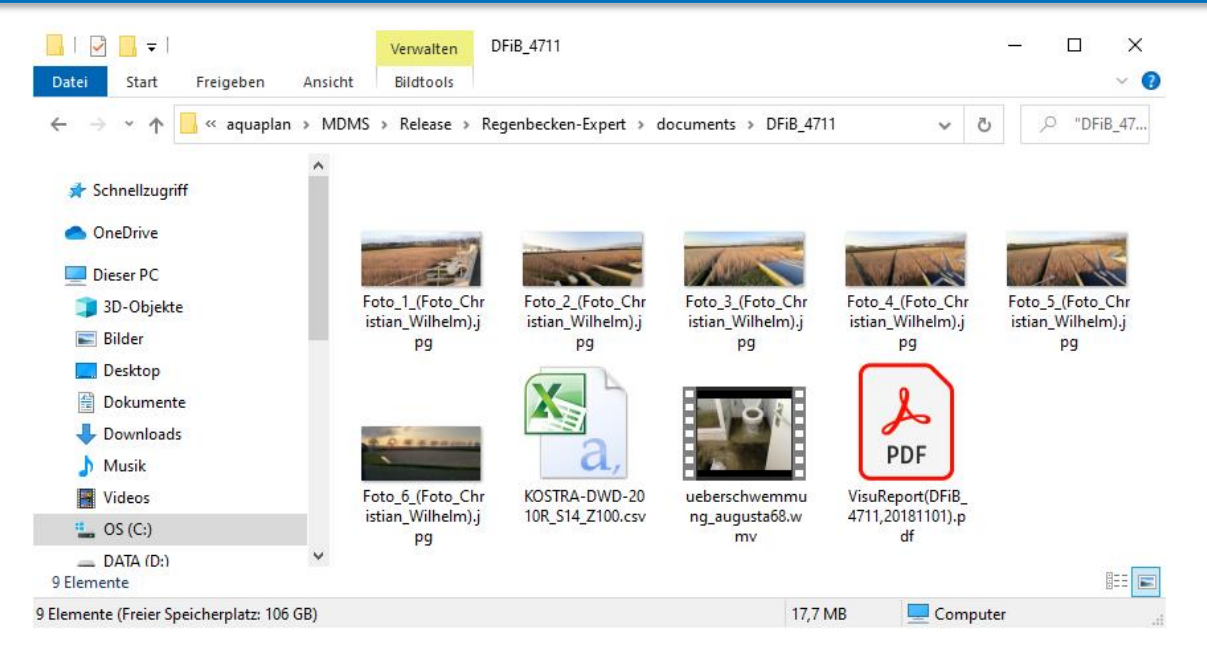

DWAO Klare Konzepte. Saubere Umwelt.

Die Dokumente legen Sie ab im Projektunterordner "documents" und dort im Unterordner mit der Bauwerksbezeichnung, z.B.:

....\documents\DFiB\_4711

#### **18. Dokumentenverwaltung (3/3)** Beispiele:

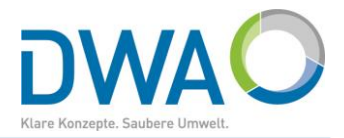

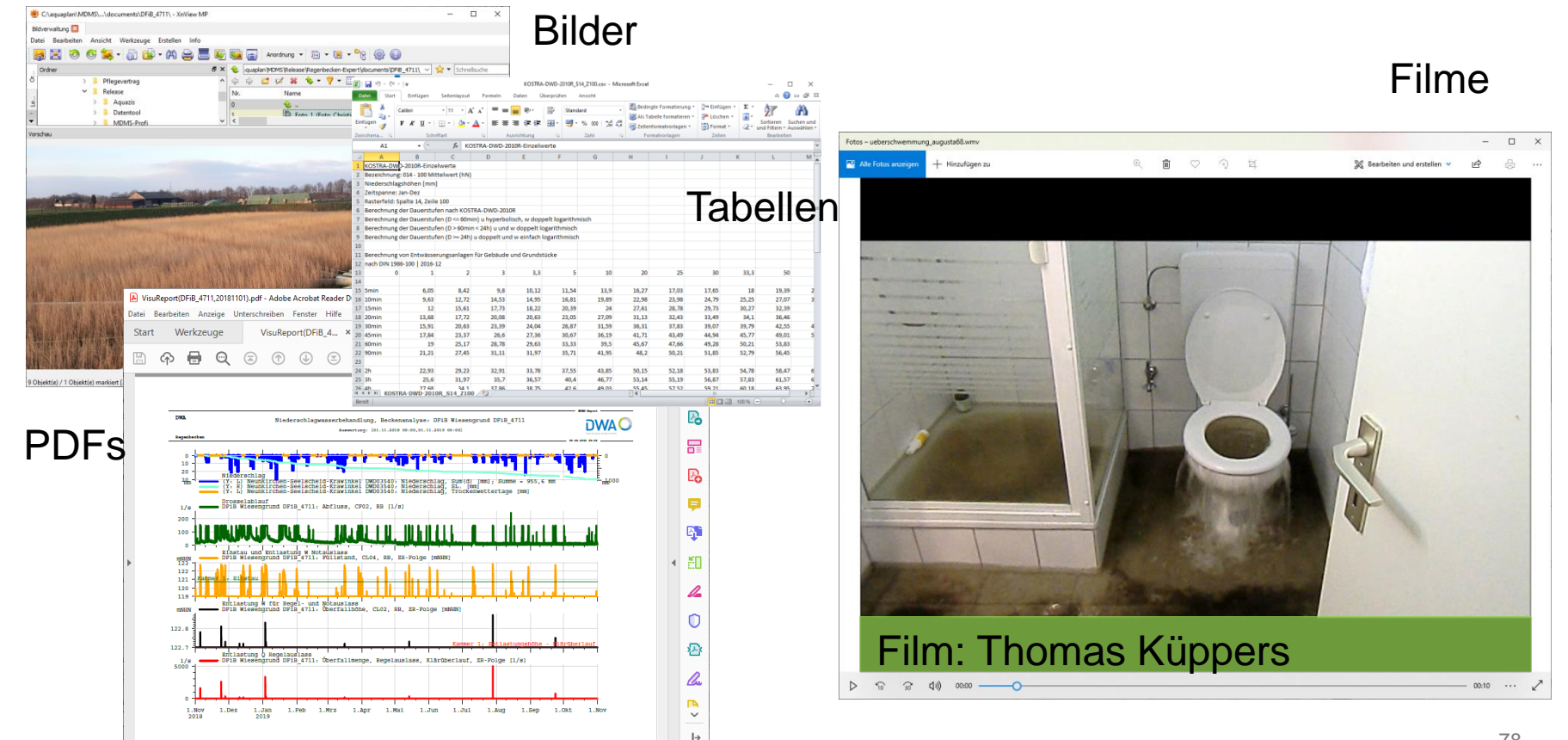

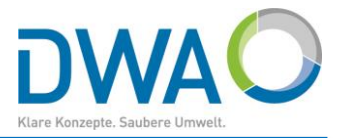

- a) Begriffe und Abkürzungen
- b) Grundsätze zur Bedienung
- c) Messreihen sperren/entsperren: Ungeprüfte Rohdaten / freigegebene Produktionsdaten
- d) Benutzer verwalten
- e) <u>Systemeinstellungen: Allgemeine Definitionen</u>
- f) Systemeinstellungen: Ansicht
- g) Systemeinstellungen: Hauptoberfläche
- h) <u>Systemeinstellungen: OSM-Karte</u>
- i) <u>Systemeinstellungen: Proxy-Server</u>

## Anhang a) Begriffe und Abkürzungen (1)

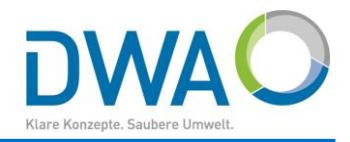

| Begriff                   | Abkürzung | Beschreibung                                                                                                    |
|---------------------------|-----------|----------------------------------------------------------------------------------------------------|
|                           |           | Zuordnung der Prozessvariablen einer Messgröße zu einer Zeitreihe<br>mit allen Attributen (meist nur im Zusammenhang mit der Station |
| Geber                     | Geber     | eindeutig)                                                                                                    |
| Prozessvariable           | PV        | Kennzeichnung einer Messgröße, systemweit eindeutig                                                                                  |
| Verfahrensgröße           | VG        | Kennzeichnung einer Messgröße, systemweit eindeutig                                                                                  |
| Messreihe                 | Reihe     | zeitbezogene Aufzeichnung einer Messgröße, allg. handelt es sich um eine Zeitreihe                                                   |
| Zeitreihe(n)              | Reihe     | allgemeine Bezeichnung einer zeitbezogenen Aufzeichnung einer<br>Messgröße, definiert durch einen Satz von Attributen                |
| Datenreihen               | Reihe     | zeitbezogene Aufzeichnung einer Messgröße, allg. handelt es sich<br>um eine Zeitreihe                                                |
| Attribute einer Zeitreihe | Attribute | Eindeutige Definition einer Zeitreihe mit Attributen wie: Station, Parameter usw.                                                    |
| Zeitreihenfolge           | ZR-Folge  | Berechnete Zeitreihen nach einer Berechnungsvorschrift, auch durch Verknüpfungen mit anderen Reihen                                  |

## Anhang a) Begriffe und Abkürzungen (2)

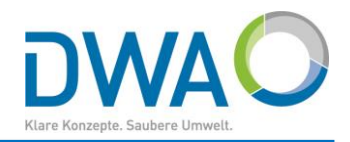

| Begriff               | Abkürzung | Beschreibung                                                                                                    |
|-----------------------|-----------|----------------------------------------------------------------------------------------------------|
| Stammdaten            |           | Metadaten eines Bauwerks bzw. einer Station                                                                             |
| Station               |           | Einbauort einer Messeinrichtung                                                                                         |
| Bauwerk               |           | Bauwerk zur Regenwasserbehandlung, allg. handelt es sich hierbei<br>um eine Station als Einbauort von Messeinrichtungen |
| Stationsnummer        |           | entspricht der Bauwerksbezeichnung                                                                                      |
| Bauwerksbezeichnung   |           | alfanumerische eineindeutige Bezeichnung eines Bauwerks                                                                 |
| Stationsname          |           | Benennung einer Station                                                                                                 |
| Bauwerksname          |           | Benennung eines Bauwerks                                                                                                |
| Regenbecken           | RB        | Regenbecken jeglicher Bauweise                                                                                          |
| Retentionsbodenfilter | RBF       | Retentionsbodenfilter                                                                                                   |

## Anhang a) Begriffe und Abkürzungen (3)

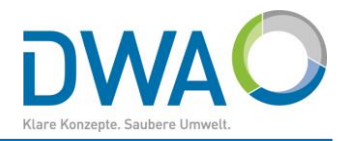

| Begriff   | Abkürzung | Beschreibung                                                            |
|-----------|-----------|-------------------------------------------------------------------------|
| VisuQuick |           | Modul zum Darstellen und Auswerten von Messreihen                       |
| W         | W         | zusammenfassend für die Parameter Wasserstand, Füllstand,<br>Niveau     |
| Q         | Q         | zusammenfassend für die Parameter Abfluss, Durchfluss,<br>Überfallmenge |
|           |           | Ŭ                                                                       |
|           |           |                                                                         |
|           |           |                                                                         |
|           |           |                                                                         |
|           |           |                                                                         |
|           |           |                                                                         |

### Anhang b) Grundsätze zur Bedienung (1)

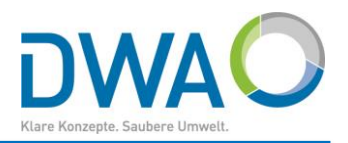

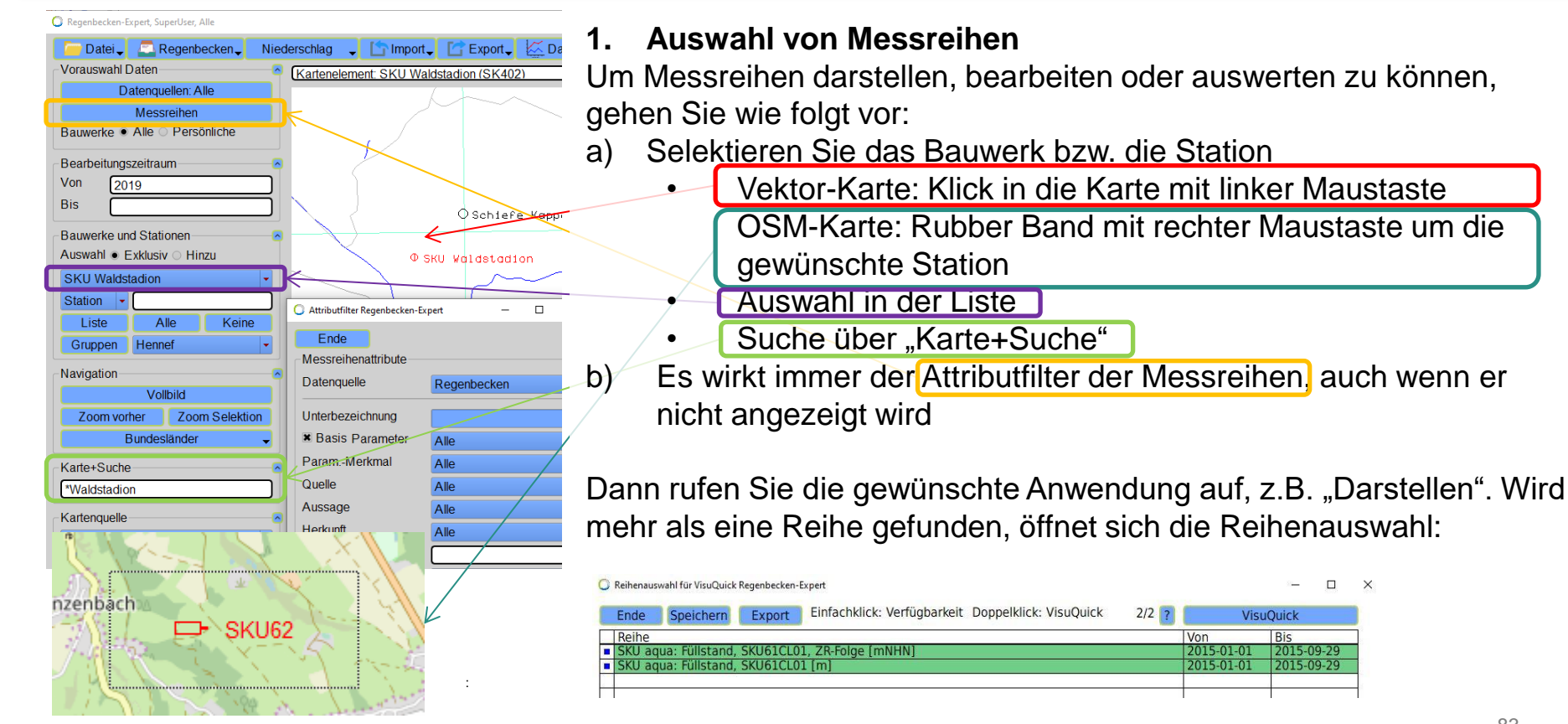

## Anhang b) Grundsätze zur Bedienung (2)

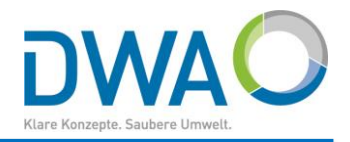

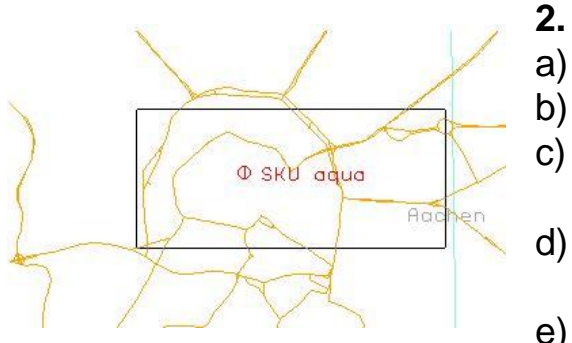

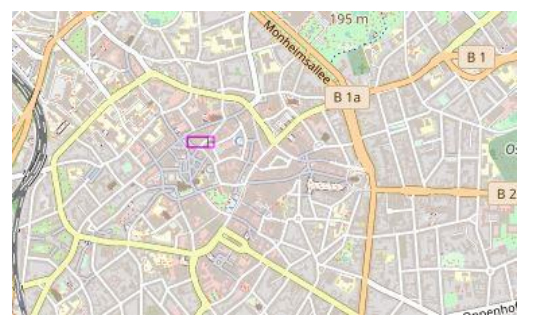

#### Bedienung der "Vektor-Karte"

- Zoomen: Mausrad drehen
- Ausschnitt zoomen: mit rechter Maustaste ein Rubber Band aufziehen
- Scrollen: Strg+linke Maustaste (oder mittlere Maustaste bzw. Mausrad) gedrückt halten und Karte verschieben
- Bauwerke selektieren: mit linker Maustaste anklicken oder ein Rubber Band um gewünschte(s) Bauwerk(e) ziehen
- Bauwerke deselektieren: Erneut mit linker Maustaste anklicken oder mit Shift+linke Maustaste ein Rubber Band um gewünschte(s) Bauwerk(e) ziehen
- 3. Bedienung der Karte "OpenStreetMap (OSM)"
- Zoomen: Mausrad drehen a)
- b) Scrollen: linke Maustaste gedrückt halten und Karte verschieben
- Kontextmenü: rechte Maustaste in der Nähe der gewünschten Station C) drücken
- Selektieren: Rubber Band mit rechter Maustaste um Station(en) ziehen d)
- Deselektieren: Rubber Band mit Shift+rechter Maustaste um Station(en) : e) ziehen 84

### Anhang b) Grundsätze zur Bedienung (3)

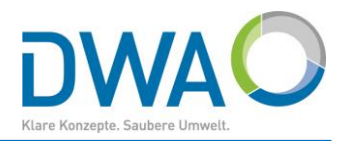

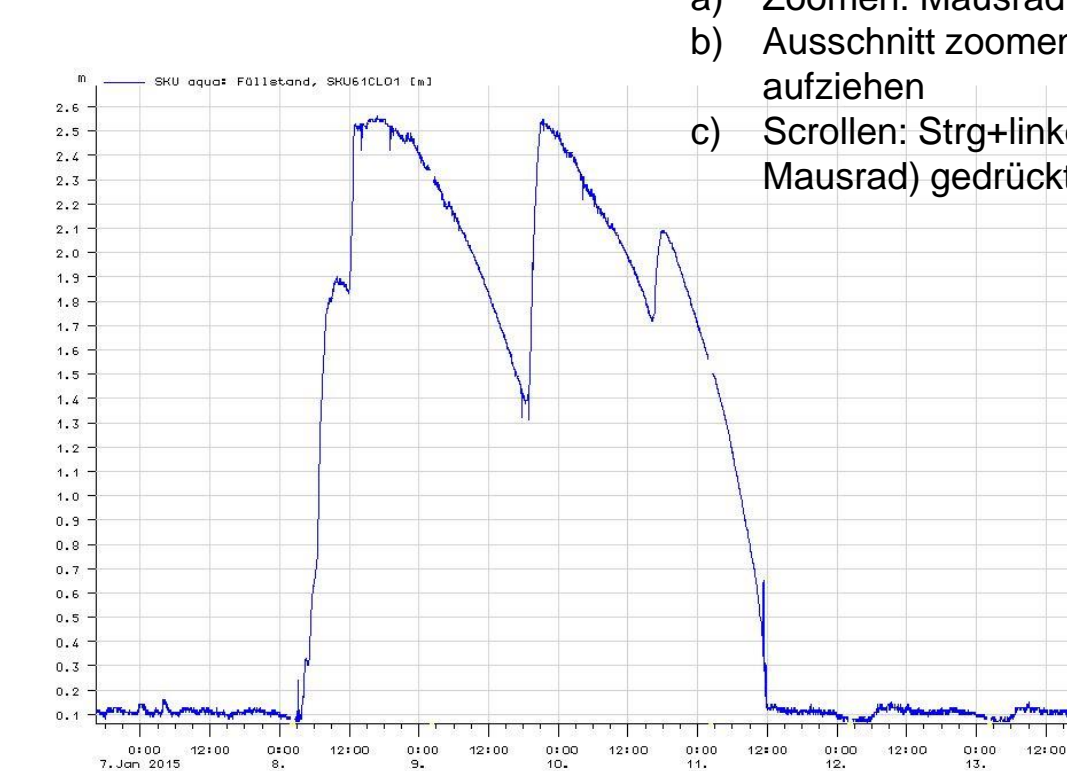

- 4. Darstellung von Messreihen in Achsenkreuzen
- a) Zoomen: Mausrad drehen
- Ausschnitt zoomen: mit rechter Maustaste ein Rubber Band aufziehen
  - Scrollen: Strg+linke Maustaste (oder mittlere Maustaste bzw. Mausrad) gedrückt halten und Messreihe verschieben

## Anhang b) Grundsätze zur Bedienung (4)

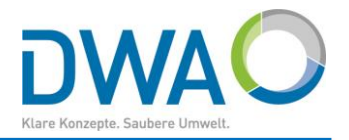

| 5. | Tabellen                                                           |
|----|--------------------------------------------------------------------|
| a) | Selektieren: Mit linker Maustaste in eine Zeile klicken            |
|    | (Selektiert ist immer nur eine Zeile)                              |
| b) | Markieren: Mit rechter Maustaste in die erste Spalte klicken       |
|    | Es können beliebig viele Zeilen markiert werden                    |
| c) | Markierung aufheben: Erneut mit rechter Maustaste in die erste     |
|    | Spalte klicken                                                     |
| d) | Alle Zeilen markieren bzw. Markierung aufheben:                    |
|    | Mit rechter Maustaste in linke obere Zelle klicken                 |
| e) | Aufeinander folgende Zeilen markieren:                             |
|    | Eine Zeile markieren, Shift-Taste drücken, weitere Zeile markieren |
|    | Es werden alle Zeilen zwischen beiden Klicks markiert              |

| Reihe                                                                                                    | Von        | Bis        |
|----------------------------------------------------------------------------------------------------|------------|------------|
| SKU aqua: Füllstand, SKU61CL01, ZR-Folge [mNHN]                                                                | 2015-01-01 | 2015-09-29 |
| SKU aqua: Füllstand, SKU61CL01 [m]                                                                             | 2015-01-01 | 2015-09-29 |
| en de seu de seu de seu de seu de seu de seu de seu de seu de seu de seu de seu de seu de seu de seu de seu de |            |            |
|                                                                                                    | 5 ().      | 0e         |
|                                                                                                    |            |            |
|                                                                                                    |            |            |

## b) Grundsätze zur Bedienung (5)

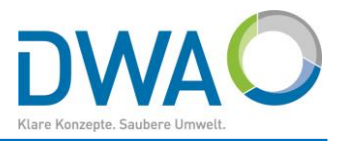

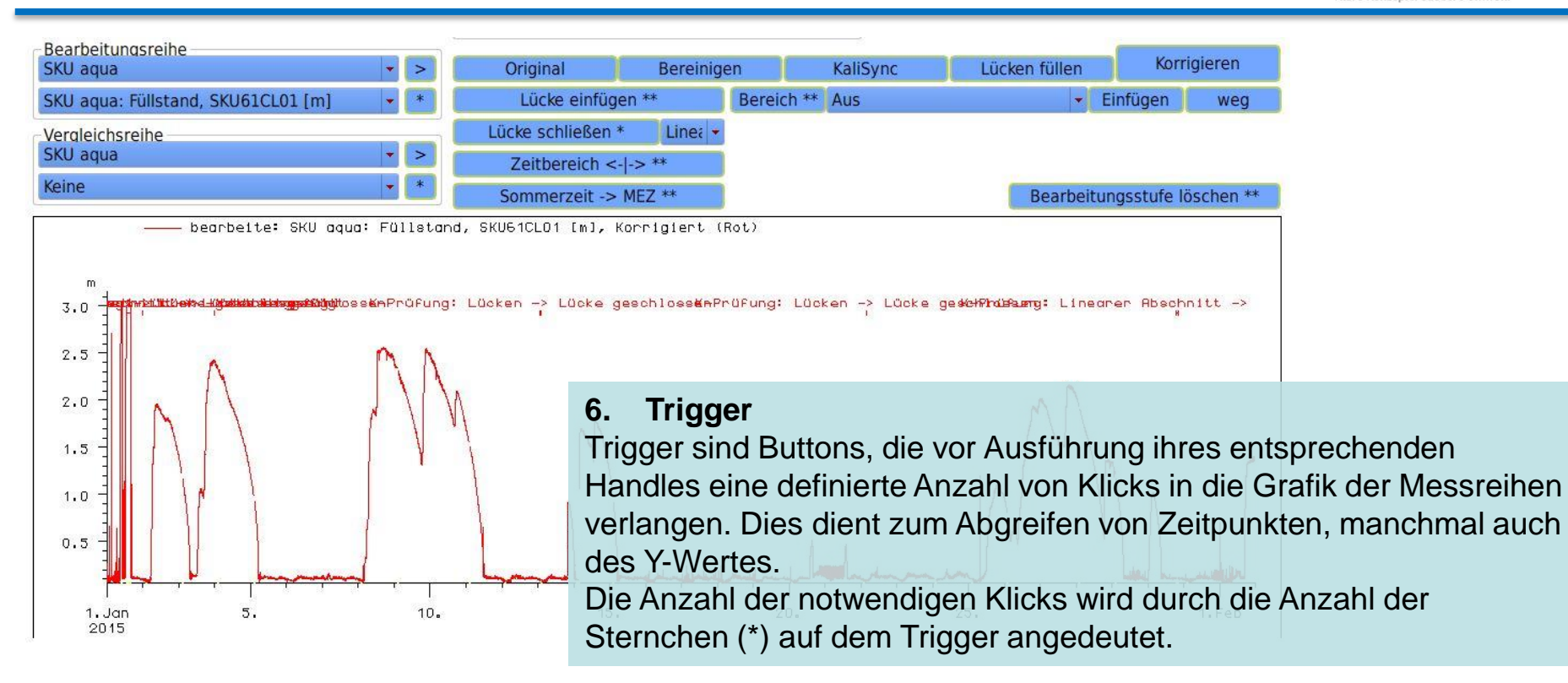

## Anhang c) Messreihen sperren/entsperren: Ungeprüfte Rohdaten / freigegebene Produktionsdaten

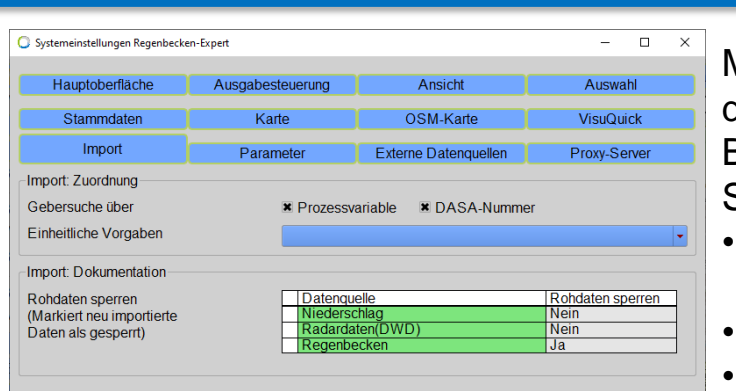

Mit der Option, **Messreihen sperren**, können Sie bereichsweise deklarieren, dass es sich um Rohdaten handelt. Nach einer Begutachtung mit Plausibilisierung und etwaiger Korrektur geben Sie die Daten frei.

- Messdaten werden beim Import als gesperrt deklariert, wenn Sie diese Option in den Systemeinstellungen einschalten.
- Grafisch werden diese Bereiche grau hinterlegt dargestellt.
- Nutzer ohne das spezielle Recht "[] Zeitreihen (ent-) sperren" (vgl. <u>Anhang d) Benutzer verwalten</u>) sehen Messreihen in gesperrten Bereichen nicht.
- Im Kapitel <u>Messreihen bearbeiten: Pr
  üfen und Korrigieren</u> wird das Sperren / Entsperren beschrieben.

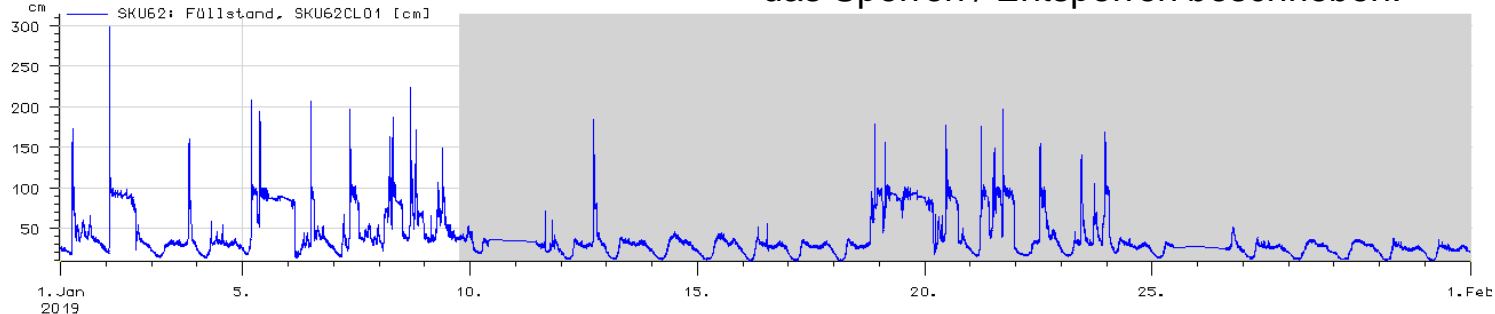

Klare Konzepte, Saubere U

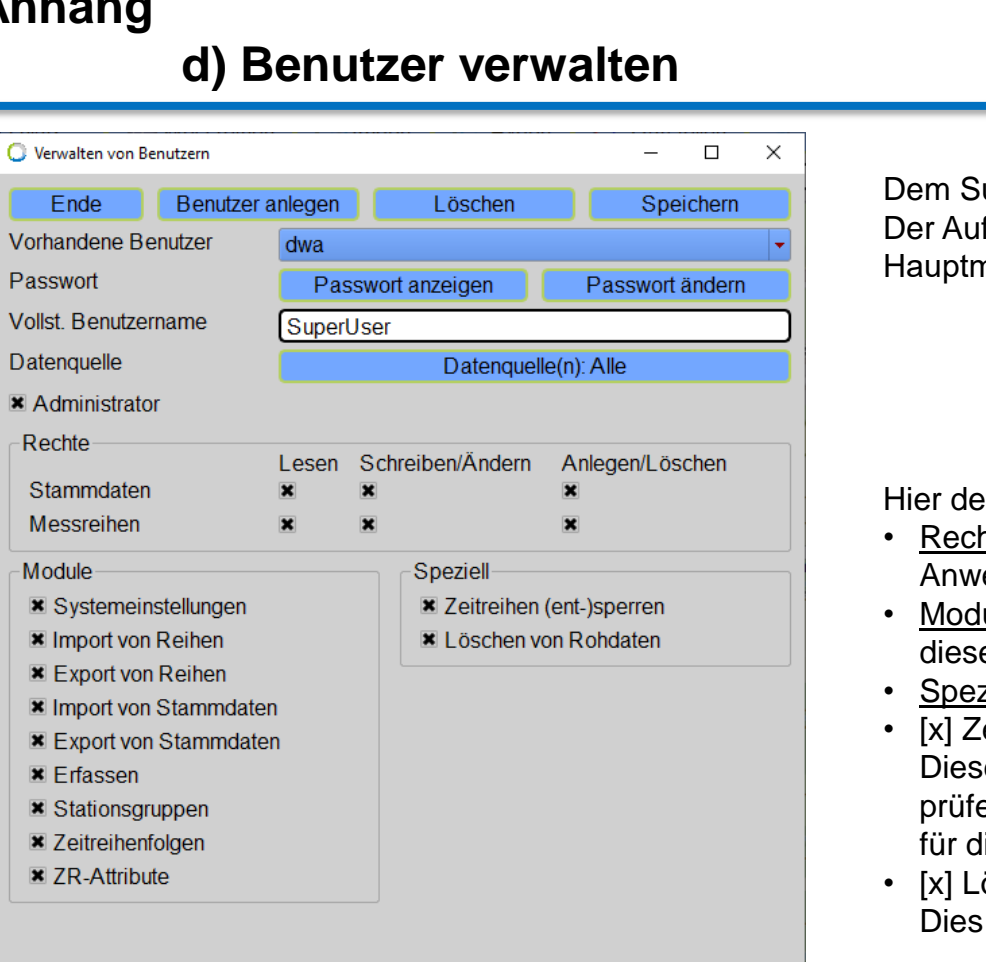

Dem SuperUser "dwa" obliegt die Verwaltung von Benutzern. Der Aufruf der Verwaltungsoberfläche geschieht über das

Hauptmenü "Datei". O Regenbecken-Expert, SuperUser, Alle Datei \_ Regenbecken \_ Niederschlag Benutzer verwalten INFO Systemeinstellungen Alle Beenden

Hier definieren Sie die Zugriffsrechte der Benutzer:.

- Rechte für Stammdaten und Messreihen gelten für alle Anwendungen
- Module sollten für alle Benutzer frei gegeben werden, damit diese zumindest zur Einsicht genutzt werden können.
- Speziell
- [x] Zeitreihen (ent-)sperren Dieses Recht sollten nur Benutzer erhalten, die Rohdaten prüfen und plausibilisieren und abschließend entsperren, also für die uneingeschränkte Verwendung frei geben sollen.
- [x] Löschen von Rohdaten Dies ist die Befugnis, Rohdaten rückstandsfrei zu löschen.

## e) Systemeinstellungen: Allgemeine Definitionen

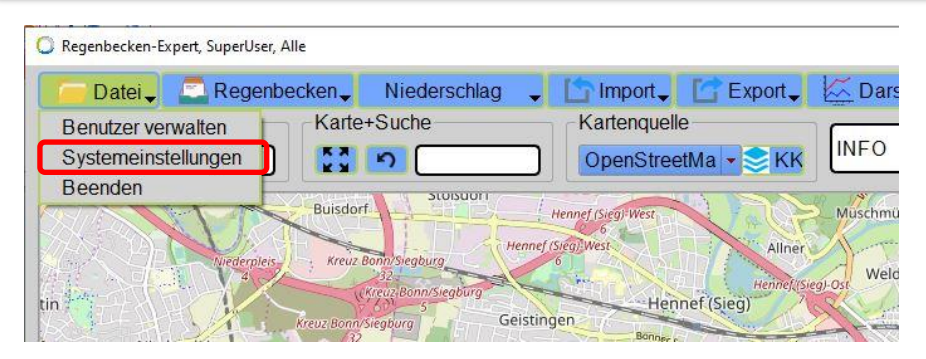

Die Systemeinstellungen erreichen Sie über das Menü "Datei", Eintrag<mark>"Systemeinstellungen"</mark>für folgende Rubriken:

- <u>Hauptoberfläche</u> Einstellungen f
  ür Basiswerkzeuge und Men
  üs
- <u>Ausgabesteuerung</u> Bearbeitende Stelle und Ausgabeparameter
- <u>Ansicht</u> Erscheinungsbild und Messreihenbeschreibung
- Auswahl

Reihenauswahl, Zeitbereich, Kommentare in Messreihen einfügen

- <u>Stammdaten</u>
   KOSTRA-Raster, Datenpfleger, Stammdaten entsperren
- <u>Karte</u>
   Selektion, Vollbild, Messstellenlayer, Geolayer-Tools
- <u>OSM-Karte</u> Verzeichnis der Stationssymbole, Auswahl gewünschter Kontextmenüs
- Darstellen

Allgemeines Verhalten des Darstellungstools für Zeitreihen

- <u>Import</u> Zuordnung von Messreihen und Dokumentation
- <u>Parameter</u>
   Pflege der zentralen Liste der Parameter von Messreihen
- <u>Externe Datenquellen</u> Serveradressen der DWD-Datenquellen
- <u>Proxy-Server</u> Hausinterner Proxy-Server

## f) Systemeinstellungen: Ansicht

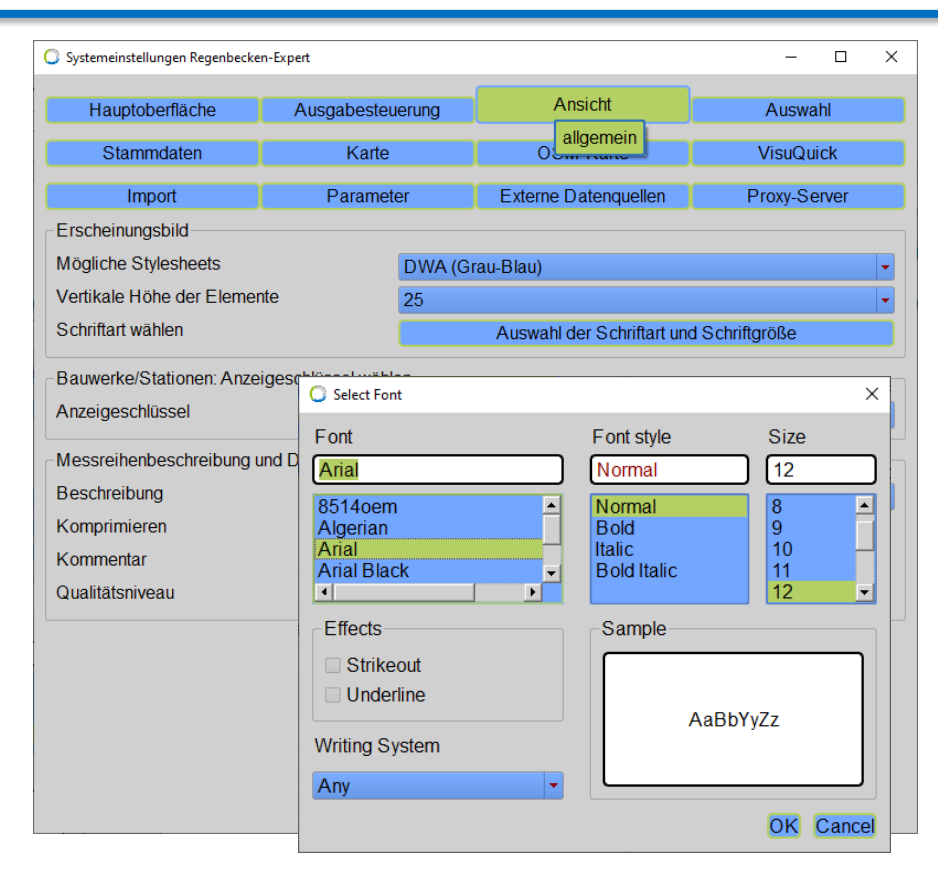

# Hier definiert jeder User individuell für sich, welches Erscheinungsbild ihm gefällt:

- Stylesheets
- Vertikale H

   öhe der Elemente
- Schriftart

Beispielhaft ist hier die Auswahl der Schriftart dargestellt. Achten Sie vor allem bei der Schriftgröße (Size) darauf, ob die Elemente auf den Oberflächen die Beschriftung noch vollständig aufnehmen können. In der Regel sollten Sie die Size auf 12 begrenzen. Bei einer Size von 14 (wie hier dargestellt), kann es zu eng werden.

Bei einer Schriftgröße von 12 empfiehlt es sich, die "Vertikale Höhe der Elemente" auf 25 einzustellen.

## g) Systemeinstellungen: Hauptoberfläche

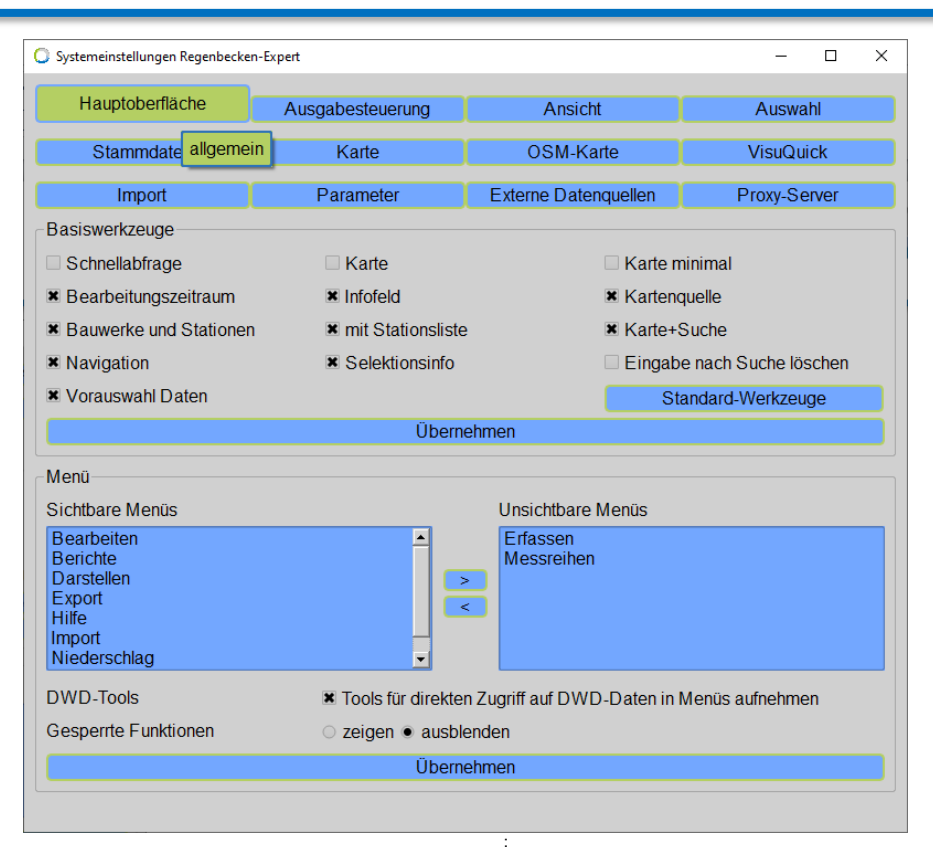

Hier definiert jeder User individuell für sich, welche Menüs auf der Hauptoberfläche dargestellt werden sollen und welche Basiswerkzeuge für die tägliche Arbeit angeboten werden.

#### **Basiswerkzeuge**

Wählen Sie die gewünschten Funktionen, indem Sie die entsprechende Checkbox "[x]" einschalten. Mit dem Button "[ Übernehmen ]" wenden Sie die Auswahl auf die Hauptoberfläche an.

Der Button "[ Standard-Werkzeuge ]" reduziert die Basiswerkzeuge auf ein sinnvolles Minimum. Diese können am oberen Rand der Hauptoberfläche angeordnet werden, so dass die Karte sich auf die gesamte Fensterbreite ausdehnen kann.

#### <u>Menü</u>

Wählen Sie die Menüs, die Sie für Ihre tägliche Arbeit benötigen. Es schafft Übersichtlichkeit. Mit dem Button "[Übernehmen]" wenden Sie die Auswahl auf die Hauptoberfläche an.

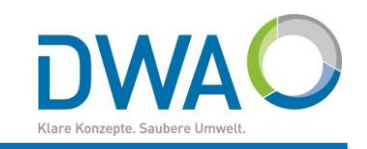

## h) Systemeinstellungen: OSM-Karte

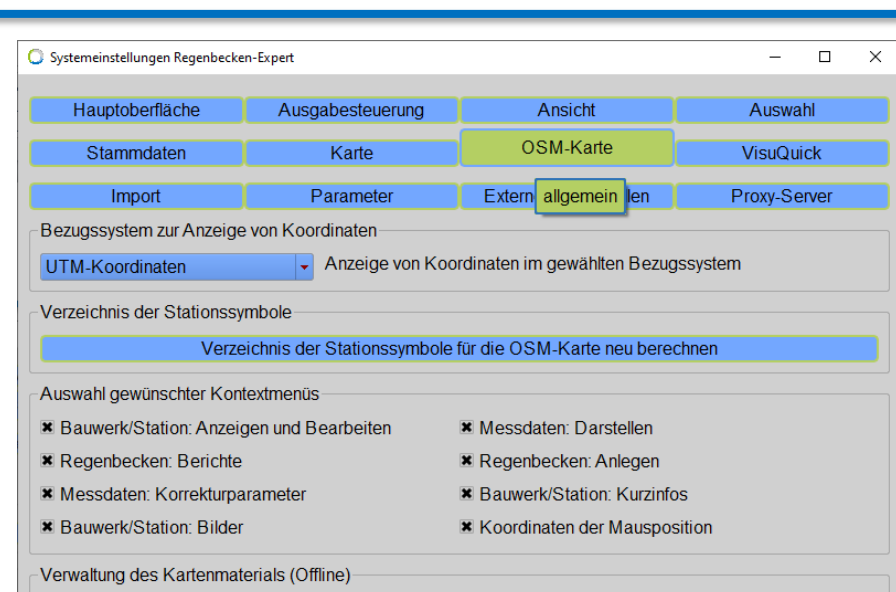

Alle Zoomstufen der OSM-Karte für aktuellen Ausschnitt downloaden

#### Verwaltung des Kartenmaterials (Offline)

Lädt alle Zoomstufen der OSM-Karte für den gewählten Ausschnitt in einen lokalen Cache herunter. Diese Funktion ist dem SuperUser vorbehalten. Damit werden sie vom Internet unabhängig. Bedenken Sie aber das zu speichernde Datenvolumen. Es wird Ihnen vorab angezeigt. Hier definiert jeder User individuell für sich, welche Kontextmenüs für seine praktische Arbeit beim Klick mit der rechten Maustaste in der Karte angeboten werden.

#### Auswahl gewünschter Kontextmenüs

Treffen Sie Ihre Auswahl "[x]". Beim Verlassen der Systemeinstellungen wird Ihre Auswahl für die OSM-Karte übernommen.

#### Bezugssystem zur Anzeige von Koordinaten

Lagekoordinaten aller Messstellen werden als geografische Koordinaten (Längen- und Breitengrad) im System abgelegt. Wählen Sie hier, in welchem Bezugssystem Sie diese angezeigt bekommen wollen: Gauß-Krüger, Geografisch, UTM.

#### Verzeichnis der Stationssymbole

Es kann in Ausnahmen hier neu erstellt werden. Das System pflegt dieses Verzeichnis automatisch.

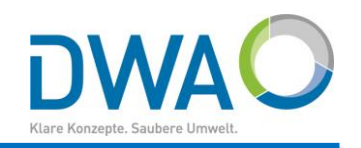

### i) Systemeinstellungen: Proxy-Server

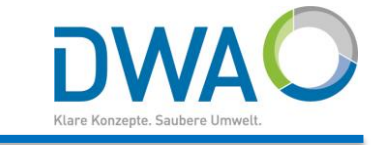

| O Systemeinstellungen Regen | nbecken-Expert       |                                  |           | - 🗆 X            |  |  |
|-----------------------------|----------------------|----------------------------------|-----------|------------------|--|--|
| Hauptoberfläche             | Ausgabesteuerung     | Ansicht                          | Auswahl   | Anzeigeschlüssel |  |  |
| Stammdaten                  | Karte                | OSM-Karte                        | VisuQuick | Import           |  |  |
| Parameter                   | Externe Datenquellen | Proxy-Server                     |           |                  |  |  |
| Proxy-Server-Definitionen   |                      |                                  |           |                  |  |  |
| Proxy-Verbindung            | HTT                  | P-Proxy-Server                   |           | •                |  |  |
| Proxy-Typ                   | HTT                  | P                                |           | •                |  |  |
| Proxy-Server                |                      |                                  |           |                  |  |  |
| Proxy-Port                  |                      |                                  |           | ]                |  |  |
| Proxy-Benutzer              |                      |                                  |           |                  |  |  |
| Proxy-Passwort              |                      |                                  |           |                  |  |  |
| Proxy-Server aktiv?         | A                    | ktiv                             |           |                  |  |  |
| Angaban zum Provy San       | /or                  | Oraishan                         |           | Länghan          |  |  |
| Test                        |                      | Speichem                         |           |                  |  |  |
| lest                        |                      | Proxy-Server-Definitionen testen |           |                  |  |  |

#### Laufen alle Verbindungen nach außen über einen Proxy-Server, muss dieser zunächst deklariert werden.

Im Regenbecken-Expert wird der HTTP-Proxy-Server vom SuperUser (dwa) in den Systemeinstellungen spezifiziert. Folgende Angaben sind erforderlich:

- Proxy-Server: URL
- Proxy-Port
- Proxy-Benutzer
- Proxy-Passwort
- "[x] Aktiv" einschalten, damit der Proxy-Server vom Regenbecken-Expert genutzt wird.

Der HTTP-Proxy-Server wird mit dem Protokoll HTTPS auch für die Verbindung zu dem externen OpenStreetMap-Karten-Server genutzt.